# 文化和旅游市场电子证照 申领指南(企业版)

| 1、 | 访问环境要求            | 1    |
|----|-------------------|------|
| 2、 | 文化市场电子证照          | 1    |
|    | 2.1 企业用户申领/查看方式   | 1    |
| 3、 | 旅行社业务经营许可证电子证照    | . 12 |
|    | 3.1 企业用户申领方式/查看方式 | . 12 |
| 4、 | 导游证电子证照           | . 22 |
|    | 4.1 导游用户申领方式/查看方式 | . 22 |
| 5、 | 导游资格证电子证照         | . 38 |
|    | 5.1 导游用户申领方式/查看方式 | . 38 |
| 6、 | 演出经纪人员资格证电子证照     | . 45 |
|    | 6.1 企业用户申领/查看方式   | . 45 |
| 7、 | 文旅市场通 APP 电子证照    | . 57 |
|    | 7.1 企业用户申领/查看方式   | . 57 |
| 8、 | 平台客服电话            | . 93 |

目录

1、访问环境要求

操作系统:WINDOWS 7/WIN 8/WIN 10/银河麒麟等。

推荐浏览器:IE10 以上,谷歌,火狐,360 等主流浏 览器。

分辨率:不低于 1024\*768, 色彩不低于 256 色。

### 2、文化市场电子证照

2.1 企业用户申领/查看方式

登录"全国文化市场技术监管与服务平台准入管理系统 企业端(https://whsq.mr.mct.gov.cn)"(图 1),输入账号、 密码和验证码,进入系统(图 2)。

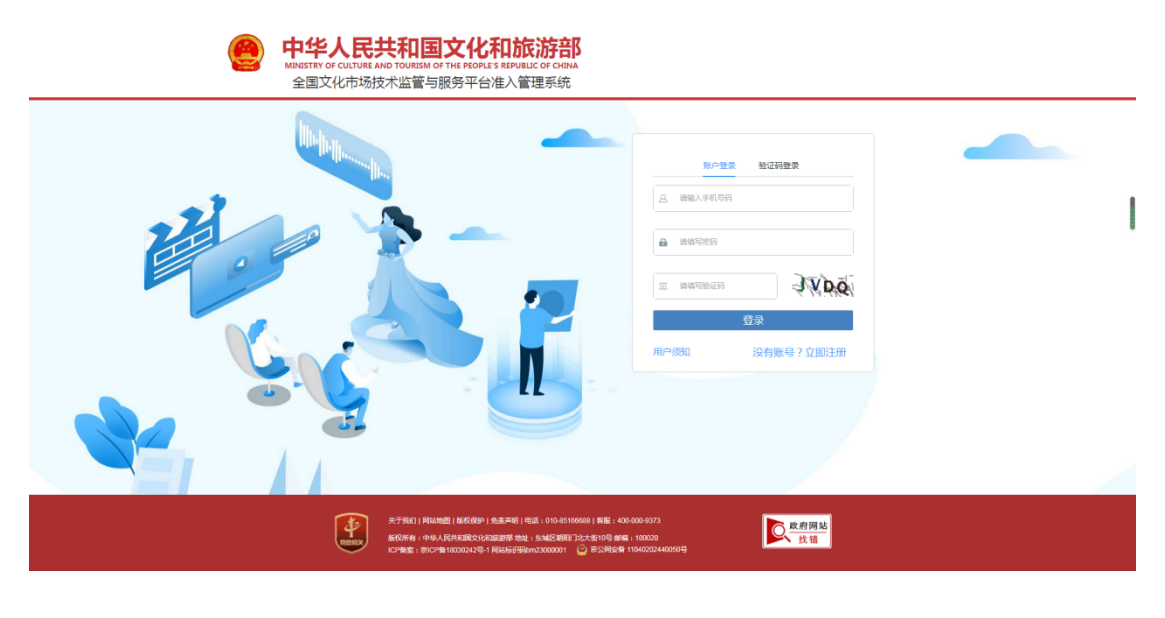

(图1)

| 工作进度      |            |            |      |   |            |                           |            |
|-----------|------------|------------|------|---|------------|---------------------------|------------|
| 办理事项      | 提交时间       | 办理时间       | 状态   |   | 营业性演出管理条例  | (国务院令第439号, 2016年修订) NEW  | 2021-10-29 |
| 演出活动非内地设立 | 2022-11-01 | 2022-11-04 | 已办理  |   | 文化和旅游部市场管理 | 理司关于做好全国营业性演出管理系统上线       | 2022-01-04 |
| 演出活动非内地设立 | 2022-11-01 | 2022-11-07 | 已办理  |   | 文化和旅游部办公厅关 | 关于加强全国旅游监管服务平台安全管理工       | 2022-01-04 |
| 演出活动内地设立  | 2022-10-27 | 2022-11-01 | 已办理  |   | 文化和旅游部关于规范 | 范演出经纪行为加强演员管理 促进演出市场      | 2021-12-07 |
| 我的消息      |            |            |      |   | ■ 法律法规     |                           |            |
| 消息内容      | 发送时间       | 消息类型       | 状态   |   | 文化和旅游部关于修改 | 改《营业性演出管理条例实施细则》的决定       | 2022-06-13 |
|           | 暂无         | 数据         |      |   | 文化部关于建立预防  | 和查处假唱假演奏长效机制维护演出市场健康发展    | 2021-12-09 |
|           |            |            |      |   | 文化部关于加强演出  | 市场有关问题管理的通知(文市发〔2011〕56号) | 2021-12-09 |
|           |            |            |      |   | 文化部关于规范营业的 | 性演出票务市场经营秩序的通知 (文市发〔2017  | 2021-12-09 |
| ■业务办理     |            |            |      |   |            |                           |            |
|           |            |            |      |   |            |                           |            |
| 资质业务      | æ          |            | 活动管理 | Ē |            | 我的                        | 8          |

(图2)

### 点击"业务办理—我的",进入"我的模块—我的电子证照"

(图3)。

| 🚇 全国文化市场报 | ▲ ○ ○ ②出出<br>金国文化市场技术监管与服务平台准入管理系统 激活资质   操作手册   热线电话: 010-85166688 |            |    |  |  |
|-----------|---------------------------------------------------------------------|------------|----|--|--|
| 首页 〉 我的模块 |                                                                     |            |    |  |  |
| 企业人员      | 经纪人信息项目负责人信息                                                        | 委托代理人信息    |    |  |  |
| 演出管理      | 经纪人姓名 请输入                                                           | 经纪人证书号 请输入 | 查询 |  |  |
| 场地管理      |                                                                     | 暂无数据       |    |  |  |
| 账号管理      |                                                                     |            |    |  |  |
| 我的电子证照    |                                                                     |            |    |  |  |
|           |                                                                     |            |    |  |  |
|           |                                                                     |            |    |  |  |
|           |                                                                     | (图 3)      |    |  |  |

点击"我的电子证照",进入企业电子证照申领/查看管理 页面(图 4),请注意首次申领成功后,再次进来会变成查 看。

| 😬 全国文化市场技术监管与服务平台准入管理系统                   | 〇 识出<br>激活资质   操作手册   热线电话:010-85166688 |
|-------------------------------------------|-----------------------------------------|
| R() #598%<br>企业人员<br>游出管理<br>账号管理<br>账号管理 | 低変対量<br>周信文化経営许可证申領                     |

(图4)

点击"营业性演出许可证申领",进入扫码页面,如下图 (图 5)。

点击"我要纠错"可进入纠错页面,如下图(图6)。

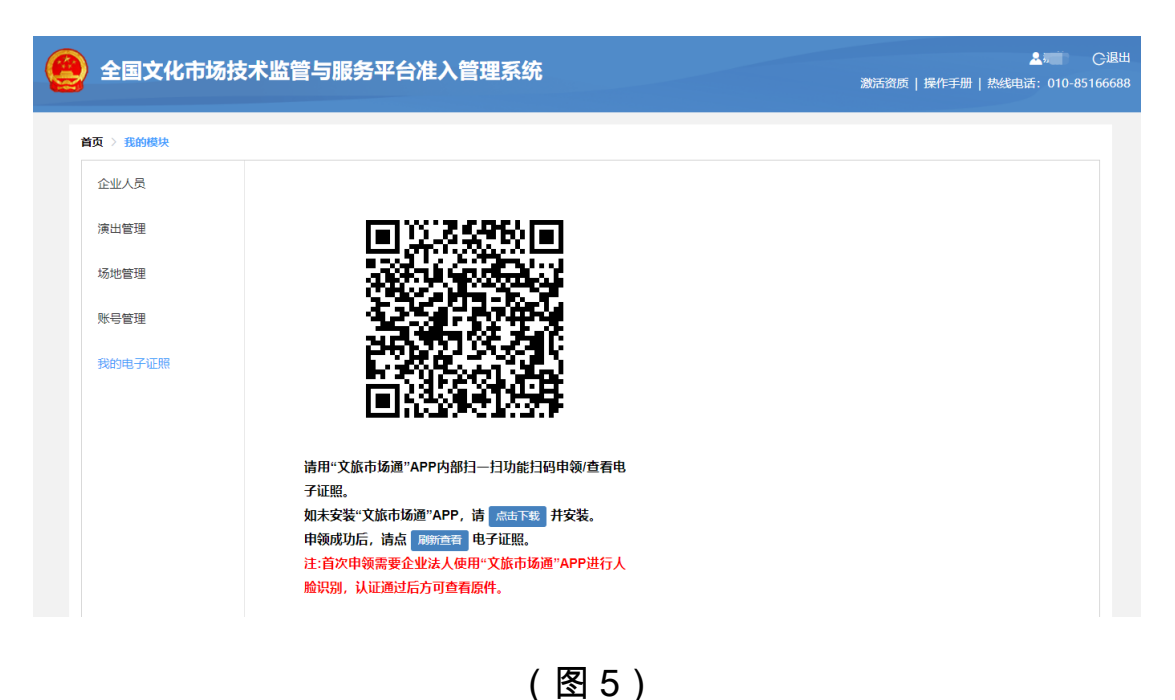

3/95

打开"文旅市场通"APP 内部扫一扫功能扫码申领/查看 电子证照。

| 全国文化市场技术监管与服务率                                               | 2台准入管理系统                                                                                                    |     | ▲ だー しししょう しょうしん しゅうしゅう しゅうしん しゅうしゅう ひんしゅう しゅうしん しゅうしん しゅうしゅう しゅうしゅう しゅうしん しゅうしん しゅうしん しゅうしん しゅうしん しゅうしん しゅうしん しゅうしん しゅうしん しゅう しゅう しゅう しゅう しゅう しゅう しゅう しゅう しゅう しゅう |
|--------------------------------------------------------------|----------------------------------------------------------------------------------------------------|-----|----------------------------------------------------------------------------------------------------|
| <ul> <li>         ま変り指         <ul> <li></li></ul></li></ul> | ※回車 、 ※回車 、 ※回車 、 ※回車 、 ※回車 、 ※回車 、 ※回車 、 ※回車 、 ※回車 、 ※回車 、 ※回車 、 ※回車 、 ※回車 、 ※回車 、 ※回車 、 ※回車 、 ※回車 、 ※回車 、 ※回車 、 ※回車 、 ※回車 、 ※回車 、 》 | ₩ 備 |                                                                                                    |
|                                                              |                                                                                                    |     |                                                                                                    |

(图6)

如申领过程发现证照缺失等问题。可填写纠错信息,点 击"提交"按钮。

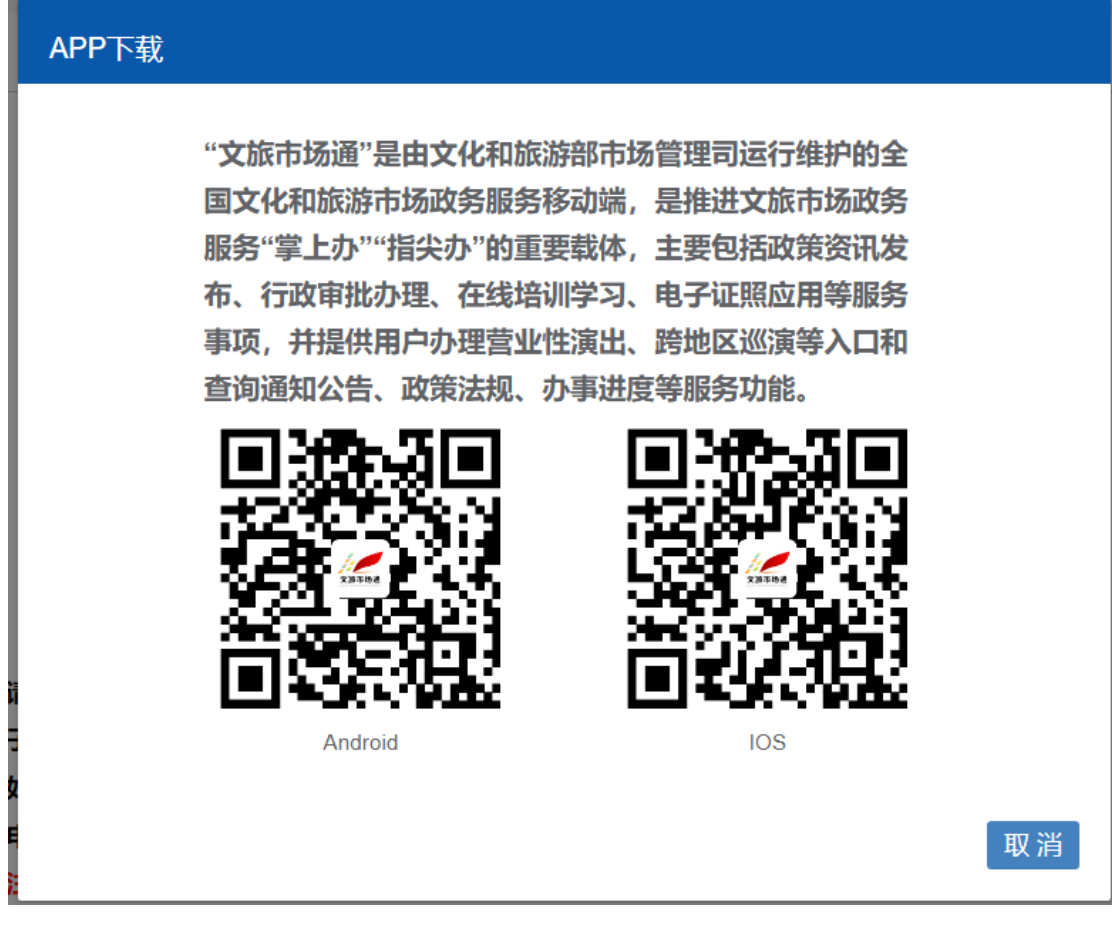

(图7)

如未安装"文旅市场通"APP,请在图(5)中"点击下载" 按钮进行扫码安装,页面会弹 APP 的下载二维码,用手机微 信扫码即可下载。

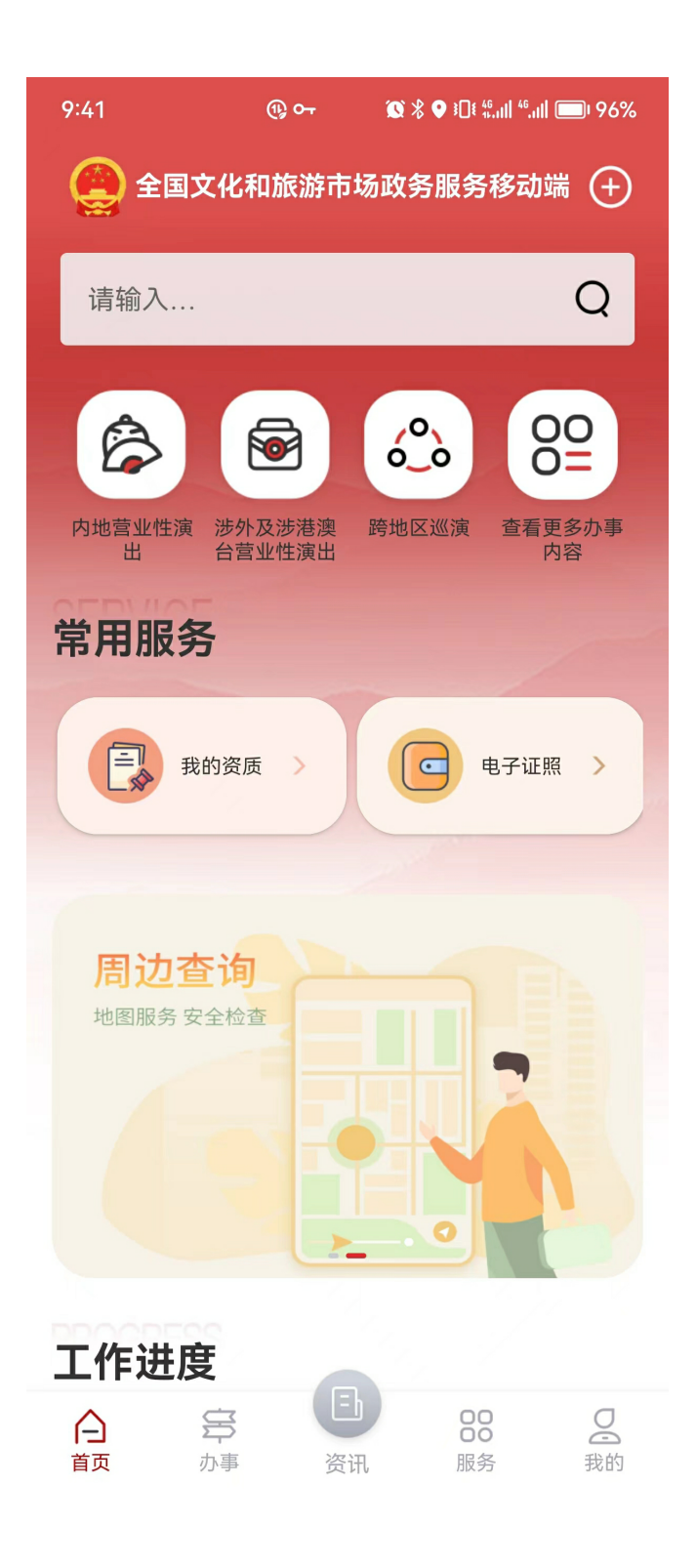

(图8)

使用"文旅市场通"APP 首页右上角扫一扫,扫码电脑端 生成的二维码。

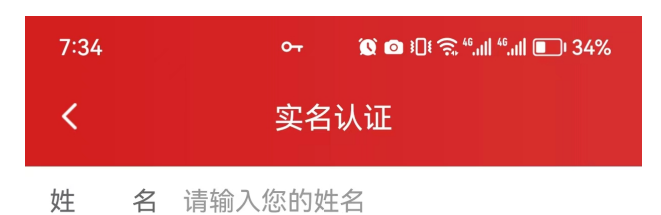

身份证号 请输入您的身份证号

| 需要对  | 法人信息运                          | 进行实行                                                                                   | 占认                                                                                                  |
|------|--------------------------------|----------------------------------------------------------------------------------------|----------------------------------------------------------------------------------------------------|
| 通过后, | 进行人脸认                          | 只别,另                                                                                   | 記成法                                                                                                 |
| F证照原 | 件。                             |                                                                                        |                                                                                                    |
| 请到电  | 子证照申领                          | 页页面,                                                                                   | 点击                                                                                                  |
| 3.   |                                |                                                                                        |                                                                                                    |
| 長人或相 | 关负责人如                          | 山果是常                                                                                   | き 奥台                                                                                                |
| 國口申领 | 电子证照。                          |                                                                                        |                                                                                                    |
|      |                                |                                                                                        |                                                                                                    |
|      |                                |                                                                                        |                                                                                                    |
|      |                                |                                                                                        |                                                                                                    |
|      |                                |                                                                                        |                                                                                                    |
|      | 确认<br>需息了证请。<br>要。后照到 或申<br>利领 | 确认<br>需要对法人信息<br>意。<br>通过后,进行人脸说<br>译证照原件。<br>请到电子证照申领<br>息、<br>良人或相关负责人数<br>了口申领电子证照。 | 确认<br>需要对法人信息进行实名<br>意息。<br>通过后,进行人脸识别,穿<br>证照原件。<br>请到电子证照申领页面,<br>息。<br>長人或相关负责人如果是就<br>了口申领电子证照。 |

### (图9)

## 首次申领需要录入法人代表姓名与身份证号进行法人 代表信息验证。

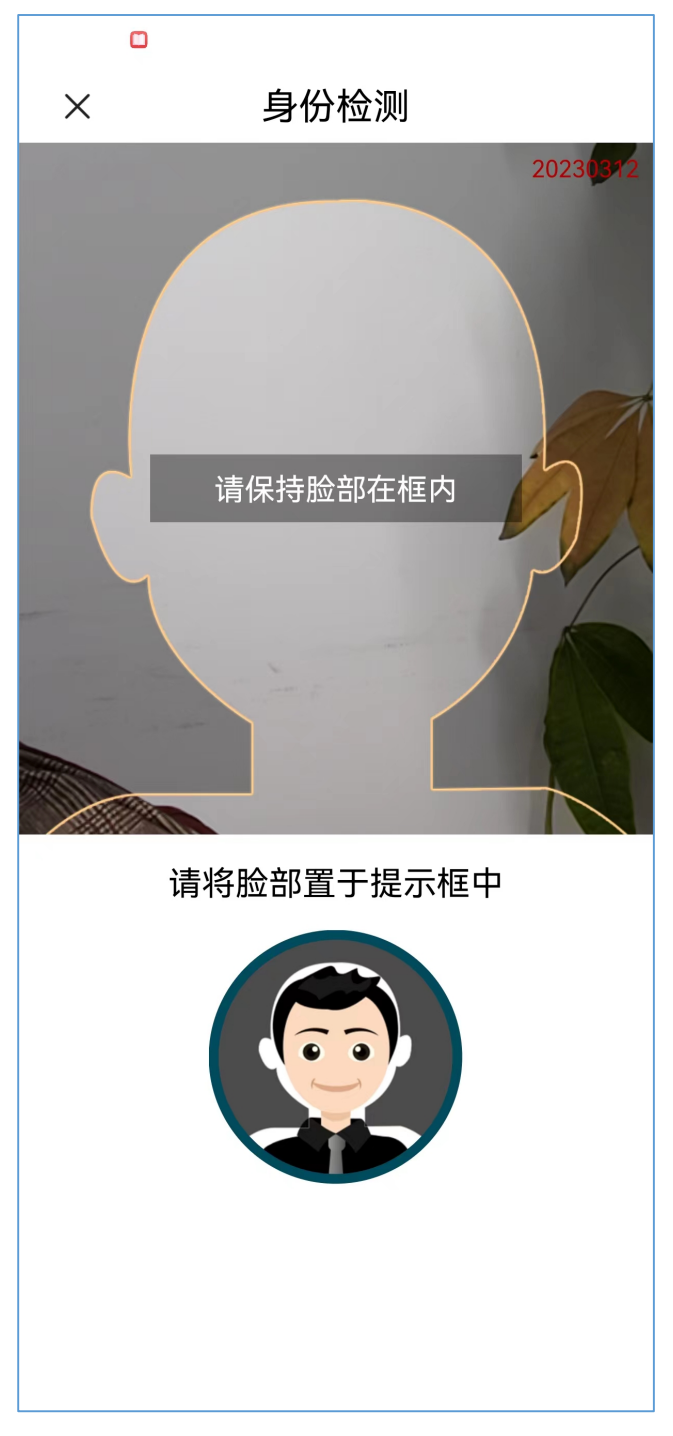

### (图10)

法人代表身份信息认证通过后,进行人脸识别,需要注 意首次申领必须是法人代表。

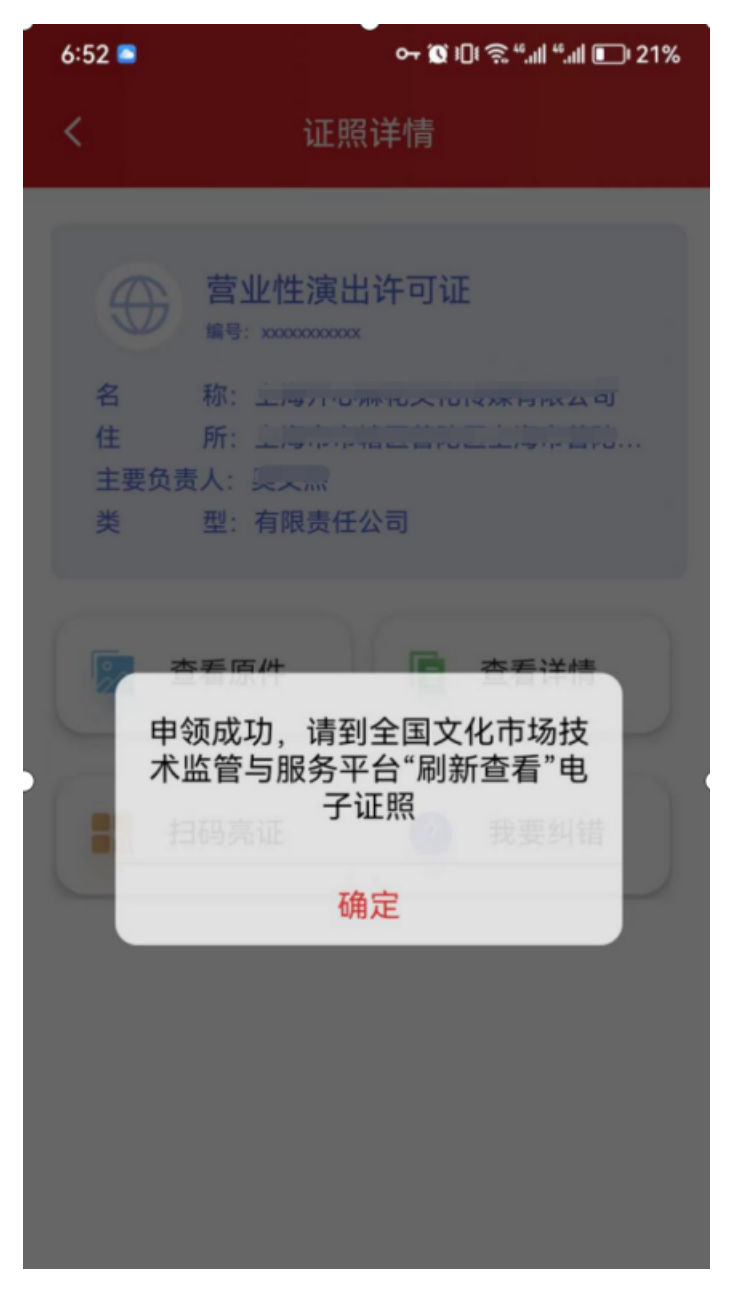

### (图 11)

人脸认证通过后,申领成功,可在图(5)页面中点击"刷 新查看"按钮,查看电子证照原件以及详情等。也可在手机端 查看电子证照原件以及详情。

| 🧕 全国文化市场技术监管                                 | 全国文化市场技术监管与服务平台准入管理系统                                                                  |                                               |  |  |
|----------------------------------------------|----------------------------------------------------------------------------------------|-----------------------------------------------|--|--|
| #4 > #50%<br>企业人员<br>演出管理<br>吸切管理<br>第69日子记録 |                                                                                        | ARAD HUAL   METE-PAR   2004ULLAL UTU-05160008 |  |  |
|                                              | ▲★★↓₩     ▲★★↓₩     EXERCISE     EXERCISE       #2000000000000000000000000000000000000 |                                               |  |  |

法人代表认证通过后可对当前账号授权查看电子证照, 是否授权本账号,如选择是,需要填写本账号的身份信息, 点击确定按钮,可对本账号进行授权。如选择否,下次进来 还需法人代表进行身份认证才能查看电子证照。

#### 查看详情

| 全国文化市场技术监管与服务 <sup>3</sup>     | <b>平台准入管理系统</b>                                                                                                    |  |
|--------------------------------|----------------------------------------------------------------------------------------------------|--|
| NO - REMER                     | 电子证则信息详情                                                                                                    |  |
| 企业人员<br>通知策理<br>场地管理<br>规约由于证明 | 企业名称:     企业名称:     企业编辑:     通证机构:     证研典型:     订可证号:     立业地址:     法人姓名:     主     道页页页:     近班有效题:     定     可可說:     正     可可效题:     定     正     可文数题:     定     正     可文数题:     定     正     可文数题:     定     正     可文数题:     定     正     可文数题:     定     正     可文数题:     定     目 |  |

查看原件

| 🧶 全国文化市场技术                                           | 术监管与服务平台准入管理系统 |  |
|------------------------------------------------------|----------------|--|
| 東京 > 第5660<br>企业人员<br>所出管理<br>地域管理<br>取号管理<br>民会中4子4 |                |  |

扫码亮证

| 🙆 全国文化市场技 | 成术监管与服务平台                                       | 台准入管理系统                                                                                                    | ▲ # ○ 退出<br>激活资质   操作手册   热线电话: 010-85166688 |
|-----------|-------------------------------------------------|----------------------------------------------------------------------------------------------------|----------------------------------------------|
|           | 主要的状態<br>企业人员<br>演出管理<br>场地管理<br>账号管理<br>我的电子证照 | <b>上田3応征</b><br>二<br>二<br>二<br>元<br>五<br>五<br>五<br>五<br>五<br>五<br>五<br>五<br>五<br>五<br>五<br>五<br>五<br>五<br>五<br>五<br>五<br>五<br>五<br>五<br>五<br>五<br>五<br>五<br>五<br>五<br>五<br>五<br>五<br>五<br>五<br>五<br>五<br>五<br>五<br>五<br>五<br>五<br>五<br>五<br>五<br>五<br>五<br>五<br>五<br>五<br>五<br>五<br>五<br>五<br>五<br>五<br>五<br>五<br>五<br>五<br>五<br>五<br>五<br>二<br>二 |                                              |

### 我要纠错

| 🧶 全国文化市场技术监管与服务平  | 台准入管理系统                           | ▲### |
|-------------------|-----------------------------------|------|
| <sup>首</sup> 我要纠错 |                                   |      |
| *纠错类型:            | · 通訊师                             |      |
| * 证照颁发所属地区:       | l gale v gale v                   |      |
| 证照颁发机构:           | 調査人                               |      |
| 证照颁发日期:           | □ 法所利用                            |      |
| 证照编号:             | 调瓶入                               |      |
| 持证主体代码:           | 資価入                               |      |
|                   | 持延主体代码 例如公民身份号码 《身份证号码》、统一社会值用代码等 |      |
| 上传证照:             | 間上传 projicalized implority 点击上传   |      |
| 问题说明:             | 資源入                               |      |
|                   |                                   |      |
|                   |                                   |      |
|                   | 取済                                | 提交   |
|                   |                                   |      |

### 3、旅行社业务经营许可证电子证照

3.1 企业用户申领方式/查看方式

登录"全国旅游监管服务平台(https://mr.mct.gov.cn)", 点击"旅行社和行业组织入口"(图 1)。

| 中华人民共和国文化和<br>MINISTRY OF CULTURE AND TOURISM OF THE PEOPLES<br>全国旅游监管服务平台 | <mark>扣旅游部</mark><br>керивце от снима | 通知公告 我要投诉                                                                 |
|----------------------------------------------------------------------------|---------------------------------------|---------------------------------------------------------------------------|
|                                                                            |                                       |                                                                           |
|                                                                            | (命) 旅行社和行业组织入口                        | 旅游市场主体信息查询入口                                                              |
|                                                                            | 全国导游资格考试报名入口                          | 查询导游 查询旅行社 查询电子合同                                                         |
| <ul> <li>全国中高级导游等级考试报名入</li> </ul>                                         | 登 新入口                                 | マロルッ                                                                      |
| 在线培训学员入口                                                                   | IN INTERAL                            | 注:为理升密的使用体验。避免页面错位资格定出现。就议您所询阅<br>器升级39E10及以上版本,或者使用最新的Chrome、Firefool的复数 |
| () 在当底游在山北入口                                                               | E Willing                             | 重调导新                                                                      |

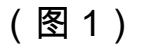

输入账号、密码和验证码,进入"全国旅行社管理系统" (图 2)。

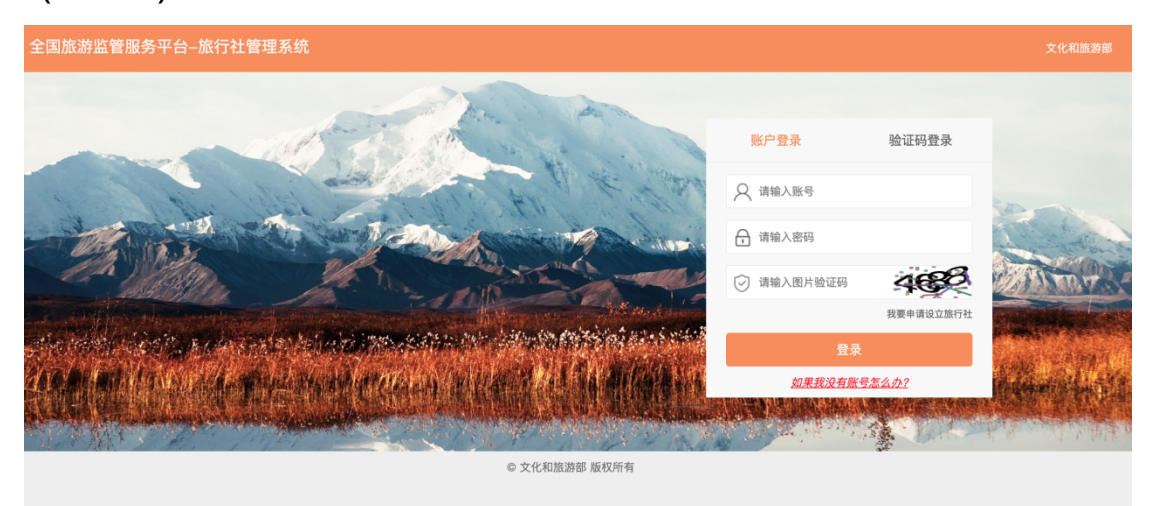

(图2)

点击"资质信息管理-资质信息",进入申领电子证照页面

(图3)。

| 总览   |              |                      |                     |                   |
|------|--------------|----------------------|---------------------|-------------------|
| < 返回 | 许可证电子证照      |                      |                     |                   |
|      |              |                      |                     |                   |
|      |              |                      |                     |                   |
|      | 许可证由之证服由领    |                      |                     |                   |
|      | 叶可亚尼于亚照中领    |                      |                     |                   |
|      |              |                      |                     |                   |
|      |              |                      |                     |                   |
|      |              |                      |                     |                   |
|      |              |                      |                     |                   |
|      |              |                      |                     |                   |
|      |              |                      |                     |                   |
|      |              |                      |                     |                   |
|      |              |                      |                     |                   |
|      |              |                      |                     |                   |
|      |              |                      |                     |                   |
|      |              |                      |                     |                   |
|      |              |                      |                     |                   |
|      |              |                      |                     |                   |
|      | 42<br>< 2011 | < 返回         沖可证电子证照 | AE         #7日日中子は照 | * MI    许可证电子证照申领 |

(图3)

点击"申领电子证照",用"文旅市场通"APP 扫码(图4); 下载安装"文旅市场通"APP(图5);人脸识别成功后,即可 查看旅行社业务经营许可证电子证照(图9)。

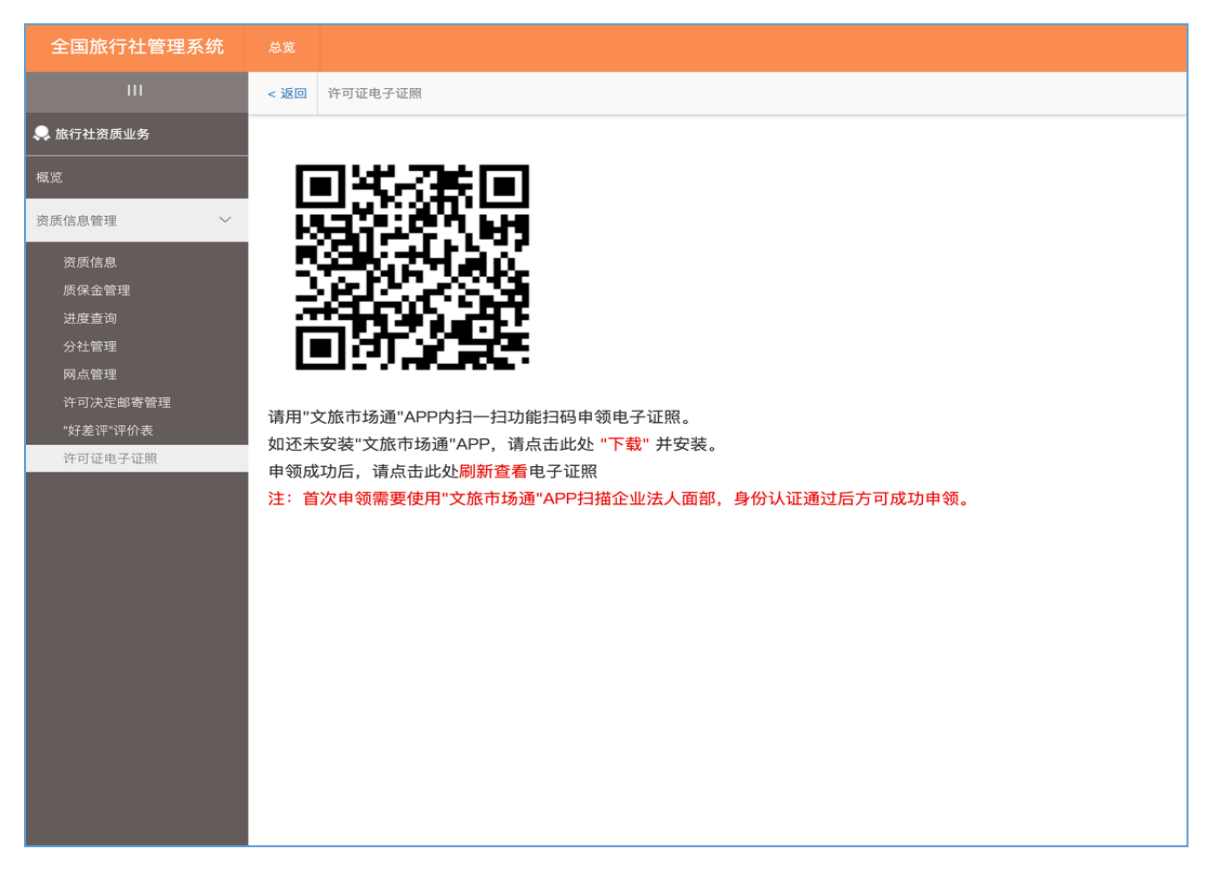

(图4)

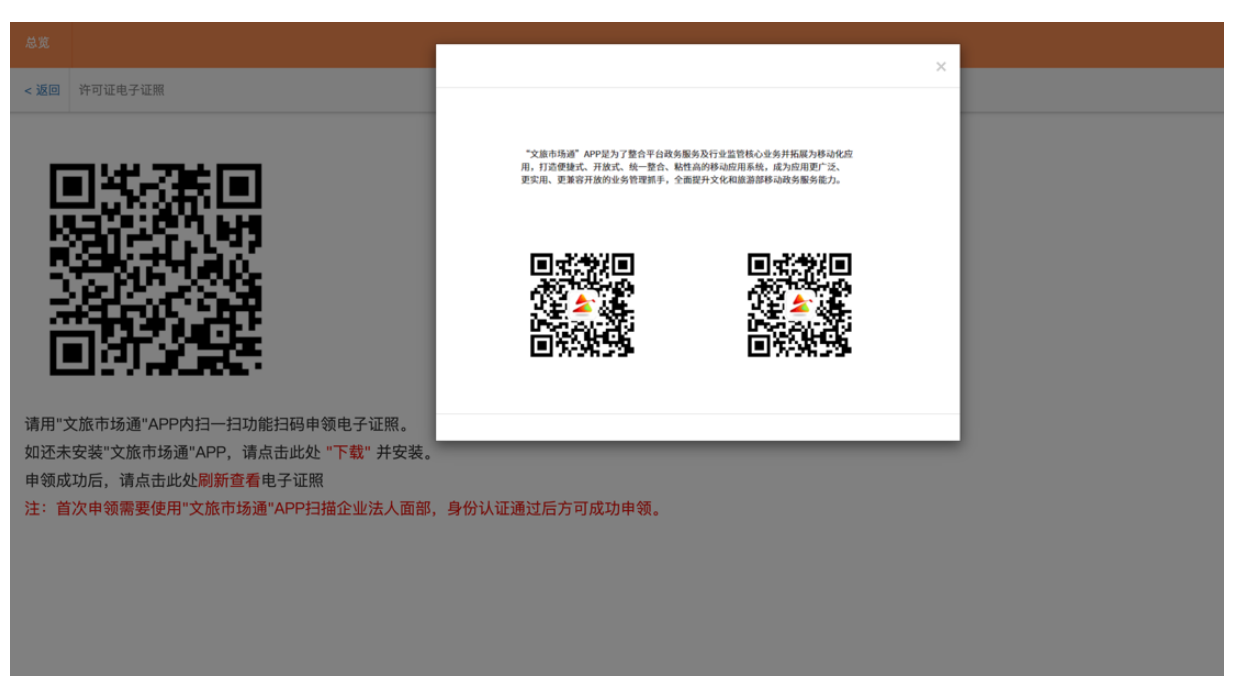

(图5)

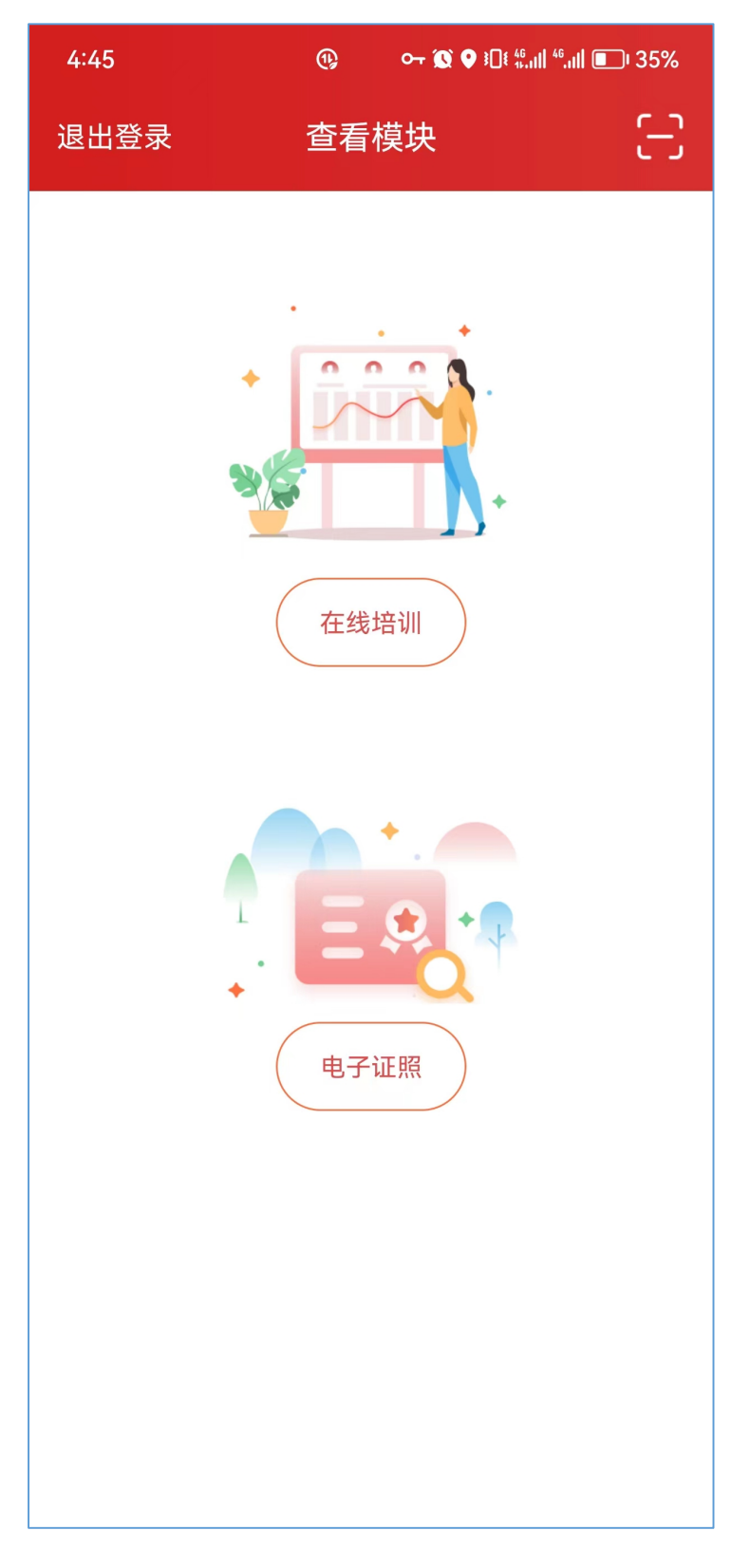

(图 6)

使用"文旅市场通"APP 首页右上角扫一扫,扫码电脑端生成 的二维码。

| 7:34                                    | ᡐ᠇                                                                                                    |
|-----------------------------------------|----------------------------------------------------------------------------------------------------|
| <                                       | 实名认证                                                                                                    |
| 姓 名                                     | 请输入您的姓名                                                                                                    |
| 身份证号                                    | 请输入您的身份证号                                                                                                    |
|                                         |                                                                                                    |
|                                         |                                                                                                    |
| 温馨提示:                                   |                                                                                                    |
| 1、在中、、、、、、、、、、、、、、、、、、、、、、、、、、、、、、、、、、、 | 电子证照前,需要对法人信息进行实名认<br>法人的实名信息。<br>名信息验证通过后,进行人脸识别,完成法<br>,并查看电子证照原件。<br>人认证失败,请到电子证照申领页面,点击<br>填写相关信息。<br>场的法定代表人或相关负责人如果是港澳台<br>,请到线下窗口申领电子证照。 |

(图7)

首次申领需要填写法人代表姓名和身份证号进行身份信息 认证。

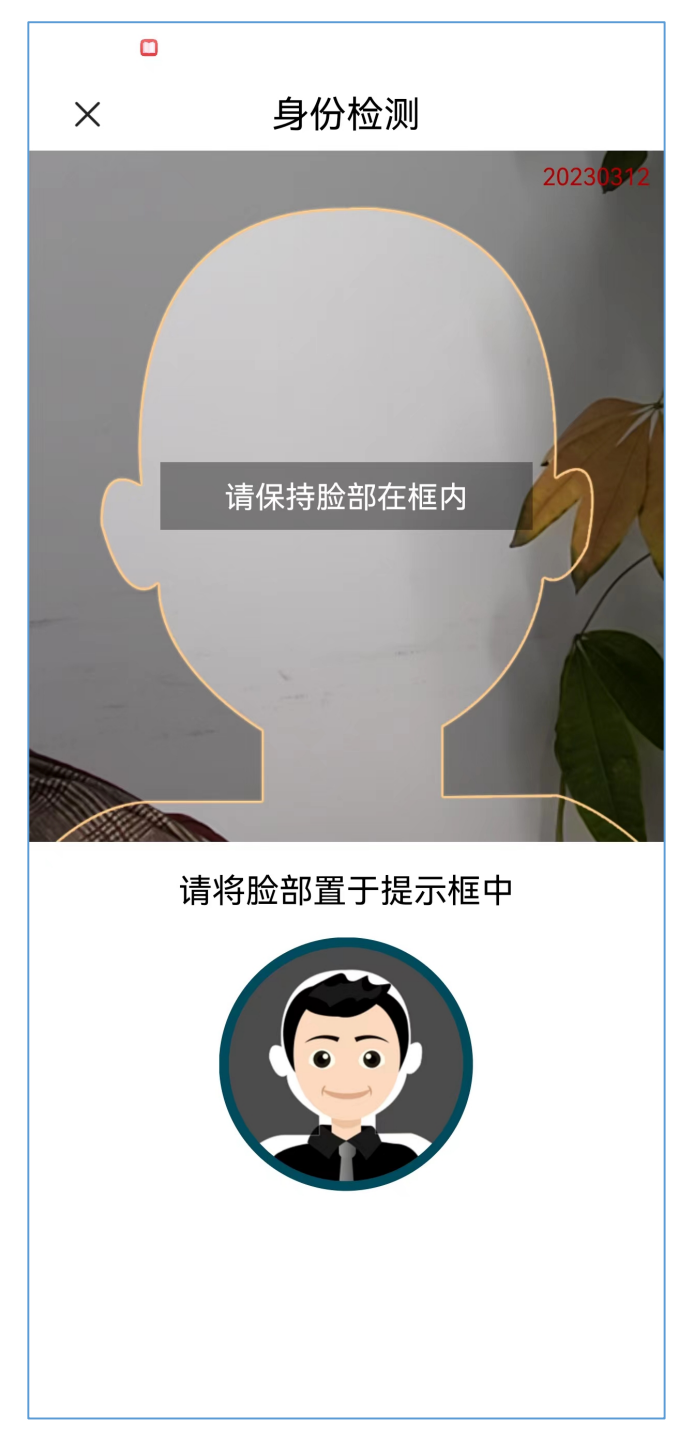

(图8)

法人代表身份信息认证通过后,进行人脸识别,需要注意首次申领必须是法人代表。

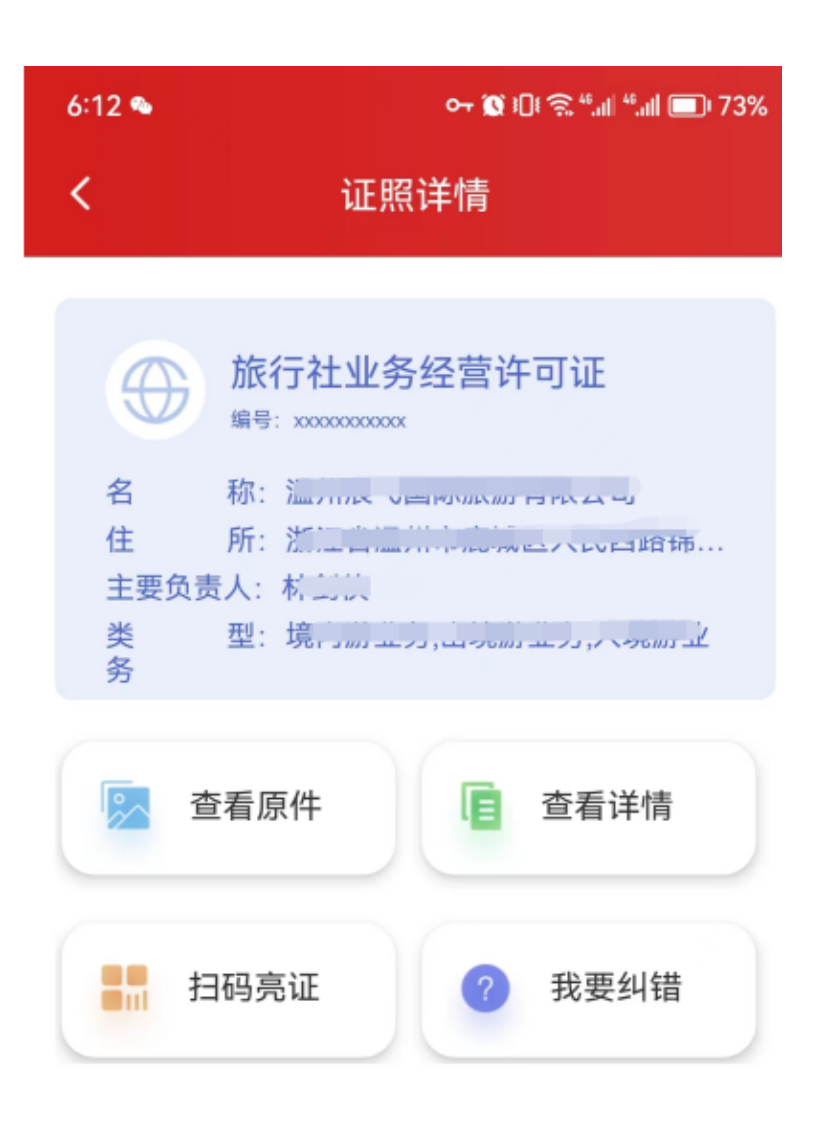

(图9)

人脸认证通过后,申领成功,可在电脑端扫码页面中点击"刷 新查看"按钮,查看电子证照原件以及详情等。也可在手机端 查看电子证照原件以及详情。

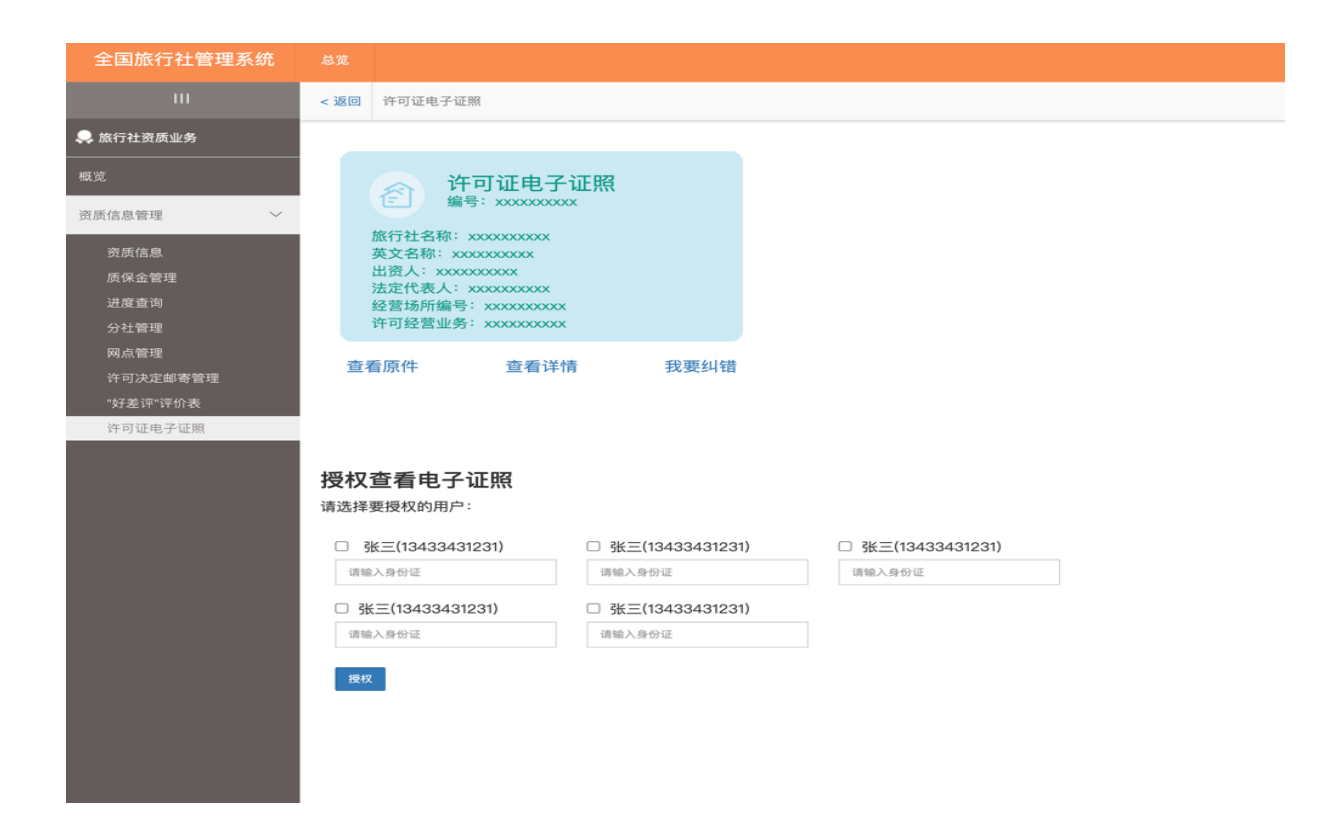

### 申领成功后预览

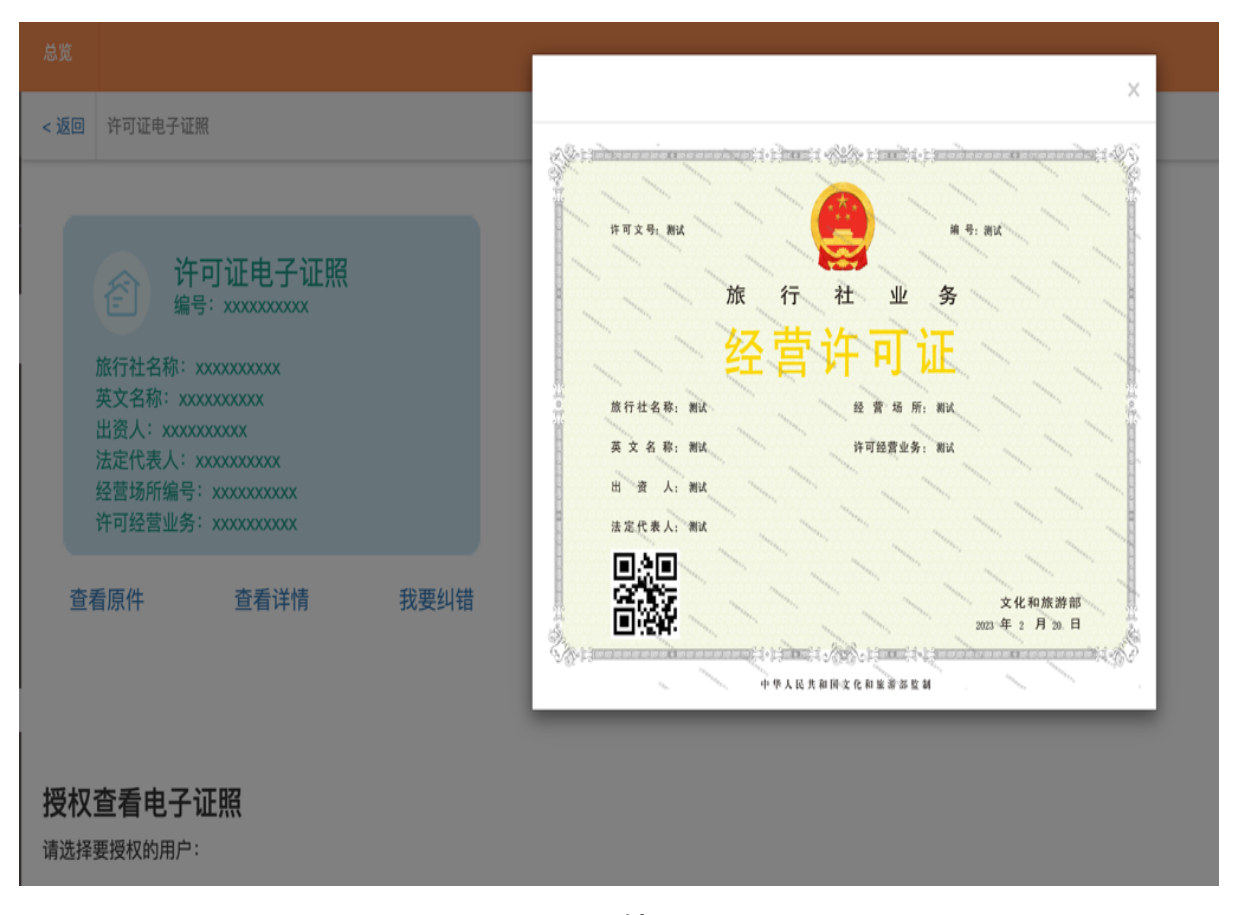

查看原件 19/95

| <返回 许可证电子证照                                  | 证照详情                  | ×  |
|----------------------------------------------|-----------------------|----|
|                                              | 证照类型名称证照类型: 许可证电子证    | 王照 |
| 许可证电子证照                                      | 证照目录名称: xxxxxx        |    |
| 编号: xxxxxxxxxxx                              | 持证主体: XXXXXX          |    |
| 旅行社名称: xxxxxxxxxx<br>英文名称: xxxxxxxxxx        | 持证主体代码: XXXXXXXXXX    |    |
| 出资人: x00000000x<br>注定任表人: x00000000x         |                       |    |
| 经营场所编号: xxxxxxxxxxxxxxxxxxxxxxxxxxxxxxxxxxxx | 证照颁发机构: XXXXXX        |    |
| THYERD, MARKAN                               | 证照颁发机构代码: xxxxxx      |    |
| 查看原件 查看详情 我要纠错                               | 证照颁发日期: xxxx-xx-xx    |    |
|                                              | 证照有效期起始日期: xxxx-xx-xx |    |
|                                              | 证照有效期截止日期: xxxx-xx-xx |    |
| 授权查看电子证照                                     | 颁证单位所属区划代码: xxxxxxxx  |    |
| 请选择要授权的用户:                                   |                       | 关闭 |
| □ 张三(13433431231) □ 张三(13433431231)          |                       |    |
| 请输入身份证                                       | 请输入身份证                |    |
| □ 张三(13433431231) □ 张三(13433431231)          |                       |    |
| 请输入身份证请输入身份证                                 |                       |    |
| 授权                                           |                       |    |
|                                              |                       |    |
|                                              |                       |    |

查看详情

| 总览                                                             |                   |                   |          | _    |
|----------------------------------------------------------------|-------------------|-------------------|----------|------|
| < 返回 许可证电子证照                                                   |                   | 我要纠错              |          | ×    |
|                                                                |                   | 证照类型:             | 许可证电子证照  |      |
| 许可证电子订                                                         | FB3               | 纠错类型:             | 请选择纠错类型  | ~    |
| 编号: XXXXXXXXXXXX                                               |                   | 证照颁发所属地区:         | 请选择所属地区  | ~    |
| 旅行社名称:xxxxxxxxxxx<br>英文名称:xxxxxxxxxxxxxxxxxxxxxxxxxxxxxxxxxxxx |                   | 证照颁发机构:           | 请输入机构名称  |      |
| 出资人: xxxxxxxxxxx<br>法定代表人: xxxxxxxxxx                          |                   | 证照颁发日期:           | 请选择颁发日期  |      |
| 经营场所编号:xxxxxxxxxxxxxxxxxxxxxxxxxxxxxxxxxxxx                    |                   | 证照编号:             | 请输入证照编号  |      |
| 查看原件    查看详情                                                   | 我要纠错              | 持证主体代码:           | 请输入持证主体代 |      |
|                                                                |                   | 问题说明:             | 请输入内容    |      |
|                                                                |                   |                   |          |      |
| <b>把权杏丢由</b> 之证昭                                               |                   |                   |          |      |
| 请选择要授权的用户:                                                     |                   |                   |          | 提交关闭 |
| □ 张三(13433431231)                                              | □ 张三(13433431231) | □ 张三(13433431231) |          | _    |
| 请输入身份证                                                         | 请输入身份证            | 请输入身份证            |          |      |
| □ 张三(13433431231)                                              | □ 张三(13433431231) |                   |          |      |
| 请输入身份证                                                         | 请输入身份证            |                   |          |      |
| 授权                                                             |                   |                   |          |      |

在申领/查看电子证照过程中发现照面信息错误,可点"我要 纠错",填写纠错信息。

### 4、导游证电子证照

#### 4.1 导游用户申领方式/查看方式

登录"全国旅游监管服务平台(https://mr.mct.gov.cn)", 点击"导游入口"(图 1)。

| 王国瓜游监官服务平台          |              | 通知公告 我要投诉                                                               |
|---------------------|--------------|-------------------------------------------------------------------------|
|                     | 命 旅行社和行业组织入口 | 旅游市场主体信息查询入口                                                            |
| ▲ 星级饭店入口            | 全国导游资格考试报名入口 | 查询导游 查询旅行社 查询电子合同                                                       |
| 全國中高级导游等级考试报<br>名入口 |              | <i>每期</i> 址考 ₹<br>请输入导游证号进行宣询                                           |
| (元) 在线培训学员入口        | () 旅游民宿入口    | 注:为磁升您的使用体验,避免页面错位等情况出现,建议您将浏览<br>器升级到E10及以上版本,或者使用最新的Chrome、Firefox浏览器 |

(图1)

### 输入手机号、密码和验证码,进入"导游之家"(图 2)。

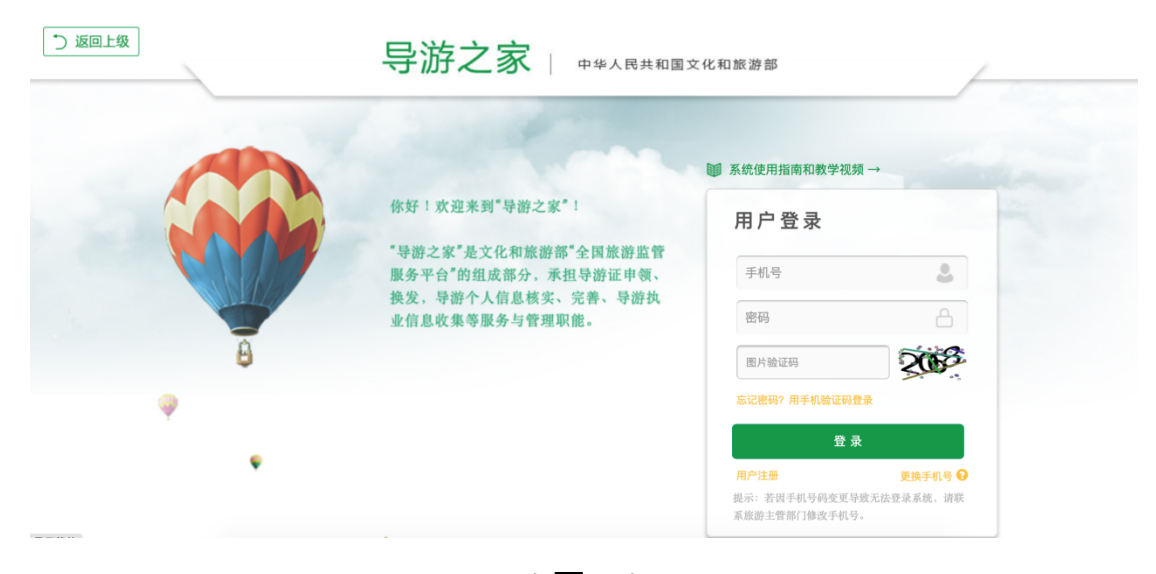

(图2)

点击"导游证电子证照",进入申领电子证照页面(图3)。

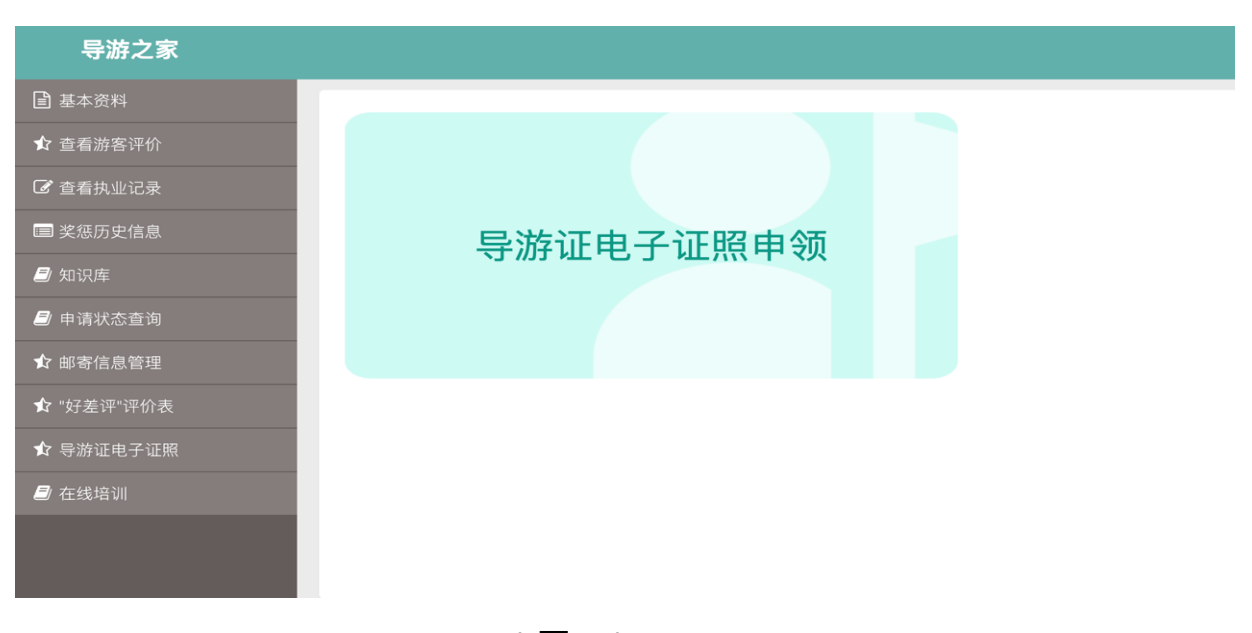

(图3)

点击"申领电子证照",先安装"全国导游之家"APP(图4); 申领成功后,即可查看导游证电子证照(图5)。

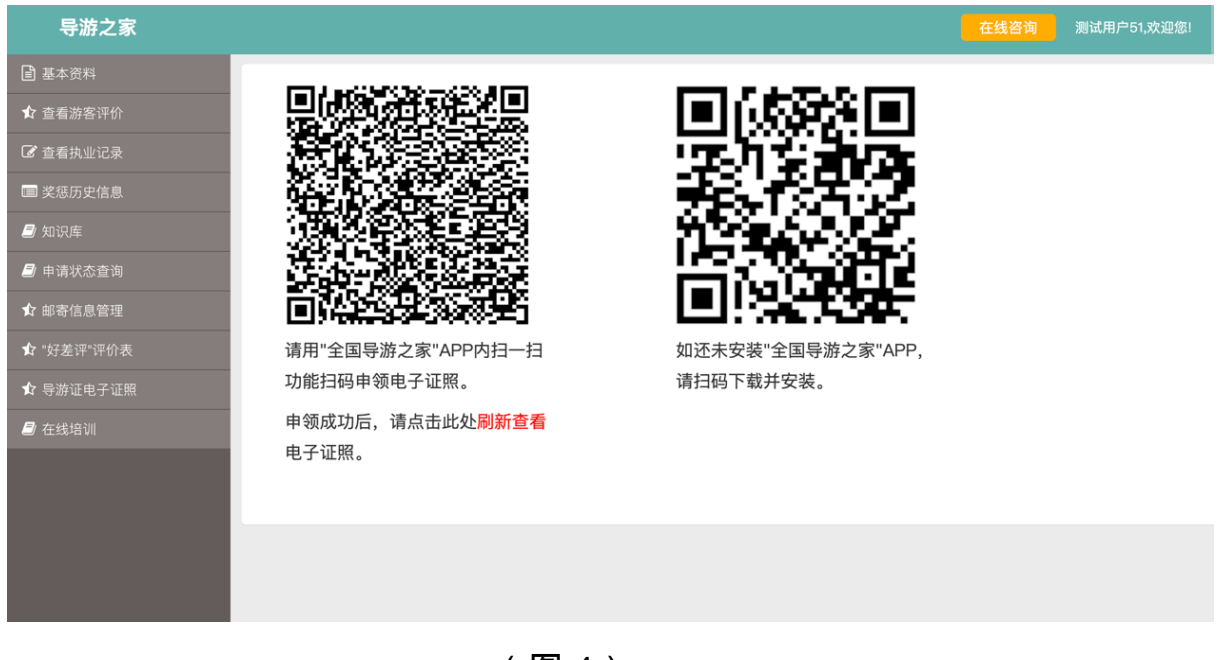

(图4)

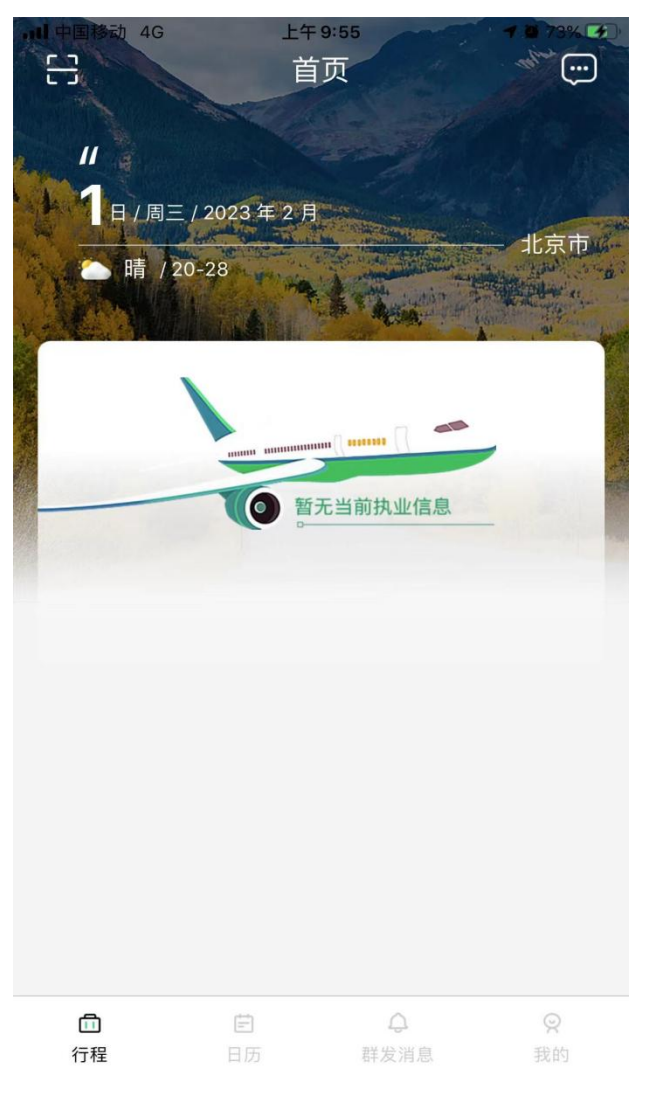

(图5)

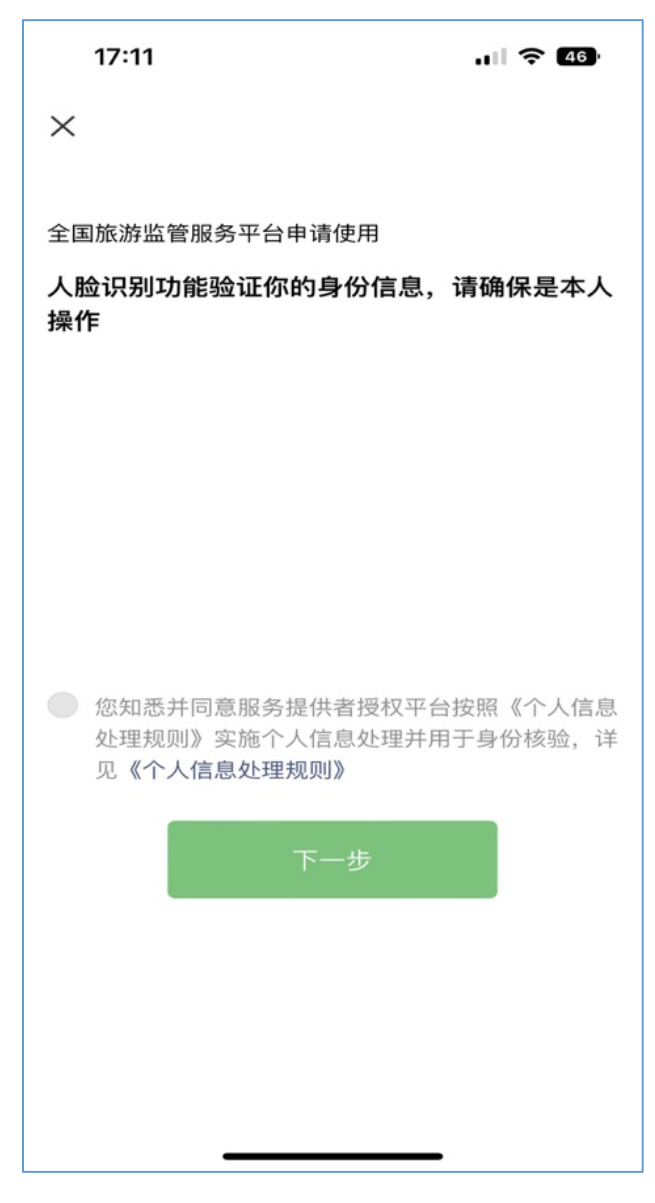

(图 6)

### 要勾选下方同意授权进行身份核验

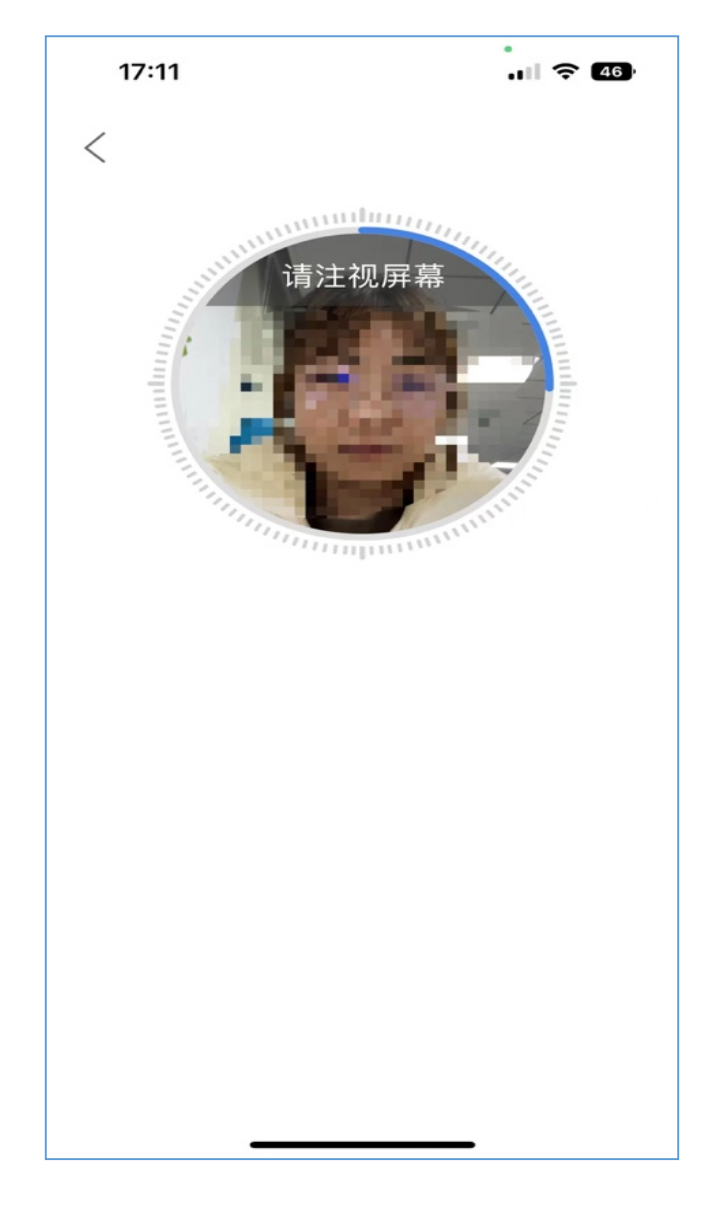

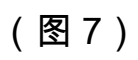

根据提示要求完成动作,成功完成身份核验

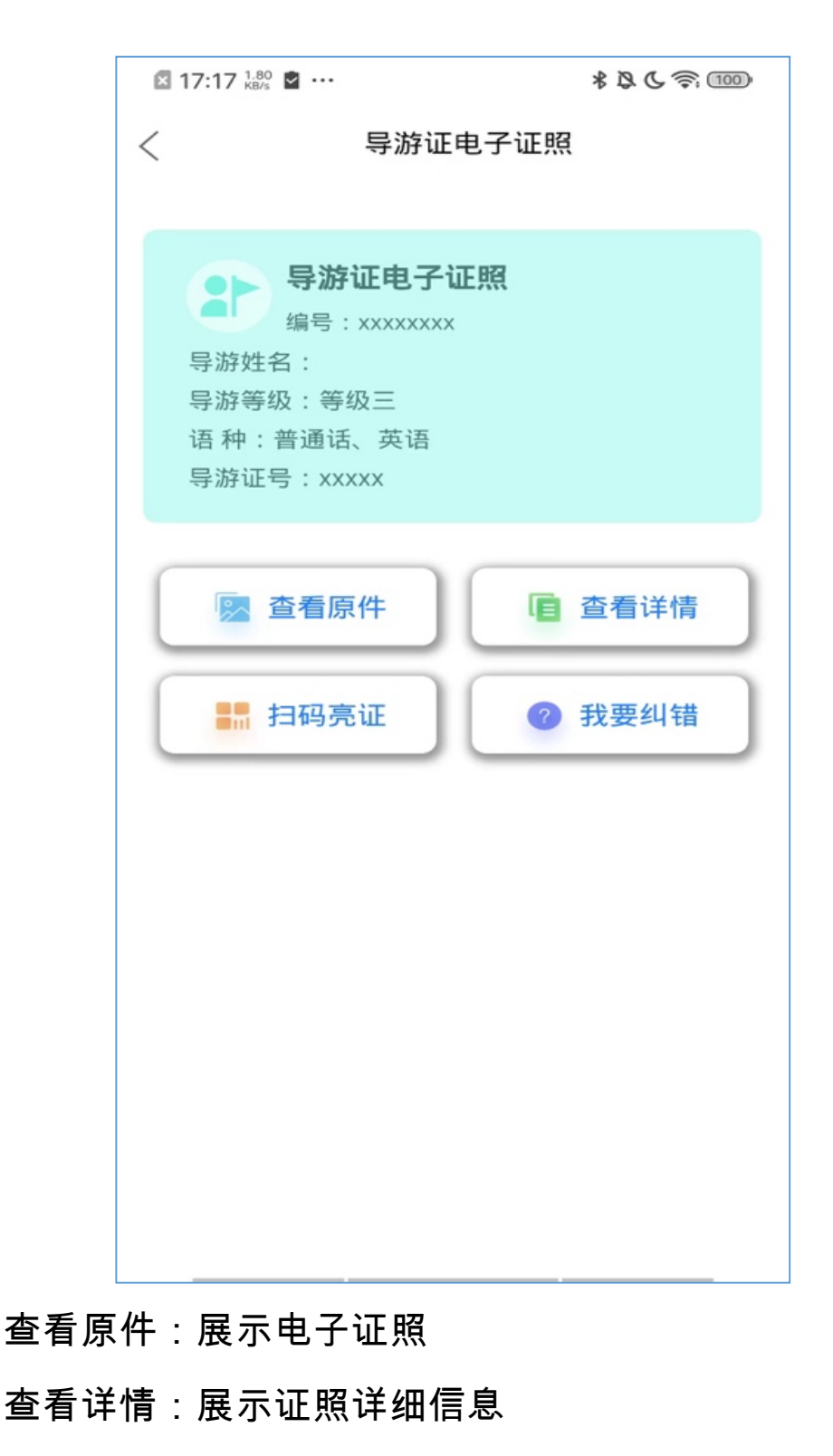

扫码亮证:展示证照二维码

我要纠错:上报证照错误信息

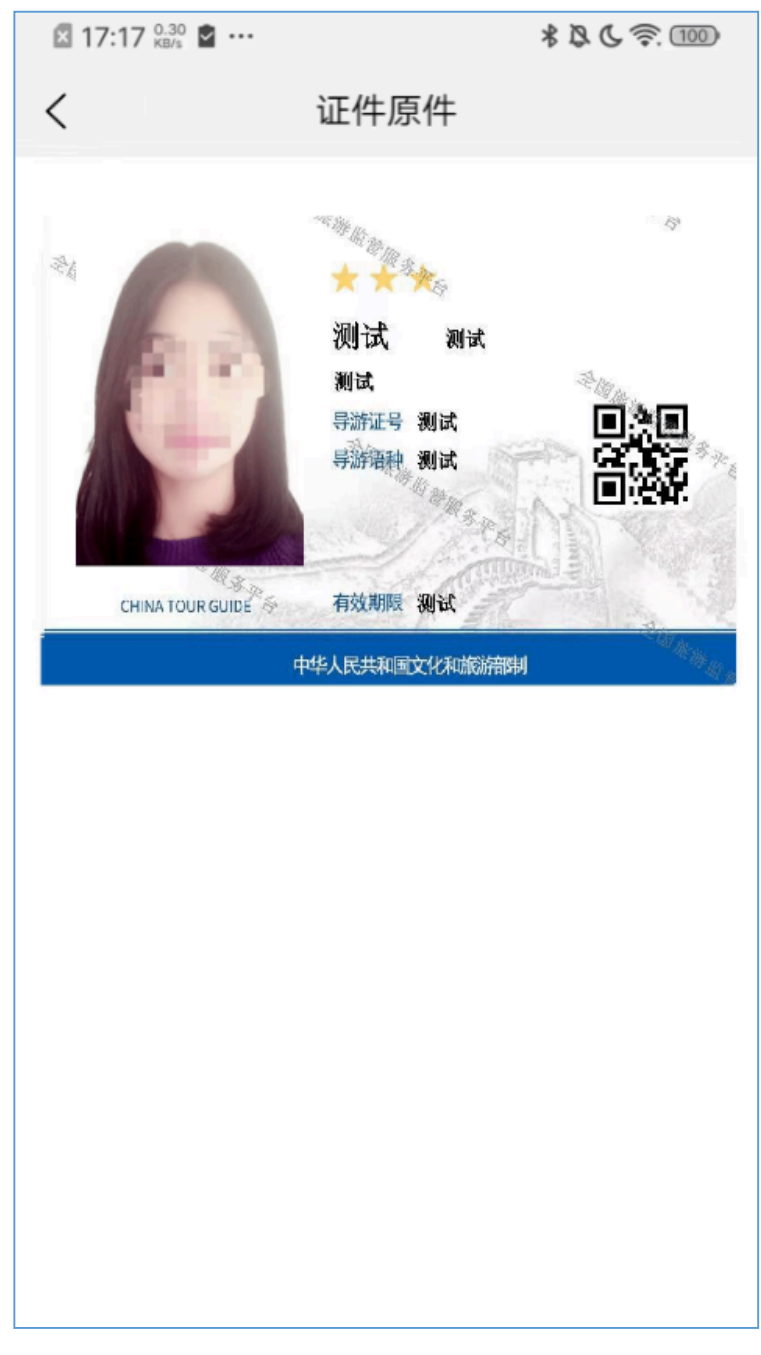

### 导游证电子证照原件以图片展示

| 17:12  |    | .ıl ᅙ 45   |
|--------|----|------------|
| <      | 详情 |            |
| 证照类型   |    | 导游证        |
| 持证者    |    |            |
| 持证者编码  |    | ٤          |
| 持证主体   |    |            |
| 持证主体类型 |    |            |
| 证件目录   |    |            |
| 证照编码   |    |            |
| 颁证机构   |    | 旅、■■       |
| 颁证时间   |    | 2022.02.17 |
| 有效期起始  |    | 2020.02.17 |
| 有效期截止  |    | 2099.02.17 |
| _      |    | _          |

### 电子证照的详细信息

| 17:12  | ul ᅙ 45    |
|--------|------------|
| <      | 详情         |
| 证照类型   | 导游证        |
| 持证者    |            |
| 持证者编码  | ٤ ـ        |
| 持证主体   |            |
| 持证主体类型 |            |
| 证件目录   |            |
| 证照编码   |            |
| 颁证机构   | 旅、■■       |
| 颁证时间   | 2022.02.17 |
| 有效期起始  | 2020.02.17 |
| 有效期截止  | 2099.02.17 |
|        |            |

如证照缺失或证照信息有误,可提交错误信息,工作人 员核实情况后处理。

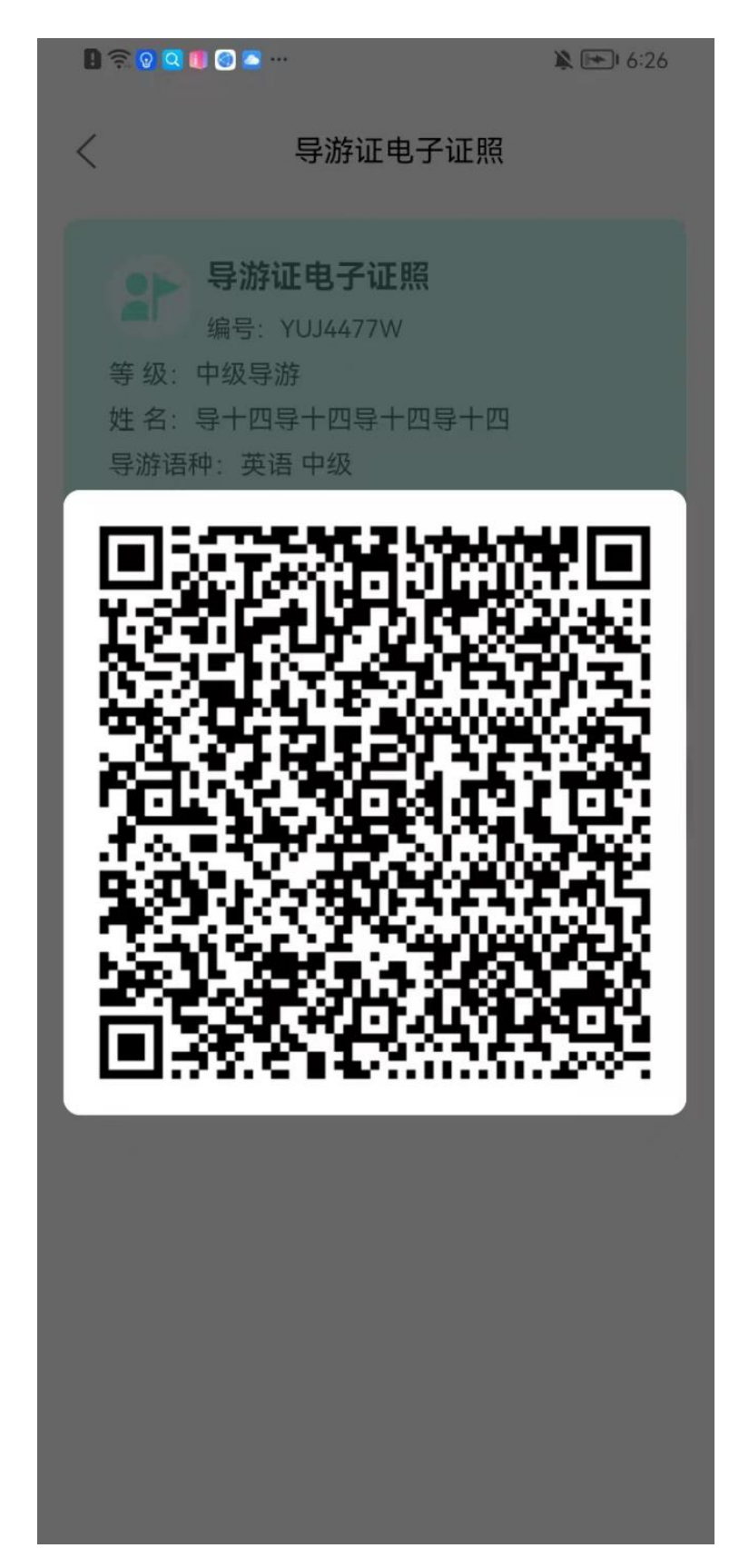

可出示电子证照二维码

在"文旅市场通"APP 扫码核验

| 导游之家       |             |         |      |                |                                                                                                    |                 |
|------------|-------------|---------|------|----------------|----------------------------------------------------------------------------------------------------|-----------------|
|            |             |         |      |                |                                                                                                    |                 |
| ✿ 查看游客评价   | Lan F       | 游证由子证昭  |      |                |                                                                                                    |                 |
| 3 查看执业记录   | 编号          |         |      |                |                                                                                                    |                 |
| ■ 奖惩历史信息   | <b>笙</b> 尔· |         |      |                |                                                                                                    |                 |
| ◙ 知识库      | 姓名: xxxxxxx | 0000    |      |                |                                                                                                    |                 |
| ▶ 中请状态查询   | 导游语种: xxx   | 0000000 |      |                |                                                                                                    |                 |
| ▶ 邮寄信息管理   |             |         |      |                |                                                                                                    | ×               |
| ❣ "好差评"评价表 | 查看原件        | 查看详情    | 我要纠错 |                |                                                                                                    |                 |
| ▶ 导游证电子证照  |             |         |      |                | The second state of the second state of the se | 47              |
| ▶ 在线培训     |             |         |      |                | * * *                                                                                                    |                 |
|            |             |         |      |                | 测试 测试<br>测试                                                                                                    | 3-m             |
|            |             |         |      |                | 导游证号 测试                                                                                                    | • <u>*</u> •    |
|            |             |         |      |                | 导游语种 测试                                                                                                    | - A.            |
|            |             |         |      |                | Marte 1                                                                                                    | TO THE PARTY OF |
|            |             |         |      |                | 有效期限 到时的                                                                                                    |                 |
|            |             |         |      | CHIRATOORODIDE |                                                                                                    | - 1 - Carlos    |
|            |             |         |      |                | 甲华人氏共和国文化和旅游部制                                                                                                    | - Mag           |

### 电脑端查看证照原件与 APP 端相同

| 日本 日                                     | 游证电子证昭            |      |                |            |    |   |
|------------------------------------------|-------------------|------|----------------|------------|----|---|
| 编号                                       | =: xxxxxxxxxxxxxx |      |                |            |    |   |
| 筆招 · • • • • • • • • • • • • • • • • • • | ~~~~              |      |                |            |    |   |
| 姓名: xxxxxxx                              | XXXX              |      |                |            |    |   |
| 导游语种: xxx                                | 00000000          |      |                |            |    |   |
| - MINNER - XXX                           |                   |      | 211 日22 22 45年 |            |    | × |
| 查看原件                                     | 查看详情              | 我要纠错 | NT 255 http:// |            |    |   |
|                                          |                   |      | 证照类型名称证照类型:    | 导游电子证照     |    |   |
|                                          |                   |      | 证照目录名称:        | 3000000    |    |   |
|                                          |                   |      | 持证主体:          | X00000X    |    |   |
|                                          |                   |      | 持证主体代码:        | 3000000000 |    |   |
|                                          |                   |      | 持证主体代码类型代码:    | X0000X     |    |   |
|                                          |                   |      | 证照编号:          | X0000X     |    |   |
|                                          |                   |      | 证则加发机构:        | x00000X    |    |   |
|                                          |                   |      | 运搬通送包持1500-    | ****       |    |   |
|                                          |                   |      | 证照有效期起始日期:     | xxx-xx-xx  |    |   |
|                                          |                   |      | 证照有效期截止日期:     | xxx-xx     |    |   |
|                                          |                   |      | 颁证单位所属区划代码:    | 30000000X  |    |   |
|                                          |                   |      |                |            |    |   |
|                                          |                   |      |                |            | 关闭 |   |
|                                          |                   |      | _              |            |    | _ |

### 电脑端查看详情信息与 APP 相同

| 导游之家 |                                           |                   |      |           |          |    |   |
|------|-------------------------------------------|-------------------|------|-----------|----------|----|---|
|      |                                           |                   |      |           |          |    |   |
|      |                                           | 选证由子证昭            |      |           |          |    |   |
|      | 4 A                                       | 号: xxxxxxxxxxxxxx |      |           |          |    |   |
|      | 第45. 2022                                 | ~~~~              |      |           |          |    |   |
|      | 供名: xxxxxxx                               | 00000             |      |           |          |    |   |
|      | 导游语种: xx                                  | 00000000          |      |           |          |    |   |
|      | 19 20 20 20 20 20 20 20 20 20 20 20 20 20 |                   |      | 彩西如侍      |          |    | × |
|      | 查看原件                                      | 查看详情              | 我要纠错 | 汉安纠旧      |          |    |   |
|      |                                           |                   |      | 证照类型:     | 导游电子证照   |    |   |
|      |                                           |                   |      | 纠错类型:     | 请选择纠错类型  | ~  |   |
|      |                                           |                   |      | 证照颁发所属地区: | 请选择所属地区  | ~  |   |
|      |                                           |                   |      | 证照颁发机构:   | 请输入机构名称  |    |   |
|      |                                           |                   |      | 证照颁发日期:   | 请选择颁发日期  |    |   |
|      |                                           |                   |      | 证照编号:     | 请输入证照编号  |    |   |
|      |                                           |                   |      | 持证主体代码:   | 请输入持证主体代 |    |   |
|      |                                           |                   |      | 问题说明:     | 语输入内容    |    |   |
|      |                                           |                   |      |           |          |    |   |
|      |                                           |                   |      |           |          |    |   |
|      |                                           |                   |      |           |          |    |   |
|      |                                           |                   |      |           | 提交       | 关闭 |   |
|      |                                           |                   |      | -         |          |    |   |

### 电脑端我要纠错与 APP 相同

| ••••• 中国移动 4G      | 上午<br>3<br>当前等级) | 9:56<br><b>全</b><br>查看 | Q 73% L★」<br>★ ★ ★ ★<br>等游信息 > |
|--------------------|------------------|------------------------|--------------------------------|
| ▲ <u>=</u><br>基本资料 | <b>人</b><br>执业记录 | <b>父</b> 怨记录           | <b>史</b><br>游客评价               |
| 🕞 电子证照             | Į                |                        | >                              |
| 💬 微信公众             | 5                |                        | >                              |
| 吕 知识库              |                  |                        | >                              |
| <b>505</b> 紧急求助    |                  |                        | >                              |
| 🕕 隐私政策             |                  |                        | Σ                              |
| 🖉 修改密码             | 和手机号             |                        | >                              |
| 小浪山登马              | 1                | Δ                      | Q                              |
| 行程                 | 日历               | 群发消息                   | 我的                             |

### 导游还可在"全国导游之家 APP"直接申领电子证照

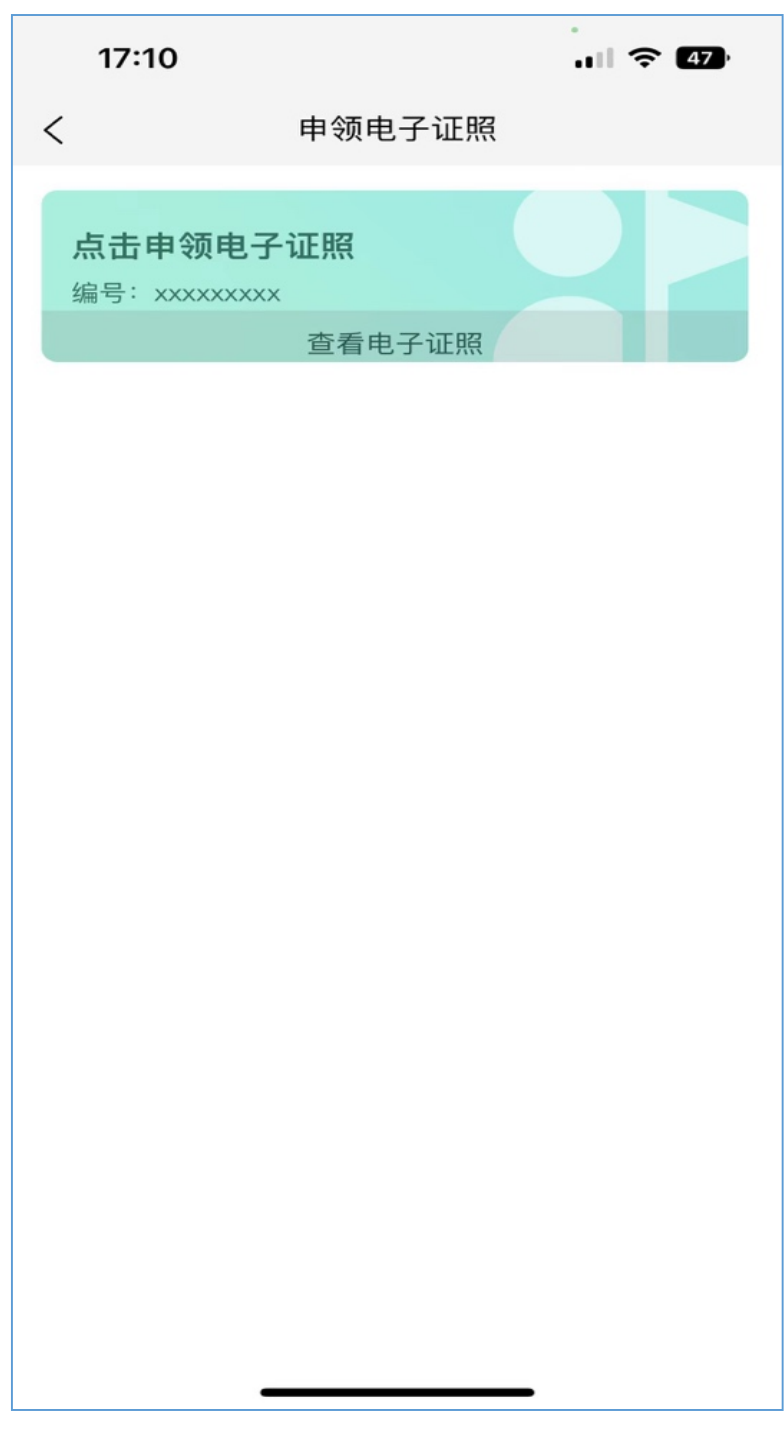

### 点击申领进入申领流程
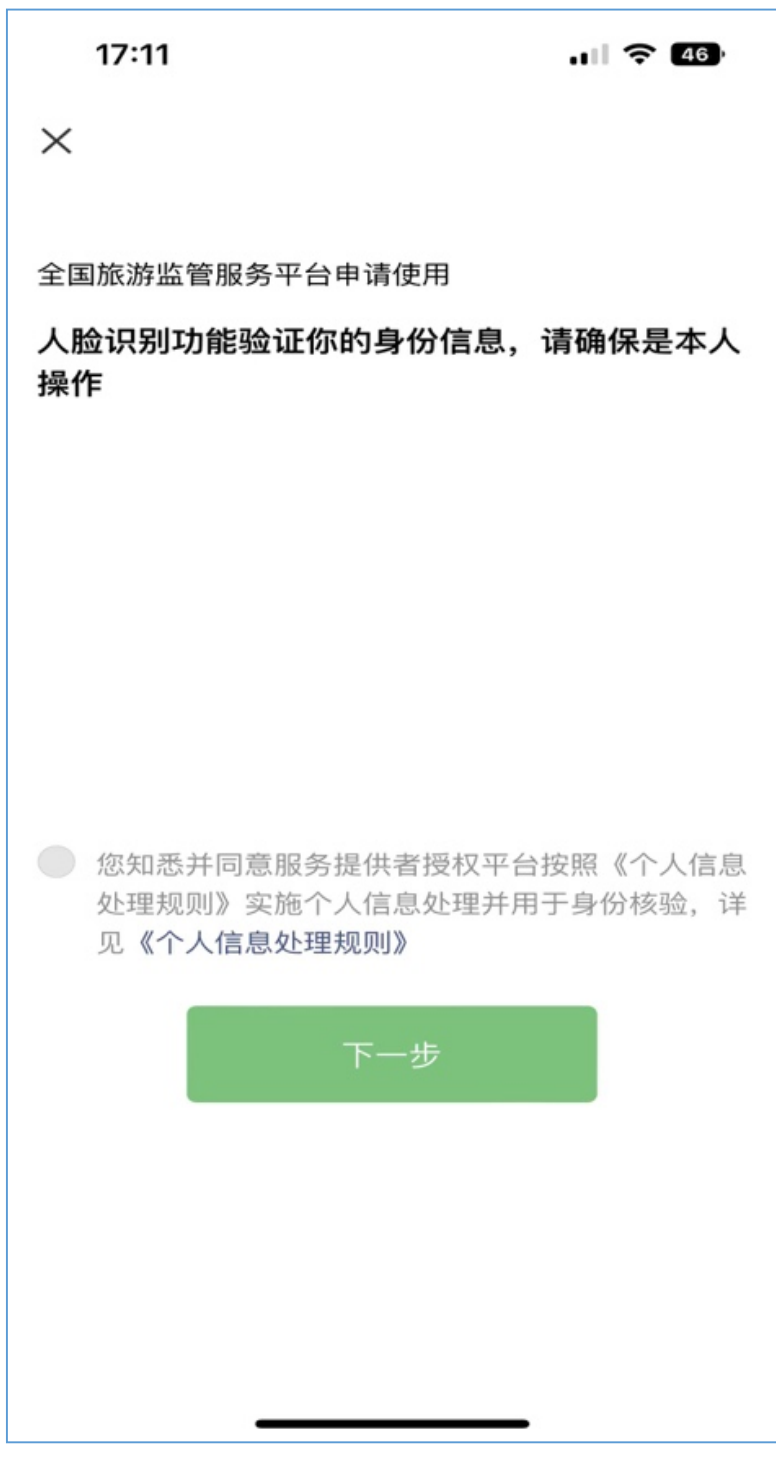

要勾选下方同意授权进行身份核验

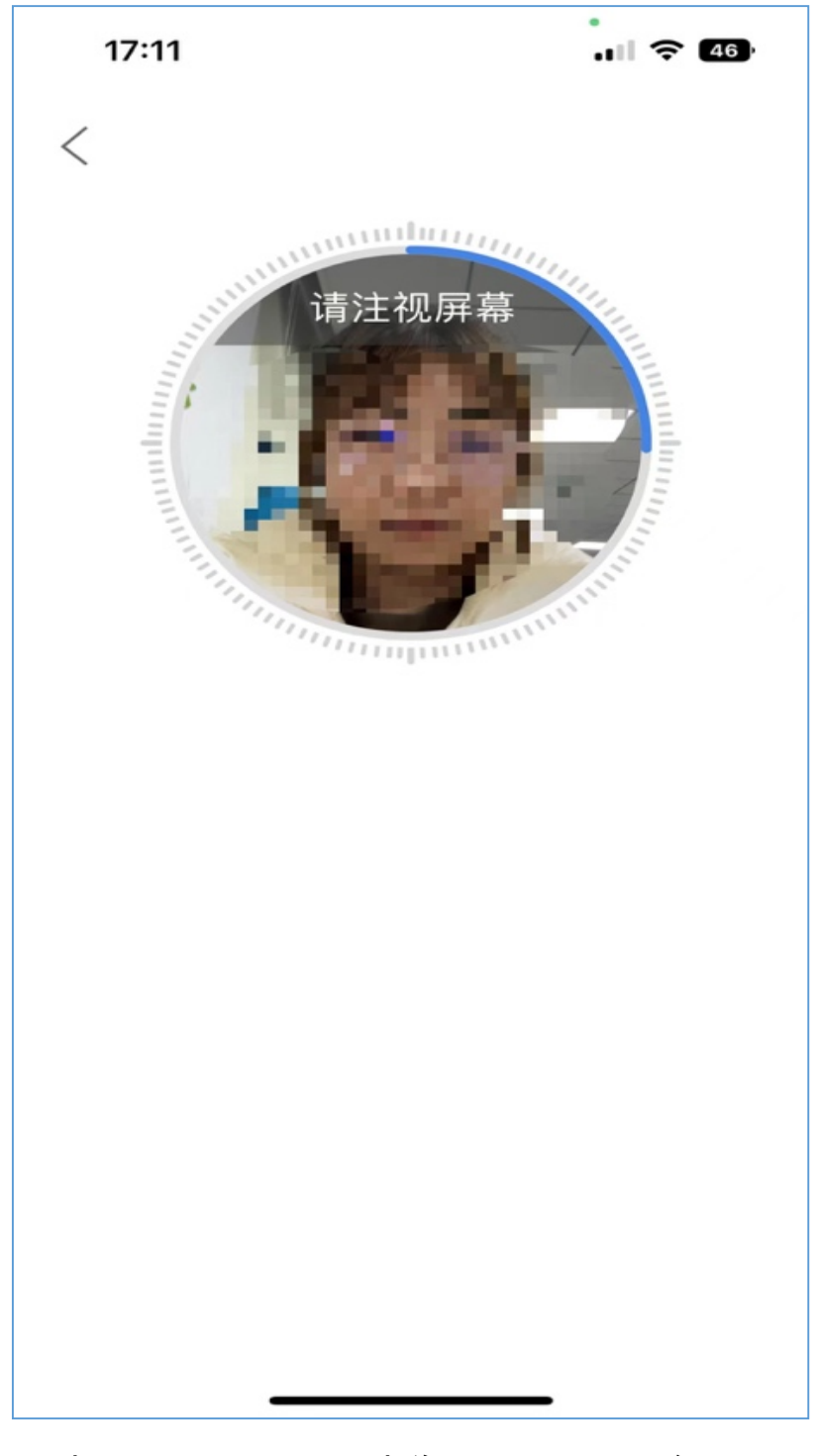

根据提示要求完成动作,成功完成身份核验

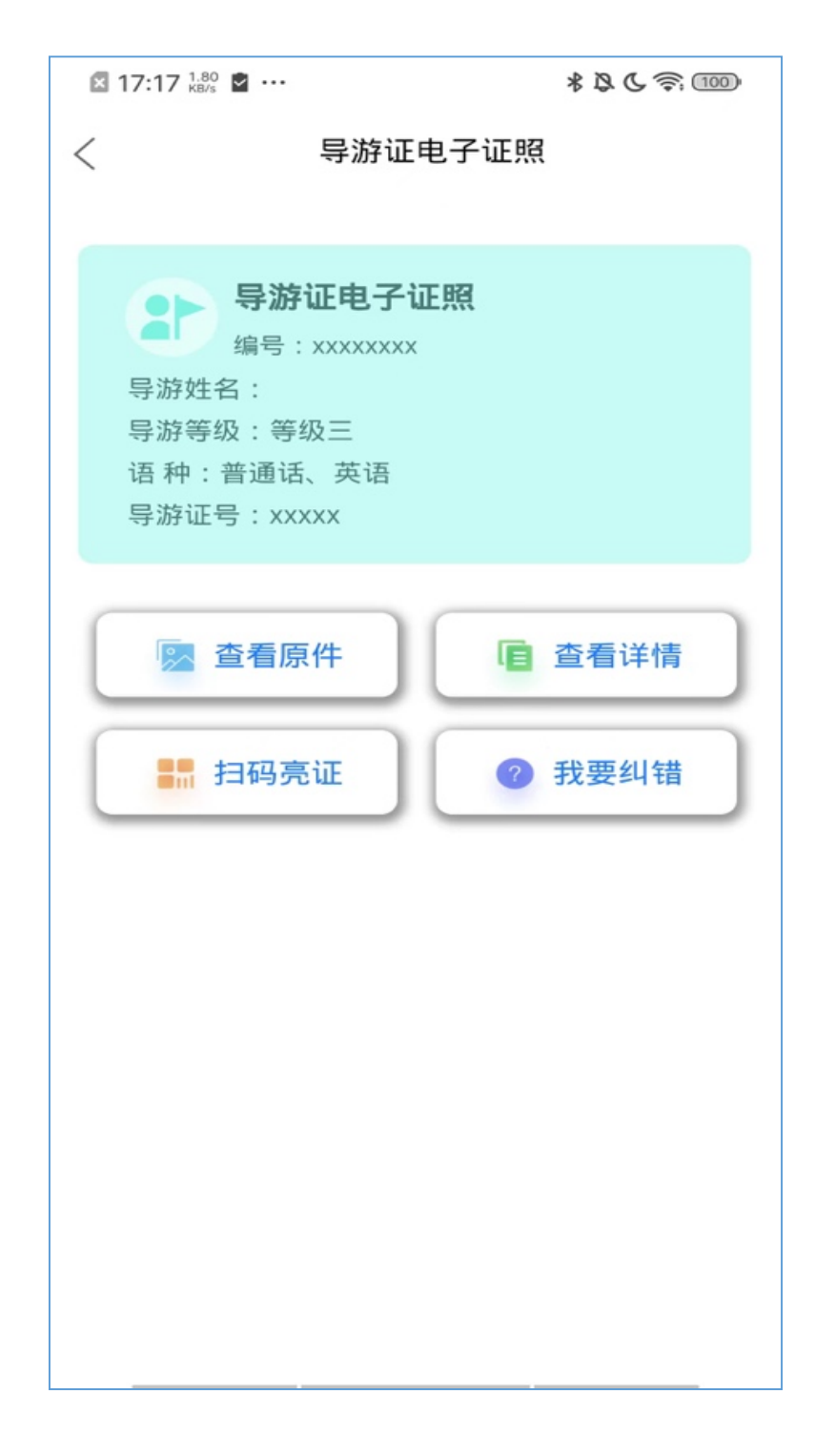

查看原件:展示电子证照 查看详情:展示证照详细信息 扫码亮证:展示证照二维码 我要纠错:上报证照错误信息

### 5、导游资格证电子证照

5.1 导游用户申领方式/查看方式

导游可在"全国导游之家 APP"申领电子证照

首先安装"全国导游之家"APP,然后开启 APP 后注册账 号,注册后点击"我的"功能菜单:

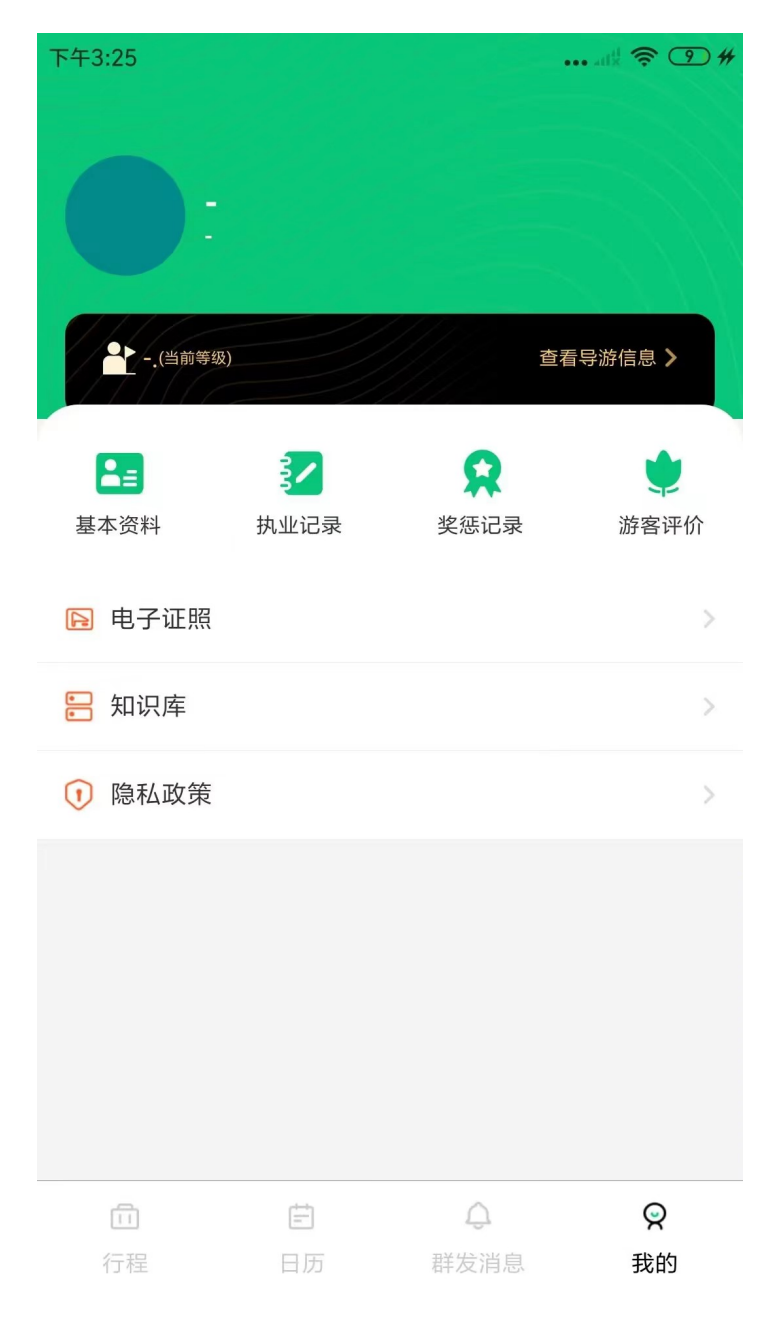

点击"电子证照",可以看到导游证和导游资格证两项,选 择导游资格证。

| 下午3:25 |      | •••• ati 🕺 📚 10) # |
|--------|------|--------------------|
| <      | 电子证照 |                    |
| 导游证    |      | >                  |
| 导游资格证  |      | >                  |

 下午3:34
 ご (1) #

 ぐ
 资格证

 点击申领资格证电子证照

 编号: xxxxxxxxx
 查看资格证电子证照

提示:目前只支持2022年及之后新考的导游资格证申领电 子证照 点击申领进入申领流程,要勾选下方同意授权进行身份 核验。

.... 🛜 46 17:11  $\times$ 全国旅游监管服务平台申请使用 人脸识别功能验证你的身份信息,请确保是本人 操作 ◎ 您知悉并同意服务提供者授权平台按照《个人信息 处理规则》实施个人信息处理并用于身份核验,详 见《个人信息处理规则》

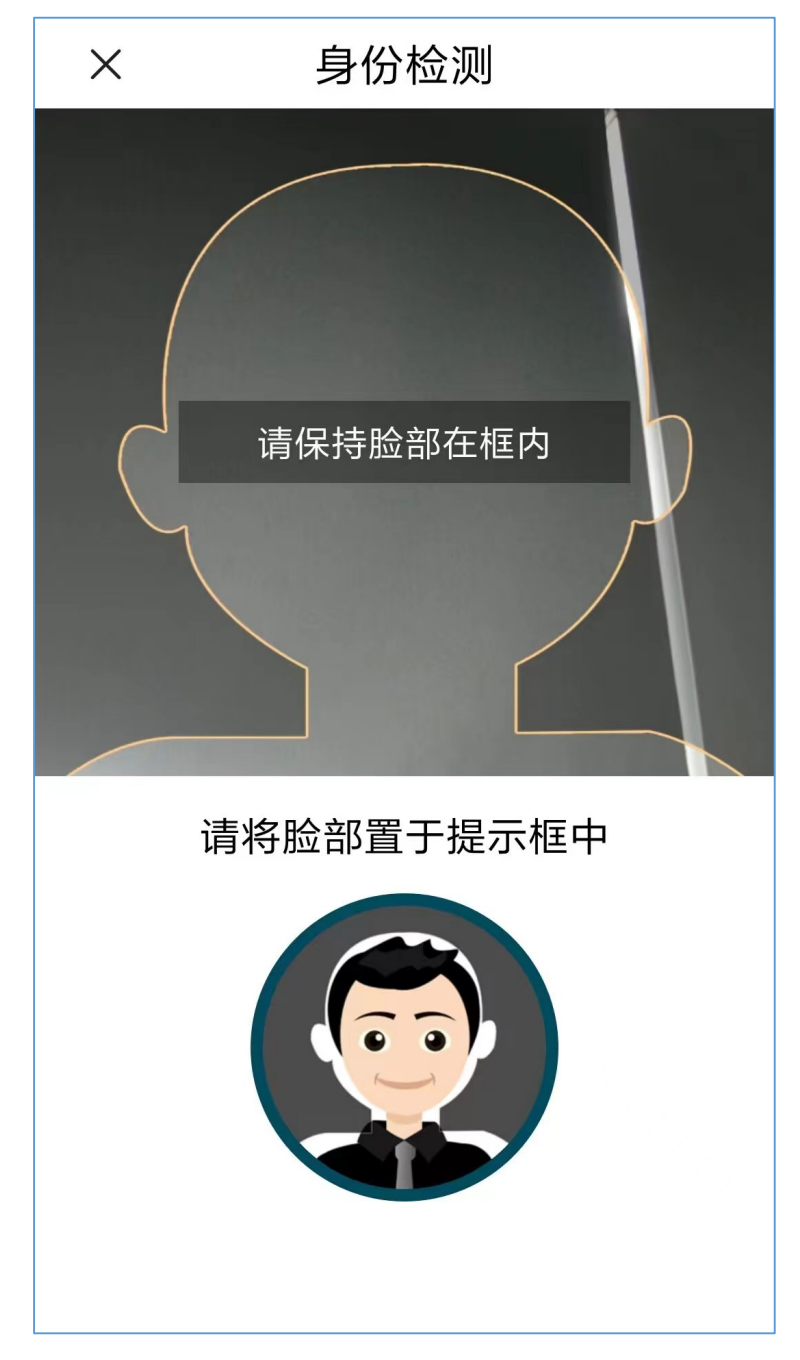

根据提示要求完成动作,成功完成身份核验

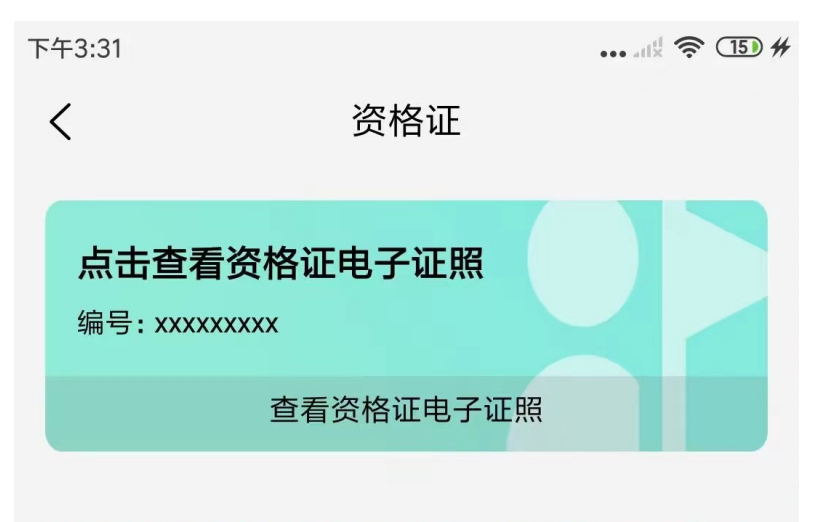

提示:目前只支持2022年及之后新考的导游资格证申领电 子证照

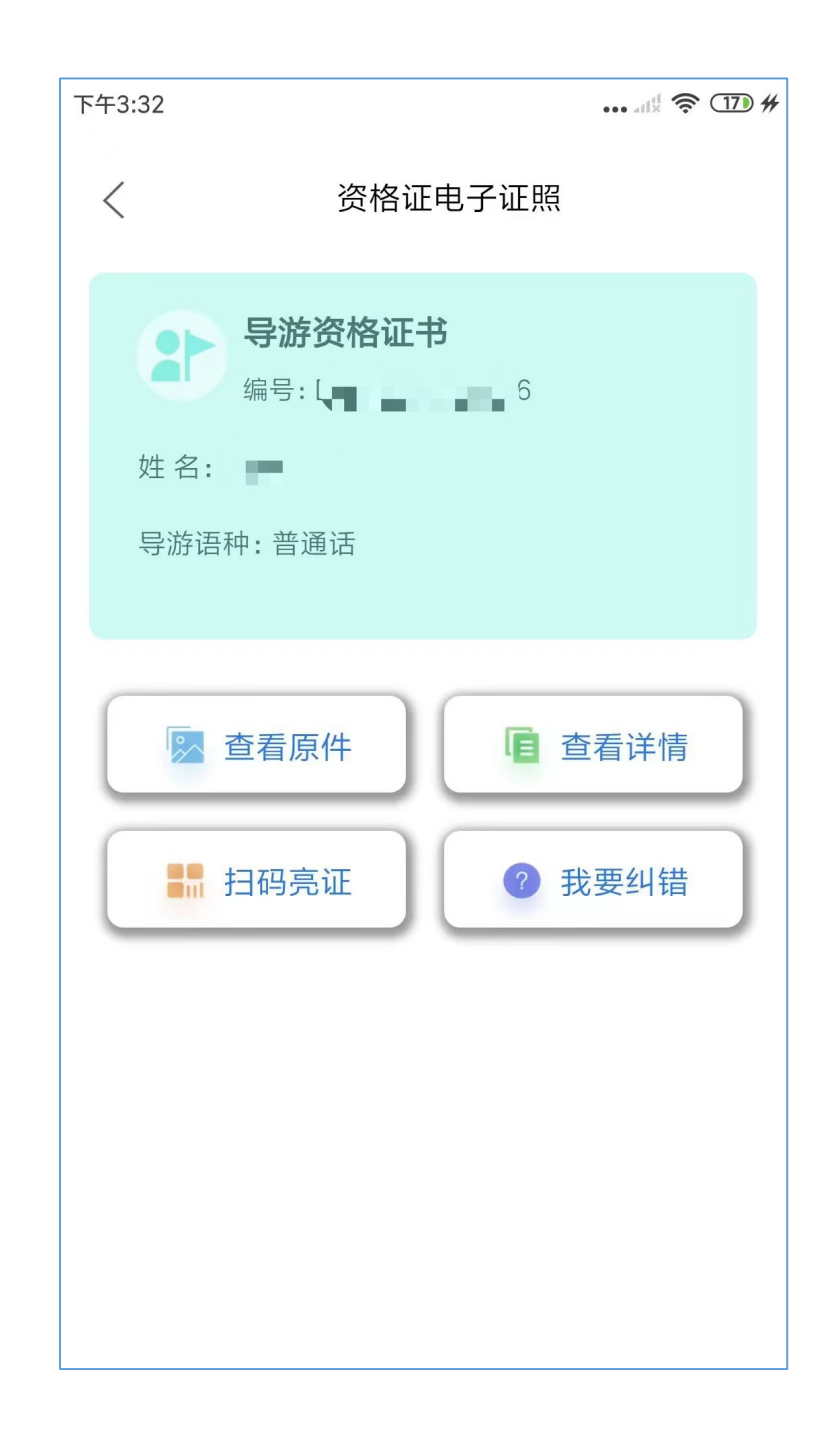

查看原件:展示电子证照 查看详情:展示证照详细信息 扫码亮证:展示证照二维码 我要纠错:上报证照错误信息

## 6、演出经纪人员资格证电子证照

6.1 企业用户申领/查看方式

登录全国文化市场技术监管与服务平台,https://ccm.m ct.gov.cn/

| eeee 中华,     | 人民共和国文<br>CULTURE AND TOURISM OF THE PI | 化和旅游部<br>EOPLE'S REPUBLIC OF CHINA |                                                                                                    |
|--------------|-----------------------------------------|------------------------------------|----------------------------------------------------------------------------------------------------|
| 全            | 国文化市场技术监管与服务                            | 平台                                 |                                                                                                    |
| 文化市场经营单位入口   | 文化市场管理部门入口                              | 文化市场执法部门入口                         | 1<br>6<br>29                                                                                                    |
| 营业性演出经营单位入口  | 营业性演出管理部门入口                             | 全国演出经纪人员资格考试报名入口                   | ани<br>Алина<br>Алина<br>А |
| 刷本娱乐活动经营单位入口 | 國本娱乐活动管理部门入口                            | 全国演出经纪人员管理与服务系统入口                  |                                                                                                    |

# 演出经纪人员从"全国演出经纪人员管理与服务系统入 口"登录系统

|                                   |                    | <b>炙游部</b> |                                           |
|-----------------------------------|--------------------|------------|-------------------------------------------|
| 全国演出经                             | 纪人员管理与服务系统         | <u>ش</u>   |                                           |
| тажах                             |                    | *0         |                                           |
|                                   |                    |            |                                           |
| 通知公告 演出经纪人员资 <sup>;</sup>         | 各证书查询              |            |                                           |
| ● 关于暂缓公布2022年全国演                  | 出经纪人员资格认定考试合格分数线的公 | 告          | 演出经纪人员登录                                  |
| <ul> <li>关于延长《网络表演经纪机相</li> </ul> | 的管理办法》政策缓冲期的公告     |            | <b>A</b> 请输入手机号或身份证号                      |
|                                   |                    |            | ▲ 请输入密码 ∅                                 |
| 信息公示                              |                    |            |                                           |
| 申请遗失补发证书人员公示                      | 注销资格证书人员公示         |            | □ 请输入图片验证码                                |
| 以下演出经纪人员申请资格证书                    | 进行遗失补发,公告期满后将进行证书制 | 证补发。       | 提交                                        |
| 资格证号                              | 姓名                 | 公示截止日期     | 忘记密码? 用短信验证码登录                            |
| 4301902038                        | 葛*                 | 2022-11-17 | 忘记密码? 且无法用短信验证码登录>>点此进入<br>新考由领容核证、>>点此进入 |
| 3101914909                        | 李*                 | 2022-11-17 |                                           |
|                                   |                    |            | 电话: 010-65526751转8002/8004/8005           |

### 演出经纪人员申领流程

| 全国演出经纪人员管理与服务系统 |                                 |  |  |  |
|-----------------|---------------------------------|--|--|--|
| 首页              | ♀ 演出经纪人员 / 演出经纪人员信息管理 / 资格证电子证照 |  |  |  |
| 演出经纪人员信息管理 ^    | 电子证照信息                          |  |  |  |
| 基本信息<br>资格证电子证照 |                                 |  |  |  |
| 演出经纪人员证书管理 ~    | 资格证电子证照申领                       |  |  |  |
| 继续教育在线学习        |                                 |  |  |  |
|                 |                                 |  |  |  |
|                 |                                 |  |  |  |
|                 |                                 |  |  |  |
|                 |                                 |  |  |  |

### 用"文旅市场通"APP 扫码

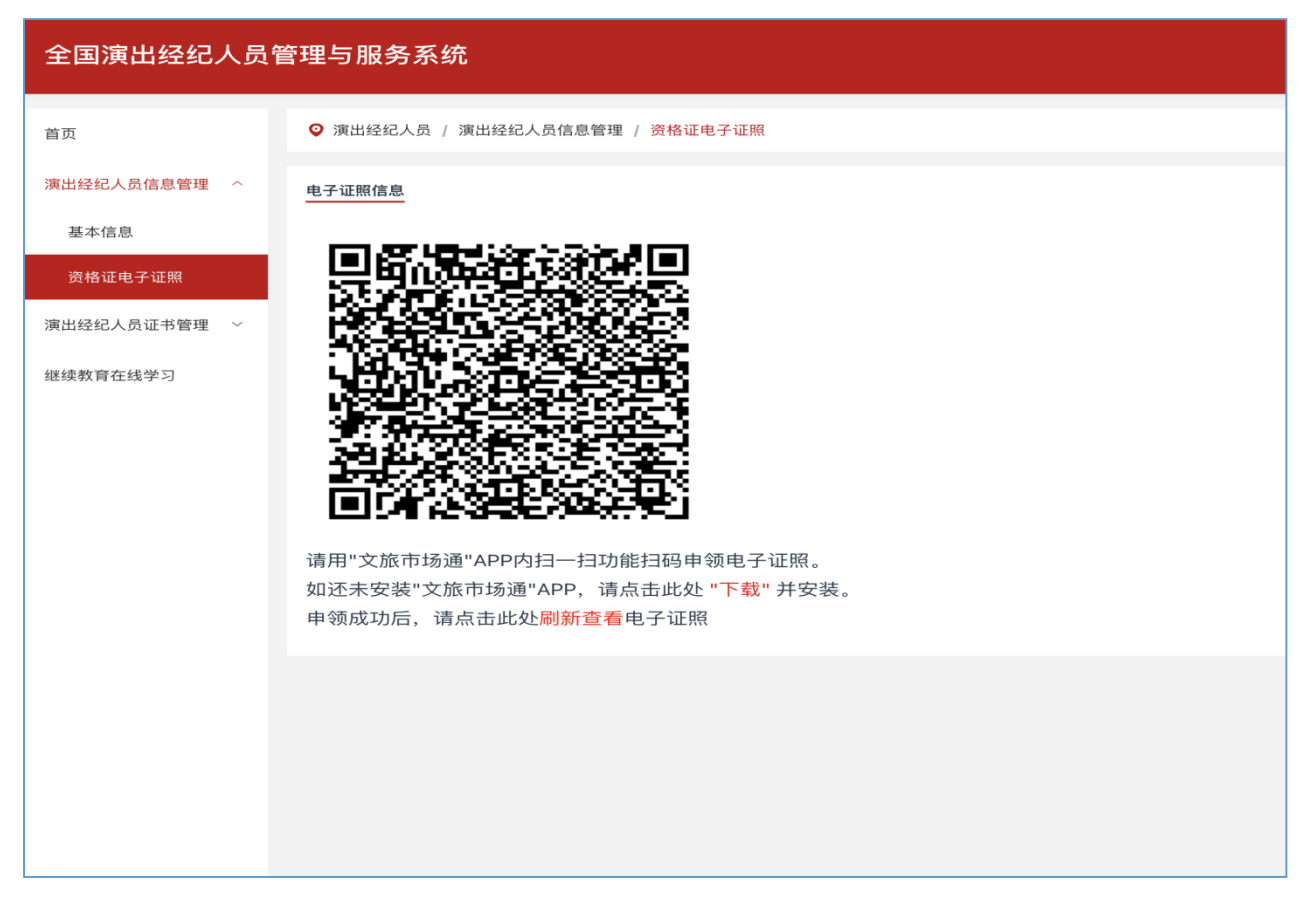

### 下载安装"文旅市场通"APP

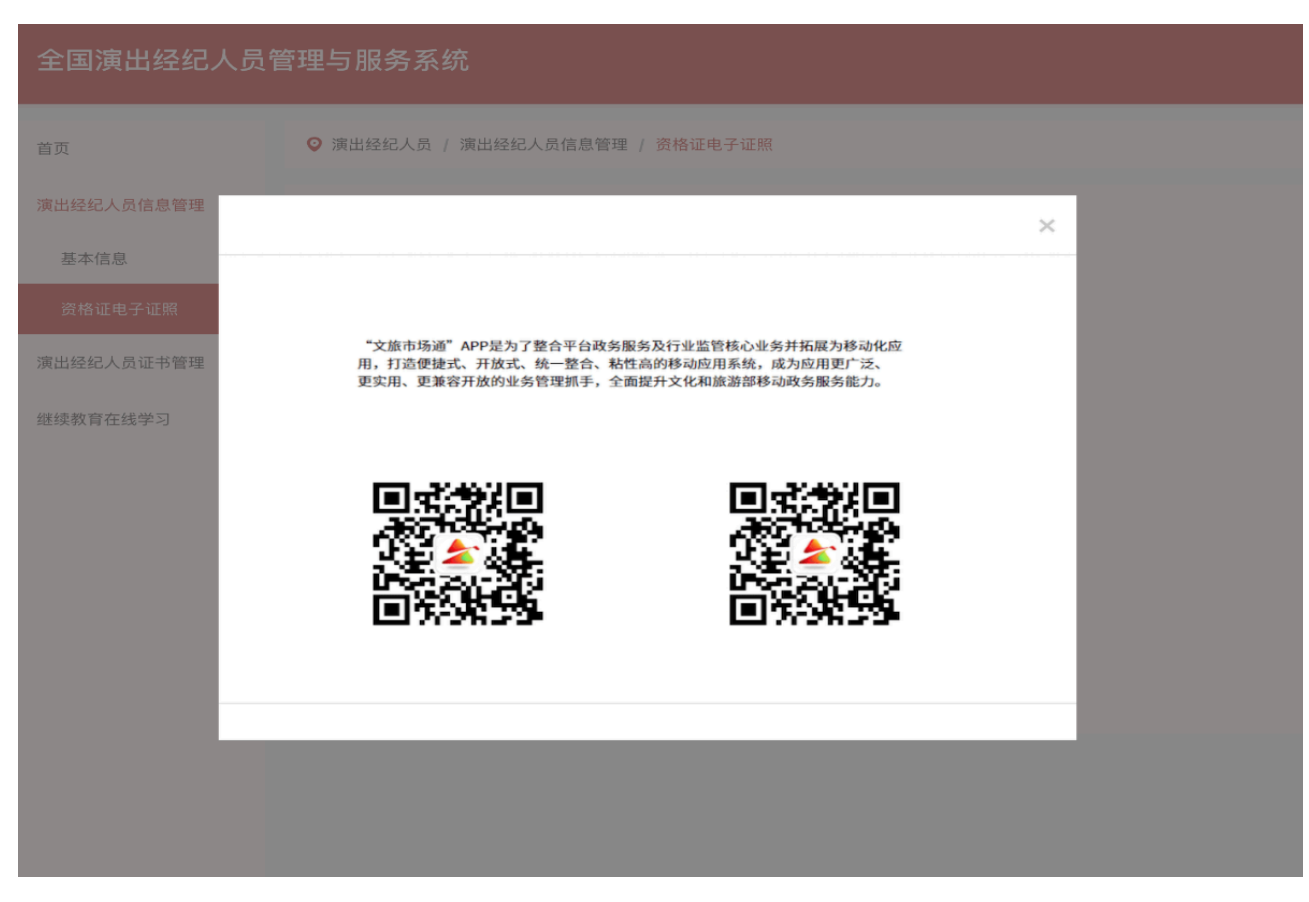

| 4:45 | •  | ०न 🕵 ♀ ፤[]{ 46 | ııll 46.ııll 💷 35% |
|------|----|----------------|--------------------|
| 退出登录 | 查看 | 模块             | Э                  |

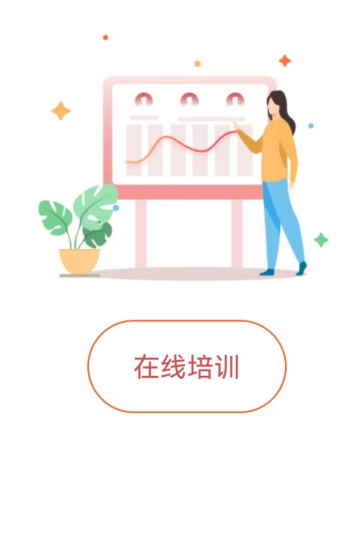

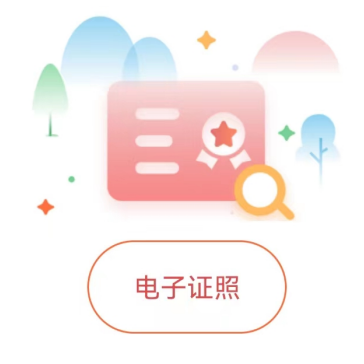

使用"文旅市场通"APP 首页右上角扫一扫,扫码电脑端 生成的二维码。

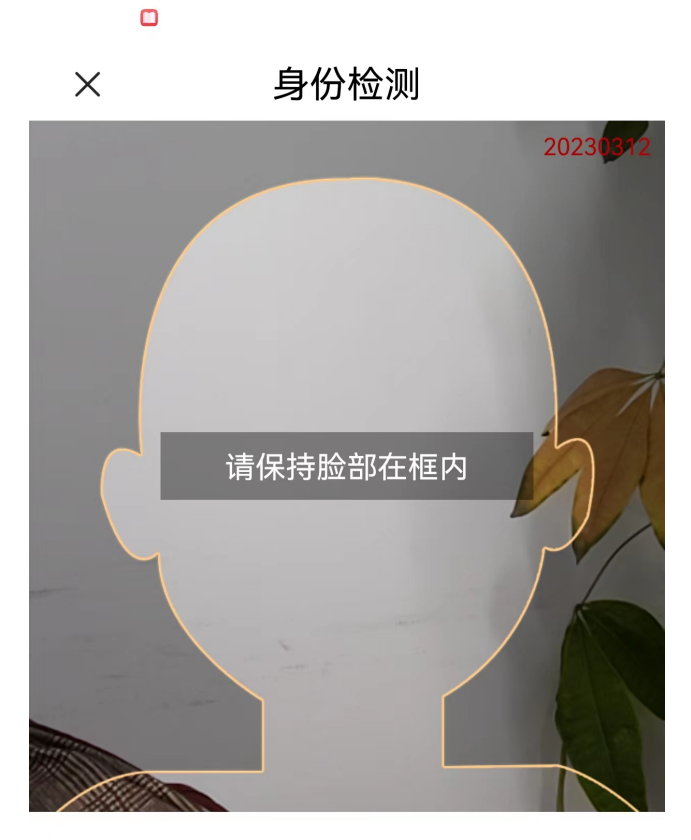

请将脸部置于提示框中

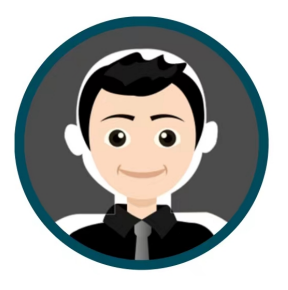

法人代表身份信息认证通过后,进行人脸识别,需要注 意首次申领必须是法人代表。

| 21:49                                     |                                                                     |     | .ul ? 100 |
|-------------------------------------------|---------------------------------------------------------------------|-----|-----------|
| <                                         | 我的                                                                  | 可证照 |           |
| 姓<br>生<br>男<br>份<br>证<br>代<br>所<br>在<br>地 | <b>演出经纪人员</b><br><sup>编号:xxxxxxxxxxxxxxxxxxxxxxxxxxxxxxxxxxxx</sup> | 资格证 |           |
| ▶ 査                                       | 看原件                                                                 |     | 查看详情      |
| Et 🛤                                      | 码亮证                                                                 | ?   | 我要纠错      |
|                                           |                                                                     |     |           |

人脸认证通过后,申领成功,可在电脑端扫码页面中点 击"刷新查看"按钮,查看电子证照原件以及详情等。也可在 手机端查看电子证照原件以及详情。

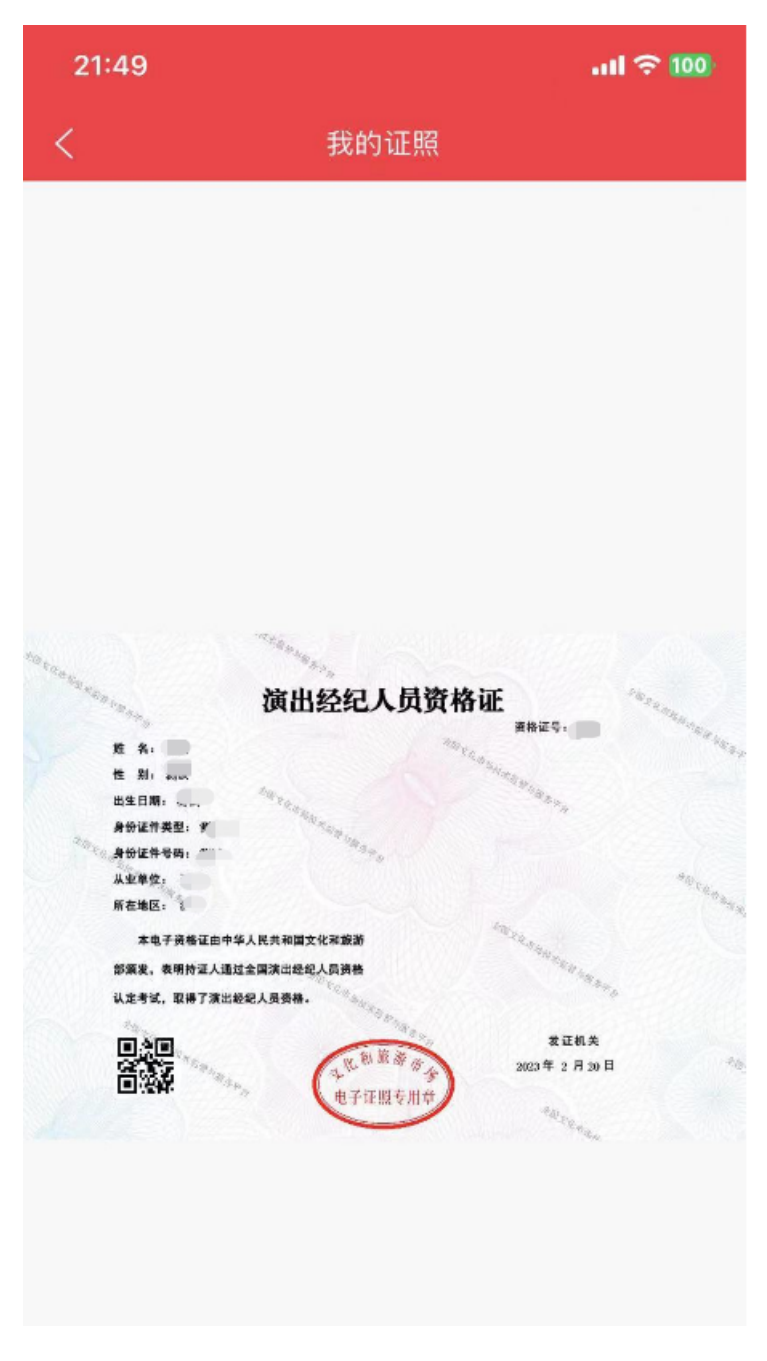

查看原件

| 21:49  |      | .ıll 🗢 100  |
|--------|------|-------------|
| <      | 我的证照 |             |
| 姓名     |      | <b>1</b> 04 |
| 资格证号   |      |             |
| 性别     |      | Sume base   |
| 出生日期   |      | in a        |
| 身份证件类型 |      | 7           |
| 身份证件号码 |      | -           |
| 所在地区   |      |             |
|        |      |             |
|        |      |             |

证照详情

| 8:15                              | ⊶ 🕼 ≹ी≀ क्नି ⁴ऀ.ा॥ी ♥ै.।॥  🗩। 51%   |
|-----------------------------------|-------------------------------------|
| <                                 | 我要纠错                                |
| 纠错类型                              | 请选择纠错类型 〉                           |
| 证照颁发所属地                           | 请选择所属地区 >                           |
| 证照颁发机构                            | 请填写机构名称                             |
| 证照颁发日期                            | 请选择 >                               |
| 证照编号                              | 请输入证照编号                             |
| <b>持证主体代码</b><br>持证主体代码:例如:<br>码等 | 请输入持证主体代码<br>公民身份号码 (身份证号码)、统一社会信用代 |
| 工传证照                              | 请上传png/jpg/jpeg格式 黑击工作              |
| 问题说明                              |                                     |
| 请输入                               |                                     |
|                                   |                                     |

在申领/查看电子证照过程中发现照面信息错误,可点击

### "我要纠错",填写纠错信息。

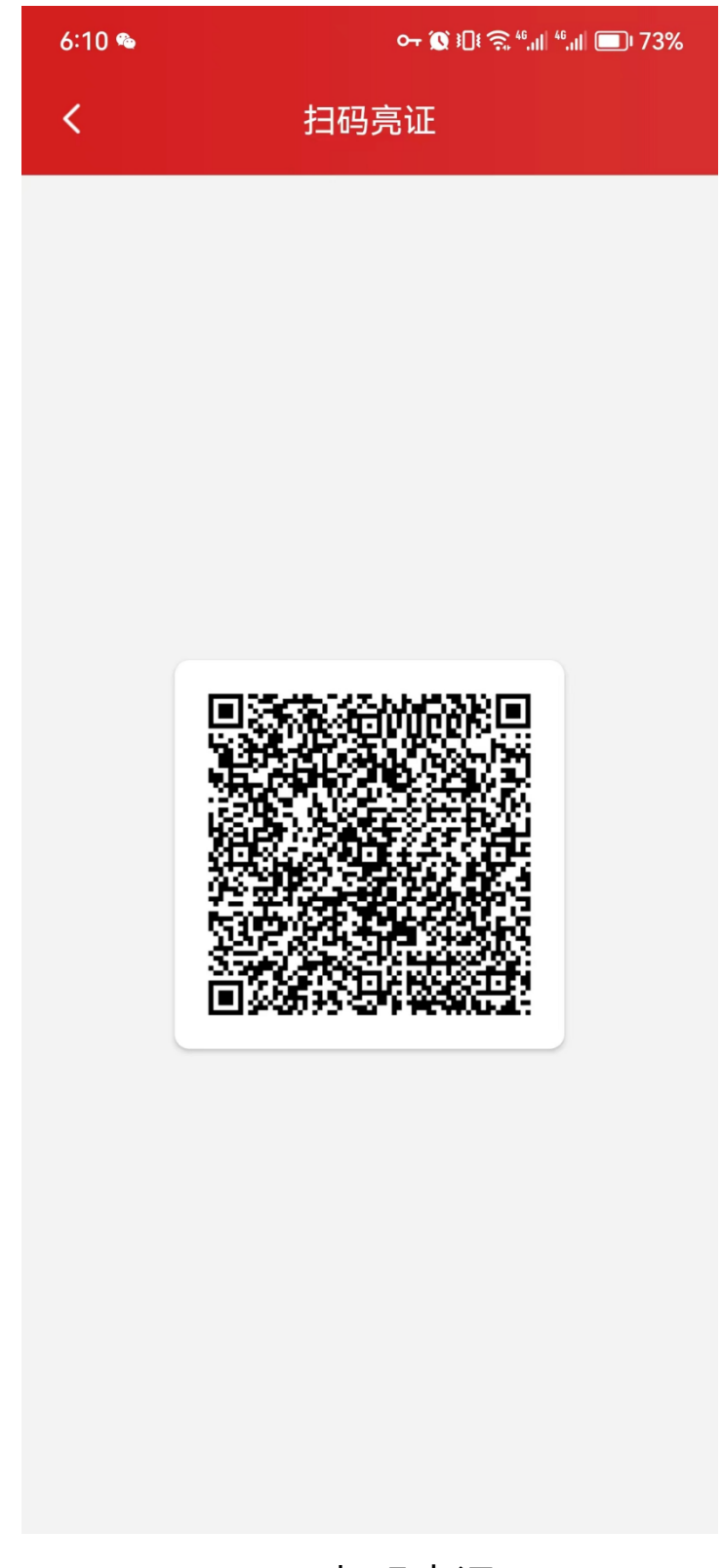

扫码亮证

| 全国演出经纪人员管理与服务系统 |                                 |  |  |
|-----------------|---------------------------------|--|--|
| 首页              | ♀ 演出经纪人员 / 演出经纪人员信息管理 / 资格证电子证照 |  |  |
| 演出经纪人员信息管理 ^    | 电子证照信息                          |  |  |
| 基本信息<br>资格证电子证照 | 资格证电子证照 编号: ********            |  |  |
| 演出经纪人员证书管理 ~    |                                 |  |  |
| 继续教育在线学习        |                                 |  |  |
|                 | 查看原件 查看详情 我要纠错                  |  |  |
|                 |                                 |  |  |
|                 |                                 |  |  |

#### 申领成功后预览

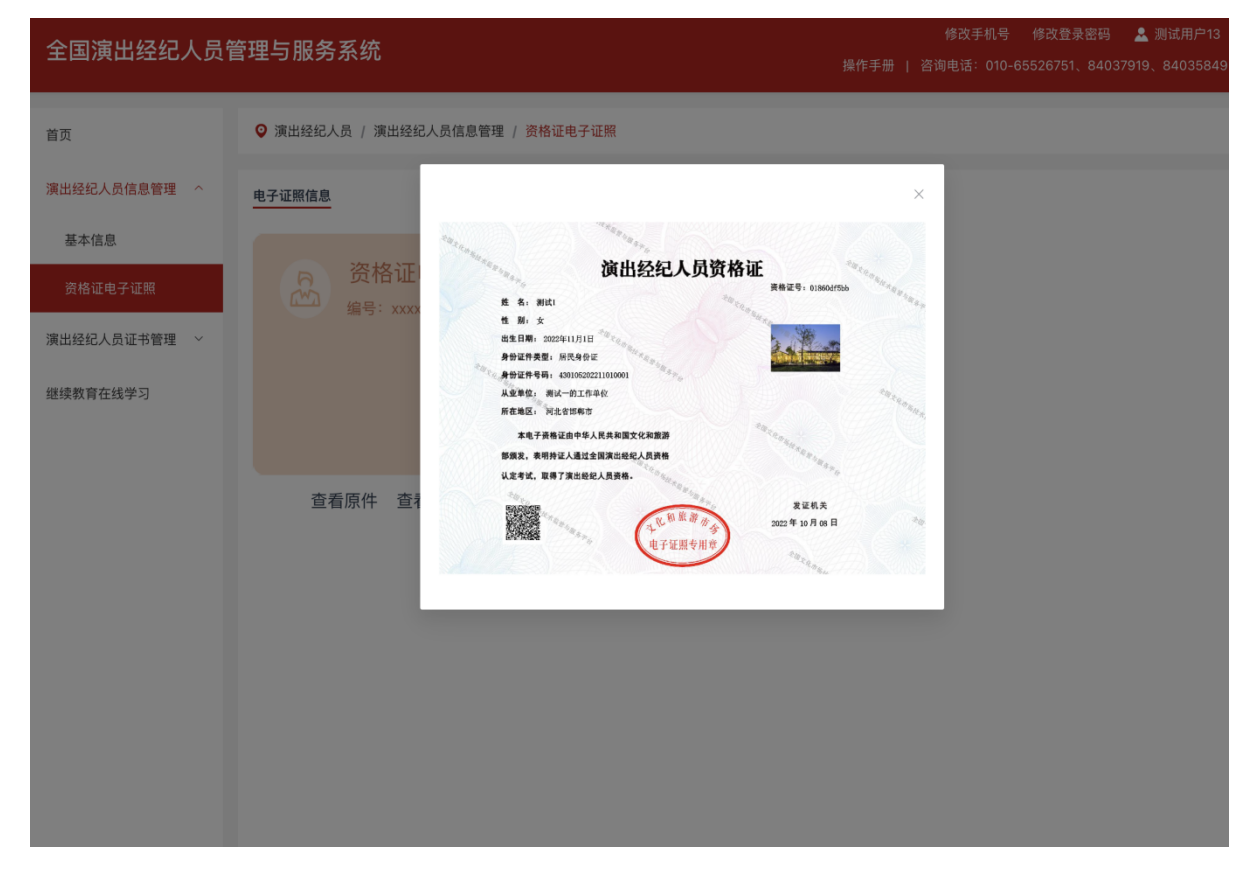

#### 查看原件

|                                                  |          |                   |              | 修改手机号 修改登录密<br>操作手册   咨询电话: 010-65526751、8 |
|--------------------------------------------------|----------|-------------------|--------------|--------------------------------------------|
| 首页                                               | ♀ 演出经纪人员 | / 演出经纪人员信息管理 / 资格 | 3证电子证照       |                                            |
| 演出经纪人员信息管理 ^                                     | 电子证照信息   | 证照详情              |              | ×                                          |
| 基本信息<br>一般的一般的一般的一般的一般的一般的一般的一般的一般的一般的一般的一般的一般的一 |          | 证照类型名称证照类型:       | 演出经纪人资格证电子证照 | _                                          |
| 演出经纪人员证书管理 ~                                     | 4        | 证照目录名称:           | XXXXXX       |                                            |
| 继续教育在线学习                                         |          | 持证主体:             | XXXXXX       |                                            |
|                                                  |          | 持证主体代码:           | XXXXXX       |                                            |
|                                                  |          | 持证主体代码类型代码:       | XXXXXX       |                                            |
|                                                  | 宣看店      | 证照编号:             | XXXXXX       |                                            |
|                                                  |          | 证照颁发机构            | XXXXXX       |                                            |
|                                                  |          | 证照颁发机构代码:         | XXXXXX       |                                            |
|                                                  |          | 证照颁发日期:           | XXXX-XX-XX   |                                            |
|                                                  |          | 证照有效期起始日期:        | xxxx-xx-xx   |                                            |
|                                                  |          | 证照有效期截止日期:        | XXXX-XX-XX   |                                            |
|                                                  |          | 颁证单位所属区划代码:       | XXXXXX       |                                            |
|                                                  |          |                   |              | _                                          |
|                                                  |          |                   |              |                                            |

查看详情

| 全国演出经纪人员管    | 全国演出经纪人员管理与服务系统          |                          |                       |   |
|--------------|--------------------------|--------------------------|-----------------------|---|
| 首页           | ♀ 演出经纪人员 / 演出经纪人员信息管理    | / 资格证电子证照                |                       |   |
| 演出经纪人员信息管理 ^ | 电子证照信息                   | 我要纠错                     |                       | × |
| 基本信息资格证电子证照  | 资格证电子证照                  | 证照类型:                    | 演出经纪人资格证电子证照          |   |
| 演出经纪人员证书管理 > | 编号: x0000x000x           | 纠错类型<br>证照随 <u>发航屋地区</u> | (清洗择外错类型 ∨<br>(%)%4.8 | - |
| 继续教育在线学习     |                          | 证照颁发机构                   | (#A2)+<br>请输入机构名称     |   |
|              | +===                     | 证照颁发日期                   | 回 请选择部发目期             |   |
|              | 查看原件 查看详情 我 <del>3</del> | 证照编号:<br>持证主体代码          | 请输入证照编号<br>请输入持证主体代   |   |
|              |                          | 问题说明:                    | 请输入内容 0/2             |   |
|              |                          | 图片:                      | 上他图片                  | 0 |
|              |                          |                          |                       |   |
|              |                          |                          | 881<br>-              |   |
|              |                          |                          |                       |   |
|              |                          |                          |                       |   |

我要纠错

56 / 95

### 7、文旅市场通 APP 电子证照

7.1 企业用户申领/查看方式

下载文旅市场通 APP,打开首页后点击任意操作按钮会 跳转到登录页面,如果已在平台上有账号,请输入用户名密 码进行登录。如果没有账户,请点击"注册"按钮,填写注册 信息。注册成功后方可登录。

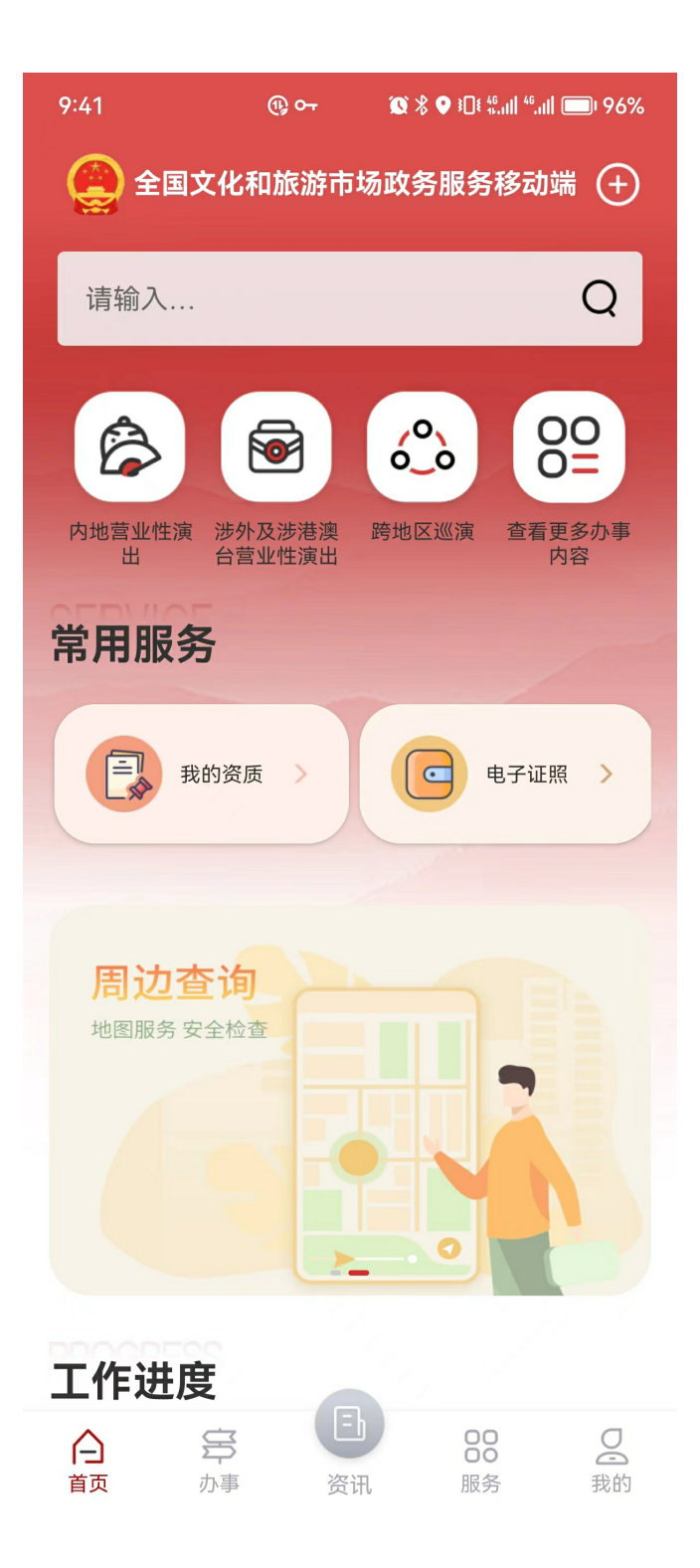

| 8:03        | ∽ 🕱 ፤🛛 ፤ 🛜 ⁴⁵,,,,, ії 🚛 ፣ 52% |
|-------------|-------------------------------|
| 欢迎来到全国文化和旅游 | 市场技术监管与服务平台                   |
| 经营单位用户      | 管理部门用户                        |
| ] 请输入账号     |                               |
| ◎ 请输入密码     | አፈ                            |
| 我已阅读并同意 (用) | 户协议》与《隐私政策》                   |
| 登           |                               |
| 新用户注册 >     | 短信登录 >                        |
|             |                               |
|             |                               |
|             |                               |
|             |                               |
|             |                               |
|             |                               |
|             |                               |
|             |                               |
|             |                               |
|             |                               |
|             |                               |

| 22:54 📇   |             | ul S 💽              |  |  |
|-----------|-------------|---------------------|--|--|
| <         | 经营单位用       | 户注册                 |  |  |
| 请输入企业     | 业名称         |                     |  |  |
| 请输入登录人姓名  |             |                     |  |  |
| 请输入登录人手机号 |             |                     |  |  |
| 请输入统-     | 一社会信用代码     |                     |  |  |
| 请输入验证码    |             |                     |  |  |
| 请填写短信     | 言验证码        | 获取验证码               |  |  |
| 请输入密码     | 9           |                     |  |  |
| 请确认密码     | д           |                     |  |  |
| ● 我已问     | 阅读并同意《用户注册t | 办议》 <b>和《</b> 隐私协议》 |  |  |
|           | 注册          |                     |  |  |
|           |             |                     |  |  |
|           |             |                     |  |  |
|           |             |                     |  |  |
|           |             |                     |  |  |
|           |             |                     |  |  |
|           |             |                     |  |  |
|           |             |                     |  |  |

请注意注册信息都是必填项。

登录成功后点击首页电子证照模块,可申领电子证照

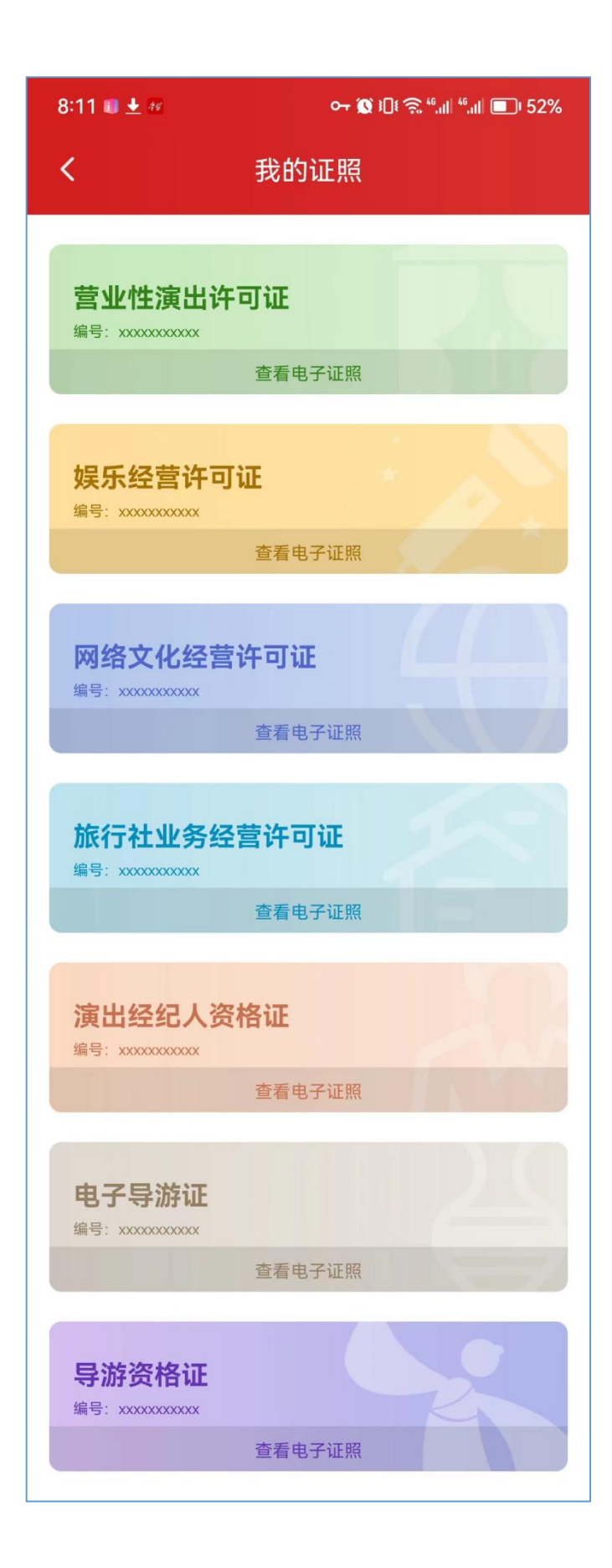

点击营业性演出许可证,申领/查看电子证照。需要注意 首次申领必须是法人代表。

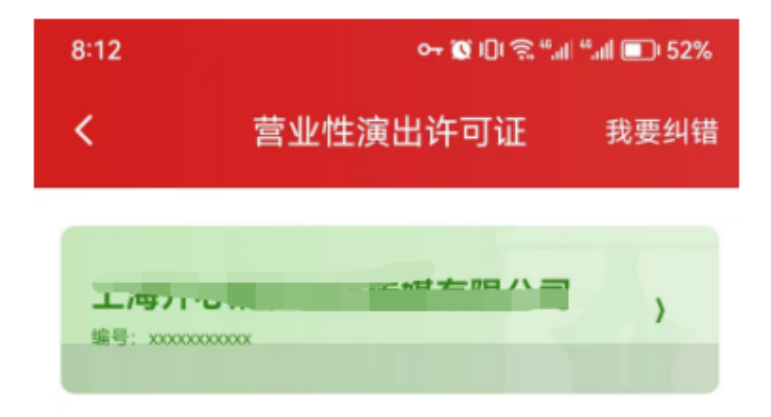

如申领/查看电子证照过程中发现证照缺失等错误,可点 击我要纠错,填写纠错信息。

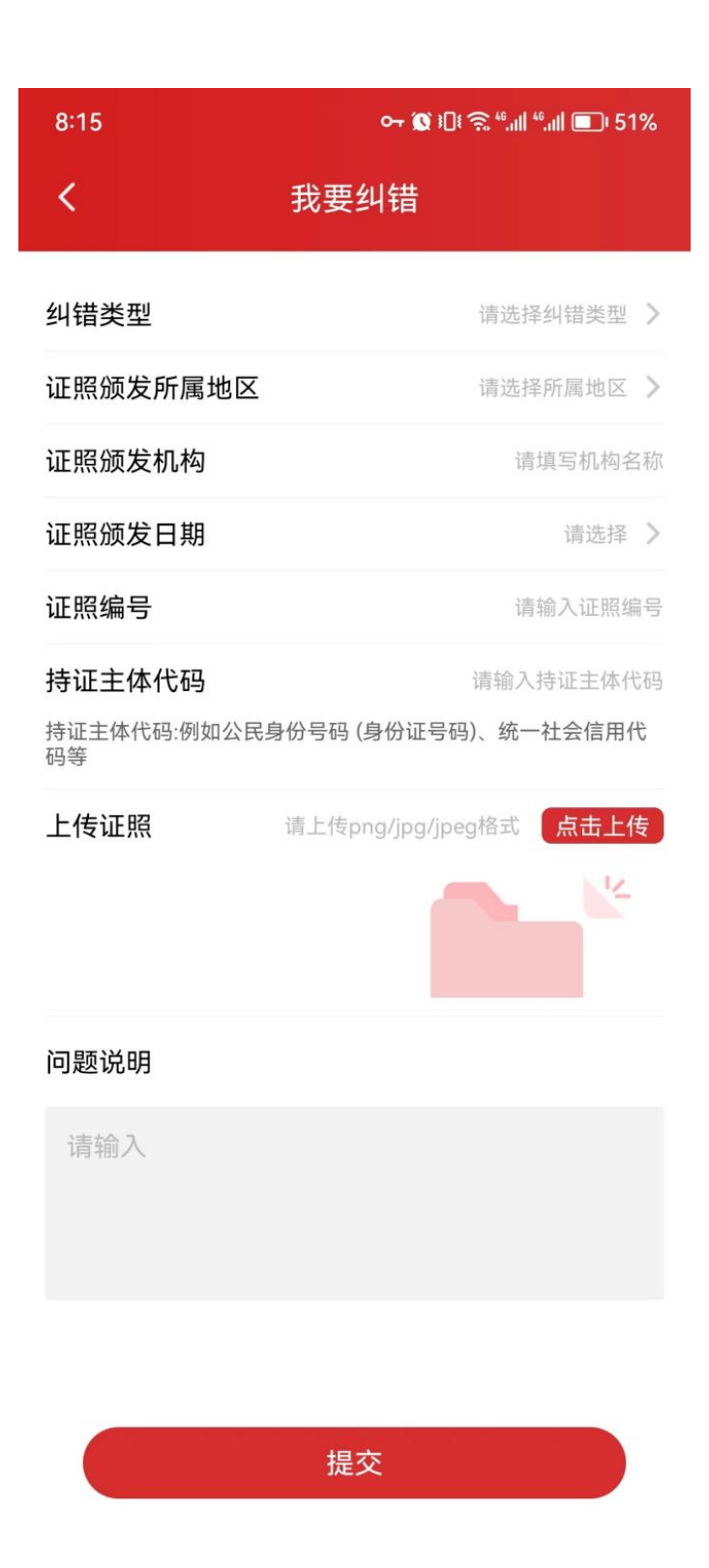

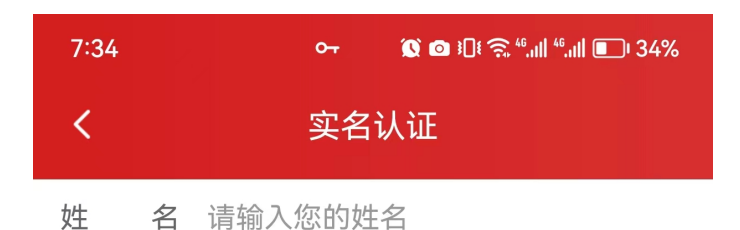

身份证号 请输入您的身份证号

确认

#### 温馨提示:

1、在申领电子证照前,需要对法人信息进行实名认证,请录入法人的实名信息。

2、法人实名信息验证通过后,进行人脸识别,完成法人实名认证,并查看电子证照原件。

3、如果法人认证失败,请到电子证照申领页面,点击 我要纠错,填写相关信息。

4、主体市场的法定代表人或相关负责人如果是港澳台 或外籍人员,请到线下窗口申领电子证照。

首次申领需要录入法人代表姓名与身份证号进行法人 代表信息验证。

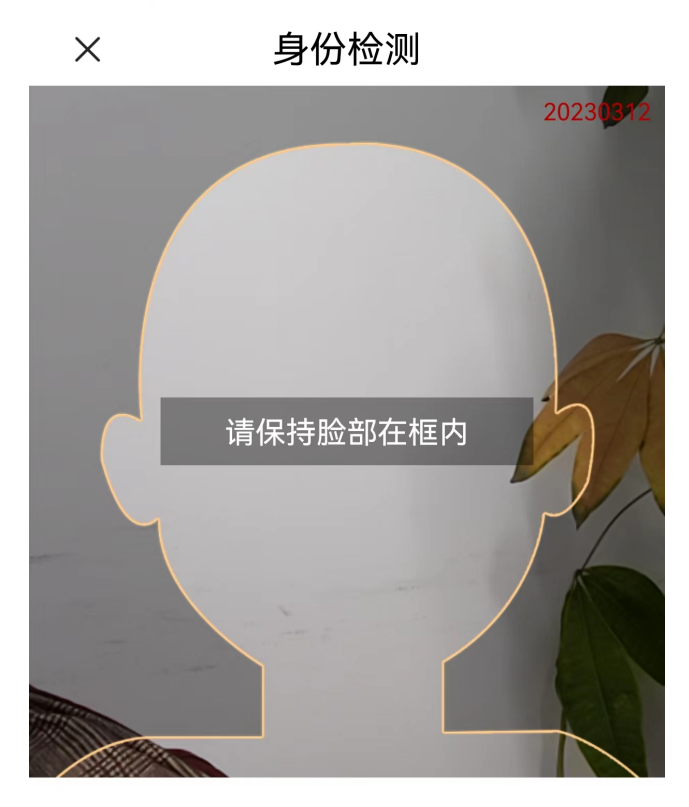

请将脸部置于提示框中

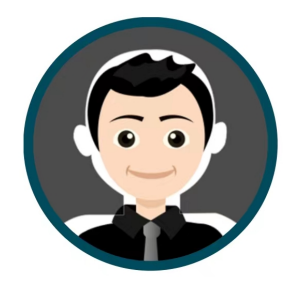

### (图10)

法人代表身份信息认证通过后,进行人脸识别,需要注 意首次申领必须是法人代表。

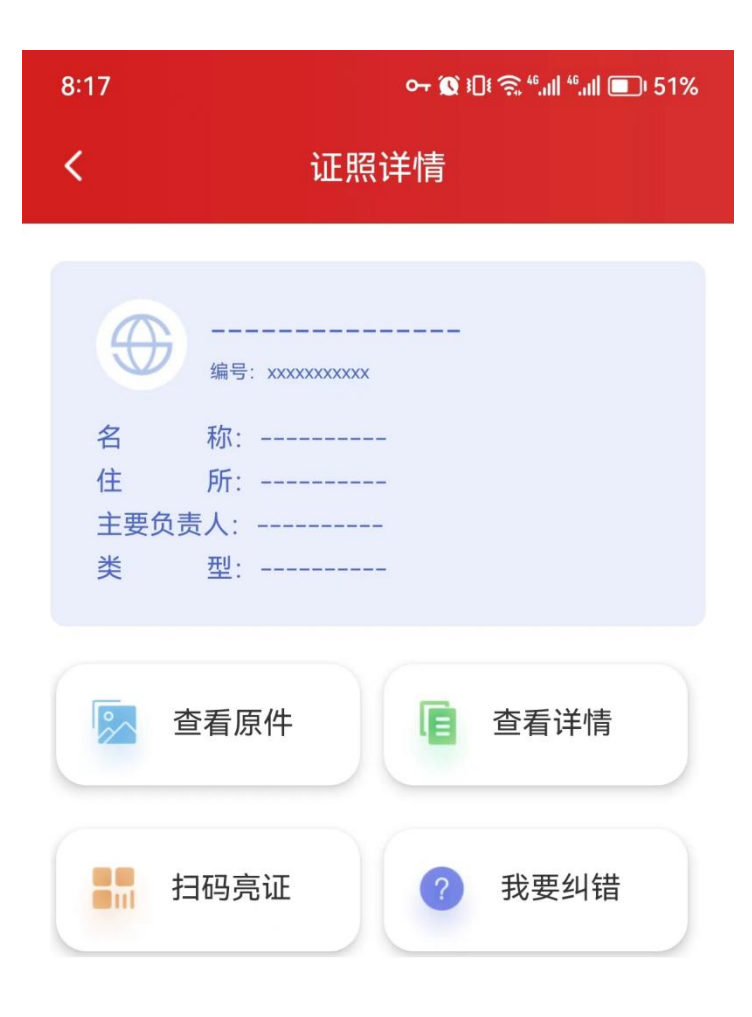

人脸认证通过后,申领成功,查看电子证照原件以及详 情等。 营业性演出许可证:

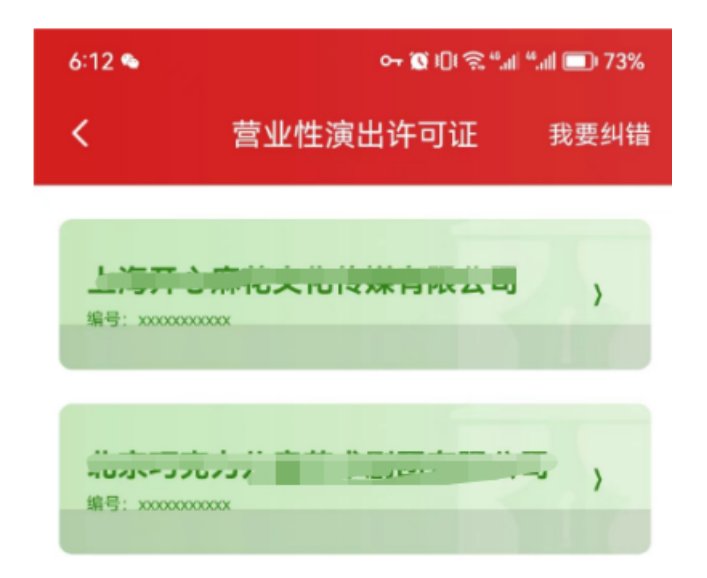

#### 证照列表

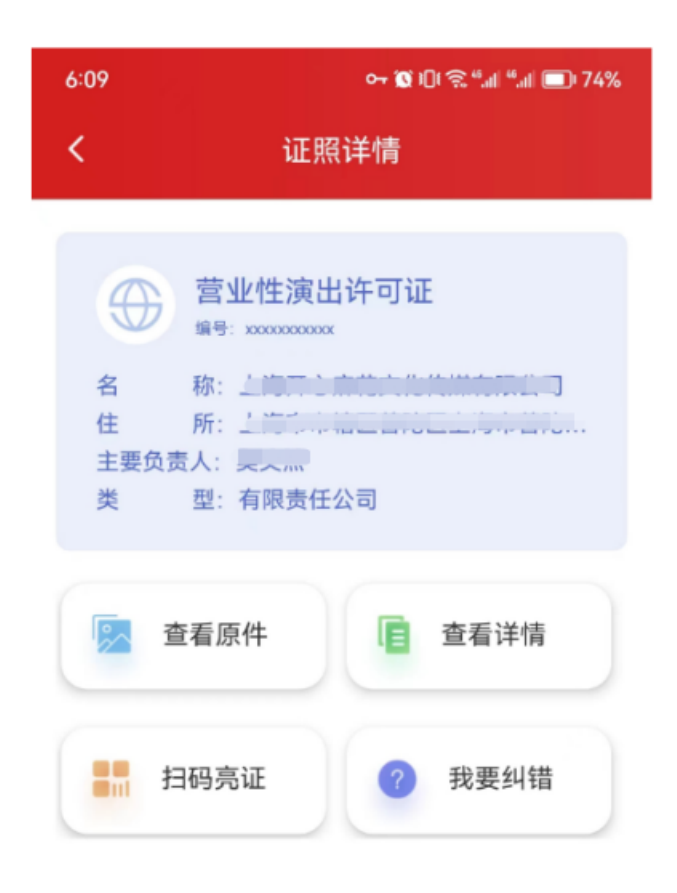

### 证照详情

| 6:09 💊 | ⊶ 🔯 וΩו 🤶 ".וו  ".וו  🔲 74% |        |  |
|--------|-----------------------------|--------|--|
| <      | 证照详情                        | 我要纠错   |  |
| 持证者编码  | cuntil                      |        |  |
| 持证者名称  | 1-371 0 MPT02-11            |        |  |
| 颁证机构   |                             |        |  |
| 证照类型   | 1                           | 1.1    |  |
| 企业地址   |                             |        |  |
| 法人姓名   |                             | times  |  |
| 主要负责人  |                             |        |  |
| 企业类型   |                             | ナロキケハコ |  |
| 经营范围   | 4                           |        |  |
| 颁证时间   | 21                          |        |  |
| 证照有效期  |                             |        |  |
| 许可证号   | 301-4- 1-                   | (m)    |  |

### 查看详情

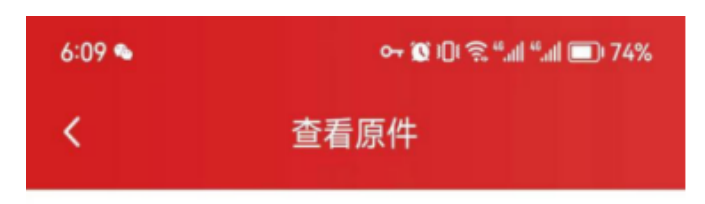

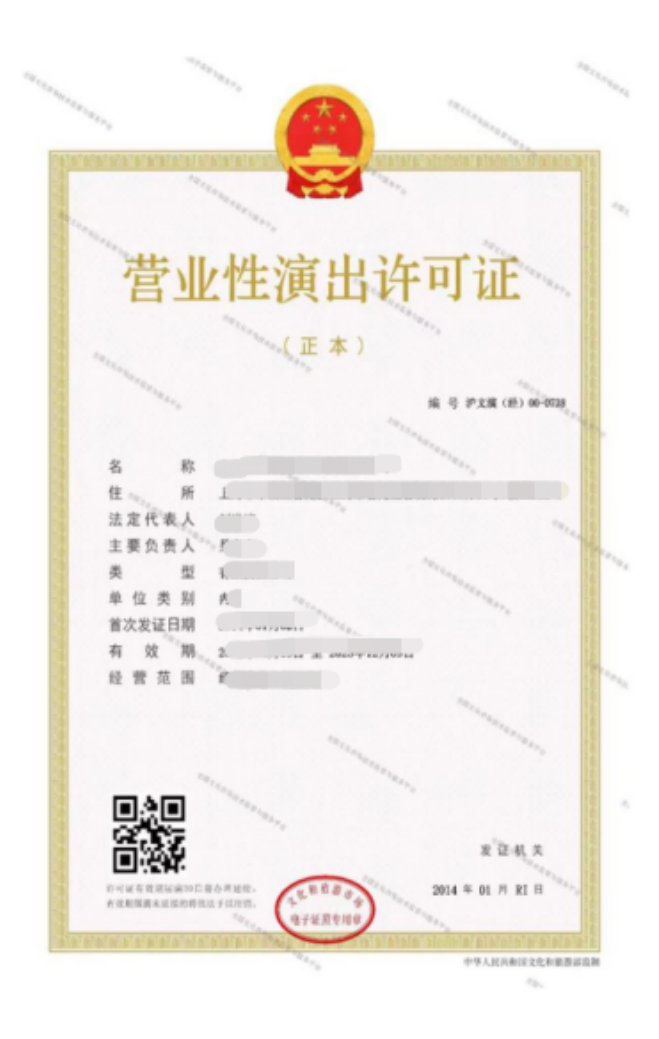

查看原件

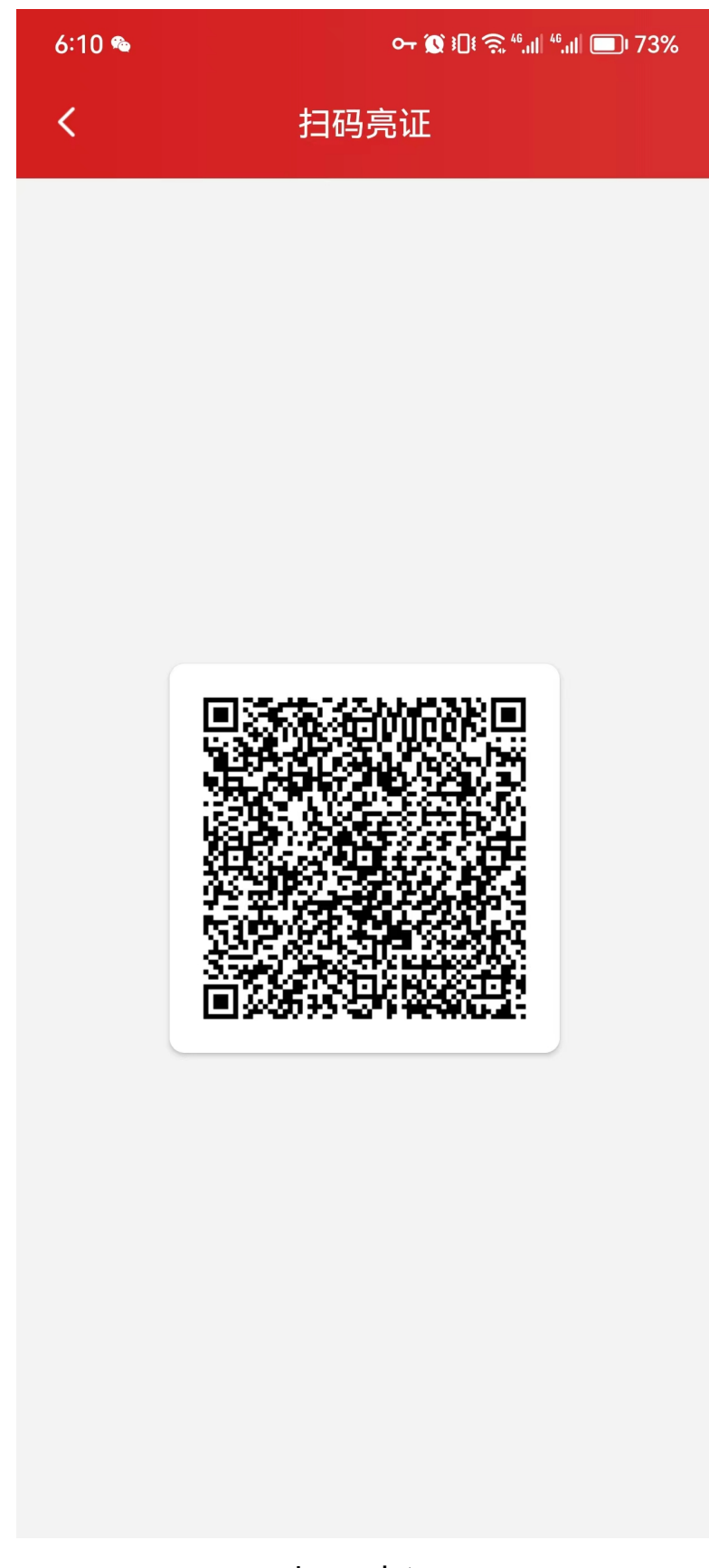

扫码亮证
| 6:10 🛳                             | ०न இ ३⊡१ क्न ⁴ऀ.॥∥ ⁴ि.॥∥ 🗩। 73%   |
|------------------------------------|-----------------------------------|
| <                                  | 我要纠错                              |
| 纠错类型                               | 请选择纠错类型 >                         |
| 证照颁发所属地区                           | 请选择所属地区 >                         |
| 证照颁发机构                             | 请填写机构名称                           |
| 证照颁发日期                             | 请选择 >                             |
| 证照编号                               | 请输入证照编号                           |
| <b>持证主体代码</b><br>持证主体代码:例如公民<br>码等 | 请输入持证主体代码<br>身份号码 (身份证号码)、统一社会信用代 |
| 上传证照                               | 请上传png/jpg/jpeg格式 点击上传            |
| 问题说明                               |                                   |
| 请输入                                |                                   |
|                                    |                                   |

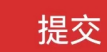

## 我要纠错

#### 娱乐经营许可证:

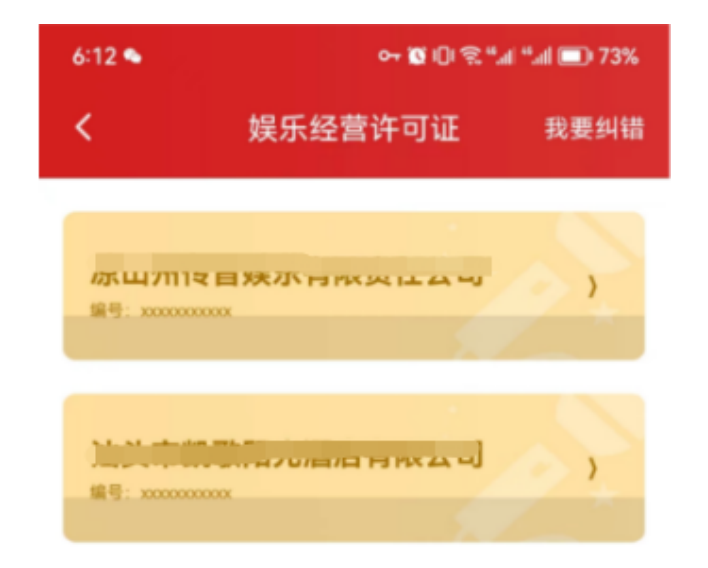

证照列表

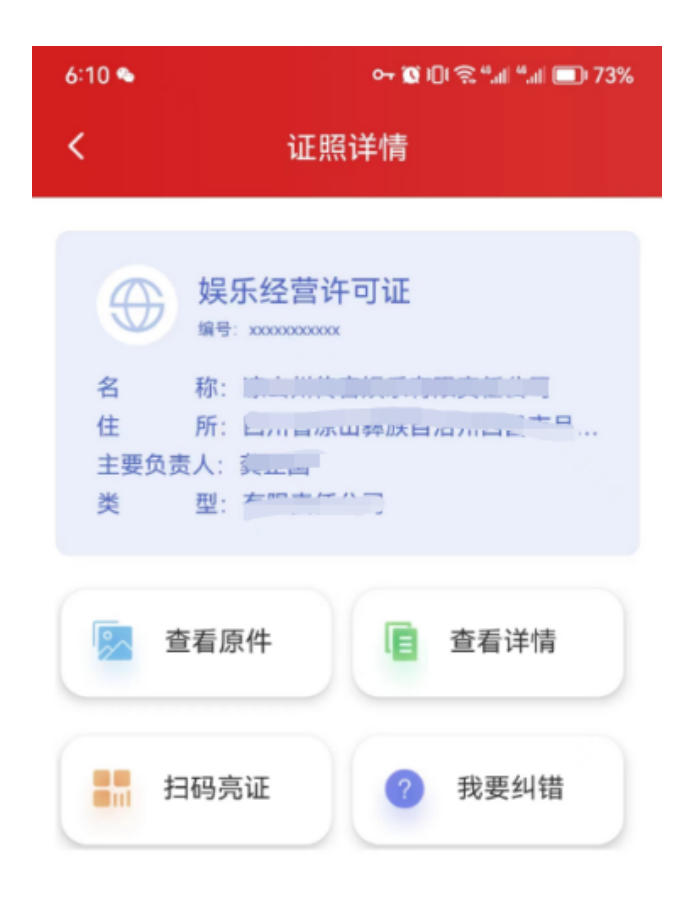

| 6:10 💊 | o+ 🔯 i[]i | ŵ ".al ".al 🗩 73%             |
|--------|-----------|-------------------------------|
| <      | 证照详情      | 我要纠错                          |
|        |           |                               |
| 持证者编码  | <u> </u>  | INDURENCON                    |
| 持证者名称  | маличажи  | THRALLAN                      |
| 颁证机构   | ¢         |                               |
| 证照类型   | \$        |                               |
| 许可证号   |           | 010401140000                  |
| 企业地址   |           | 3日中月海路—<br>マラホロ12地上<br>(2月二〜) |
| 法人姓名   |           | 美山山                           |
| 主要负责人  |           |                               |
| 企业类型   |           | hmarau                        |
| 颁证时间   | 2         |                               |
| 证照有效期  |           |                               |
| 经营范围   |           |                               |

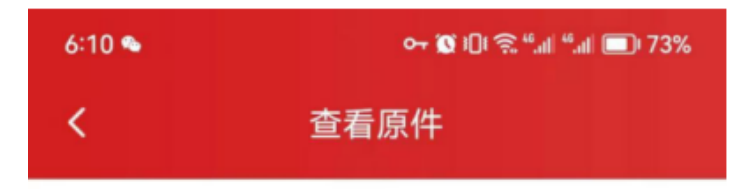

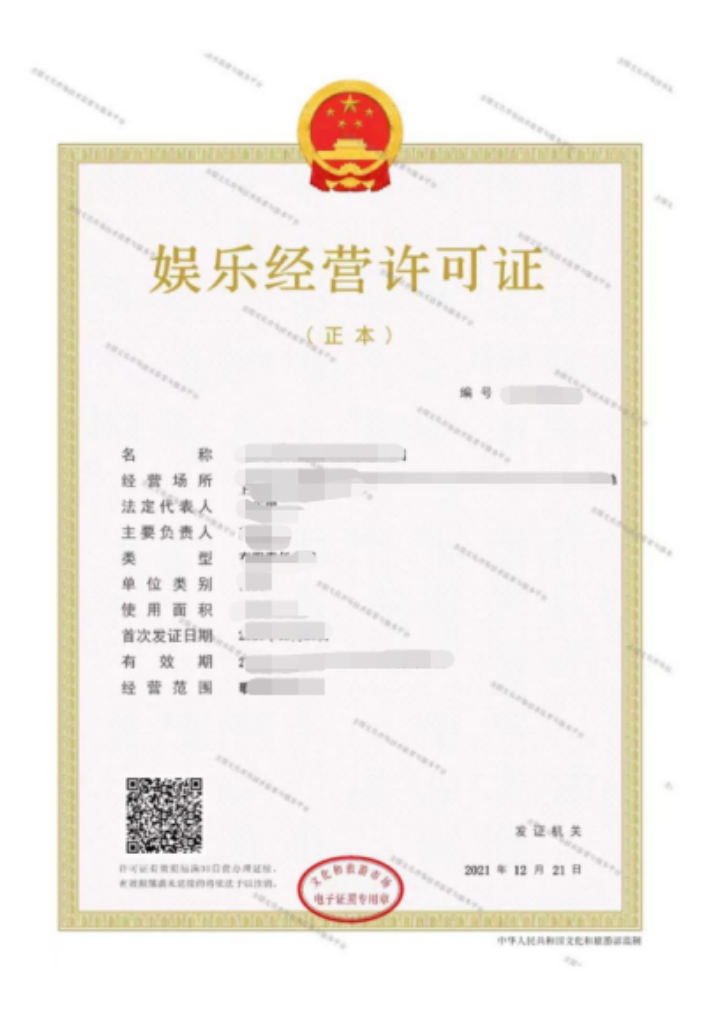

查看原件

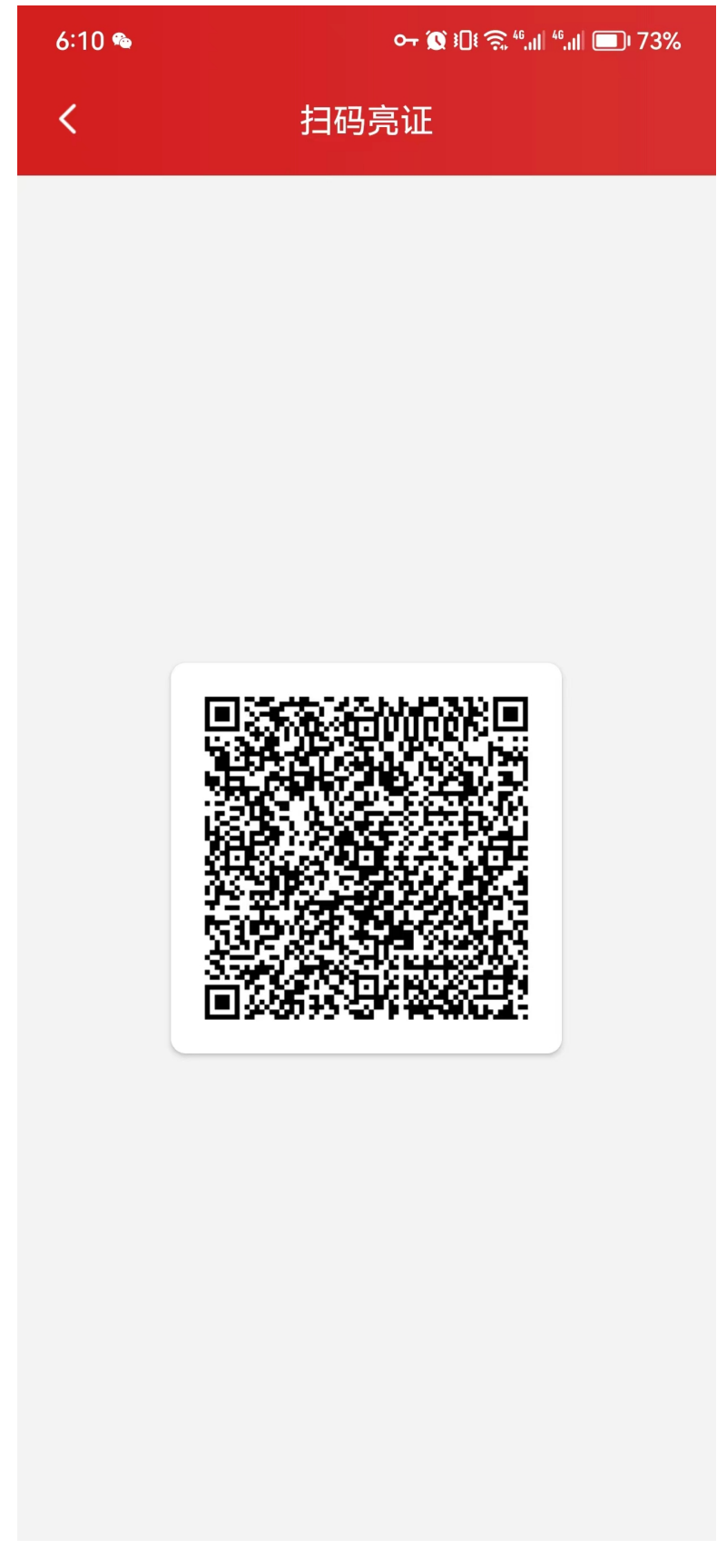

扫码亮证

| 6:10 🛳                           | ∽ () ፤ቢ፤ 奈 ",୲୲୲ ",୲୲୲ ■ 73%         |
|----------------------------------|--------------------------------------|
| <                                | 我要纠错                                 |
| 纠错类型                             | 请选择纠错类型 >                            |
| 证照颁发所属                           | 地区 请选择所属地区 >                         |
| 证照颁发机构                           | 请填写机构名称                              |
| 证照颁发日期                           | 请选择 >                                |
| 证照编号                             | 请输入证照编号                              |
| <b>持证主体代码</b><br>持证主体代码:例:<br>码等 | 请输入持证主体代码<br>如公民身份号码 (身份证号码)、统一社会信用代 |
| 上传证照                             | 请上传png/jpg/jpeg格式 点击上传               |
| 问题说明                             |                                      |
| 请输入                              |                                      |

提交

我要纠错 <sup>76/95</sup> 网络文化经营许可证:

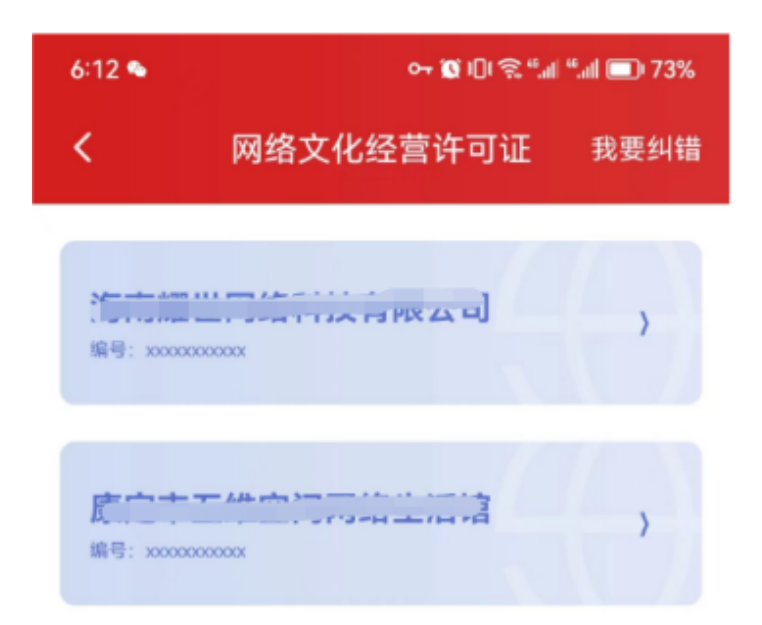

#### 证照列表

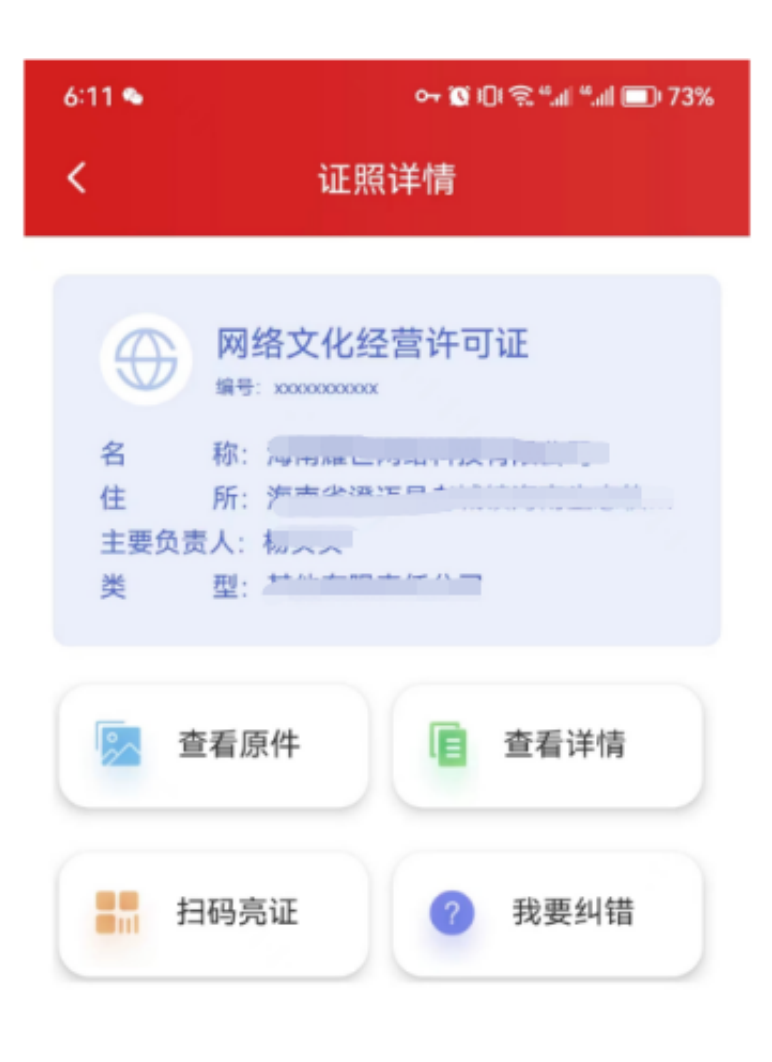

证照详情

| 6:12 💊 | ⊶ 😰 เ⊡ 😤 ".⊪ ".⊪ 🗩 73% |                  |
|--------|------------------------|------------------|
| <      | 证照详情                   | 我要纠错             |
| 持证者编码  | 7 14000001-165         | ALL              |
| 持证者名称  | ;<br>沙田雄巴网络针           |                  |
| 颁证机构   |                        |                  |
| 证照类型   |                        | na ma ra - a Ala |
| 许可证号   |                        |                  |
| 企业地址   |                        |                  |
| 法人姓名   |                        |                  |
| 企业类型   |                        | 収突にムリ            |
| 颁证时间   | 0000                   | T405             |
| 证照有效期  | 1000 UD - D Dunn       |                  |
| 经营范围   |                        |                  |
|        |                        |                  |

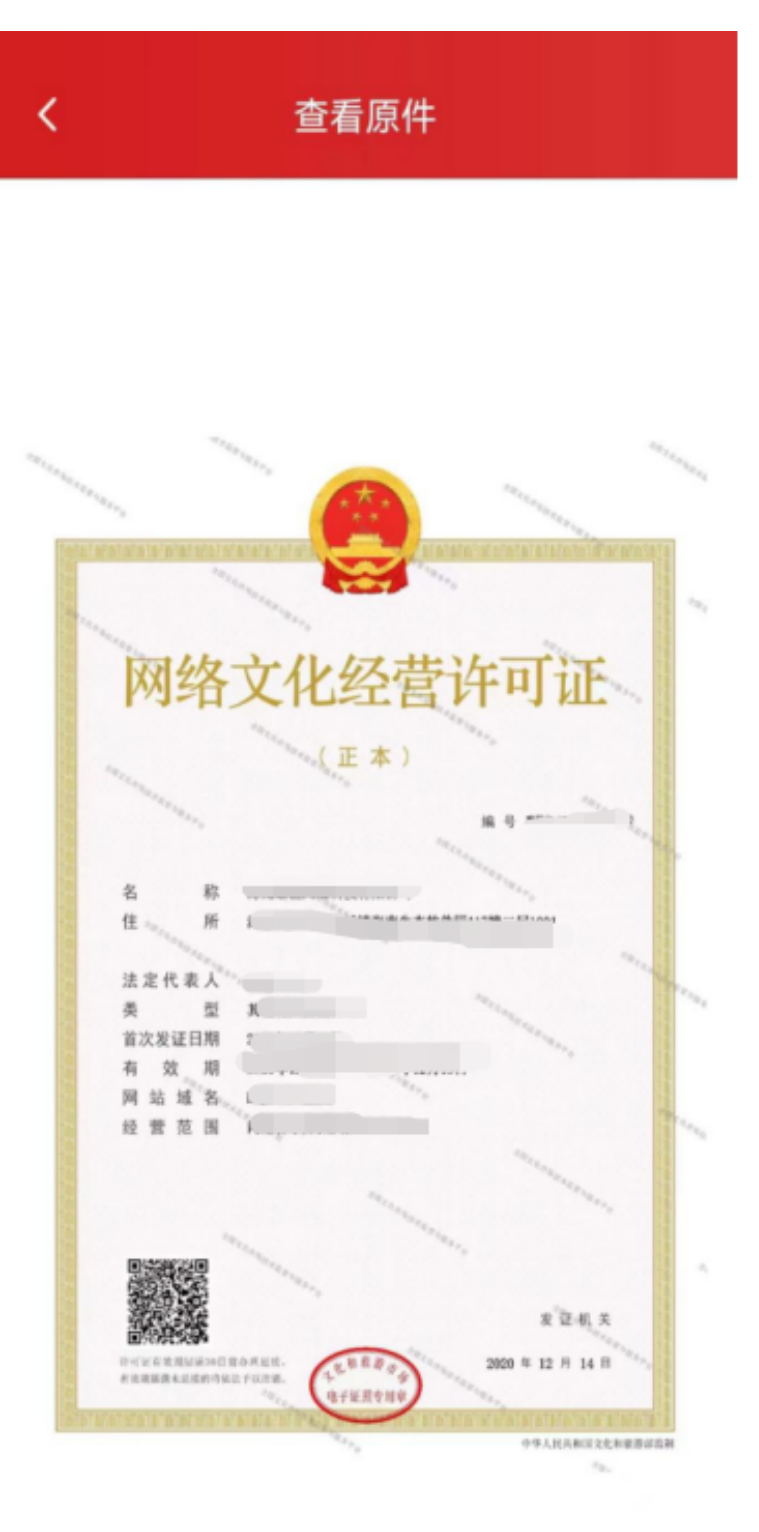

查看原件

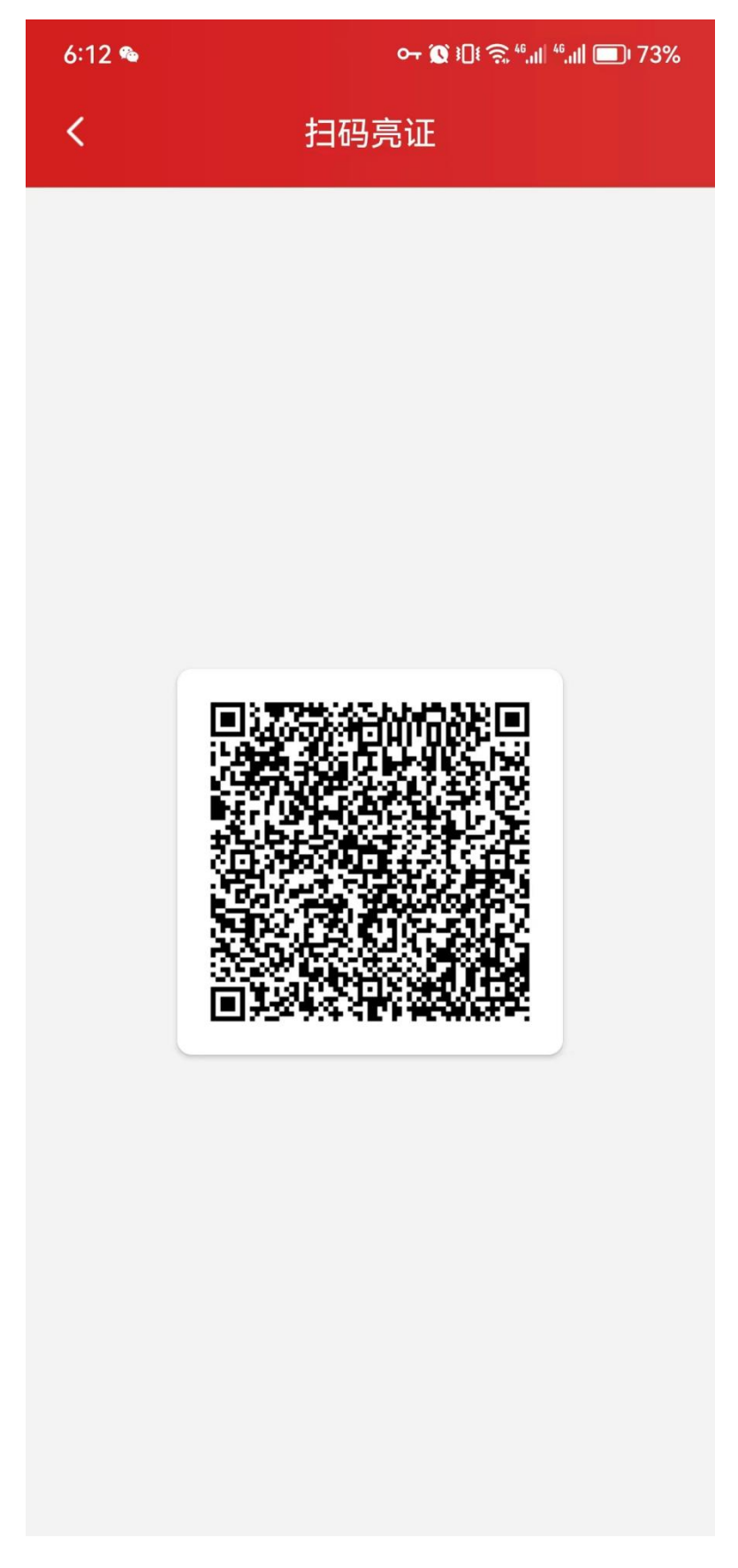

## 扫码亮证

| 6:10 💊                          | ०न இ ३ेी१ क्र ⁴⁴,।।  ⁴⁴,।।  ■ि। 73%  |
|---------------------------------|--------------------------------------|
| <                               | 我要纠错                                 |
| 纠错类型                            | 请选择纠错类型 >                            |
| 证照颁发所属                          | <b>這地区</b> 请选择所属地区 >                 |
| 证照颁发机构                          | 请填写机构名称                              |
| 证照颁发日期                          | 请选择 >                                |
| 证照编号                            | 请输入证照编号                              |
| <b>持证主体代码</b><br>持证主体代码:例<br>码等 | 请输入持证主体代码<br>词如公民身份号码(身份证号码)、统一社会信用代 |
| 上传证照                            | 请上传png/jpg/jpeg格式 点击上传               |
| 问题说明                            |                                      |
| 请输入                             |                                      |

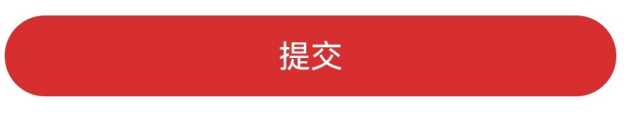

### 我要纠错

旅行社业务经营许可证:

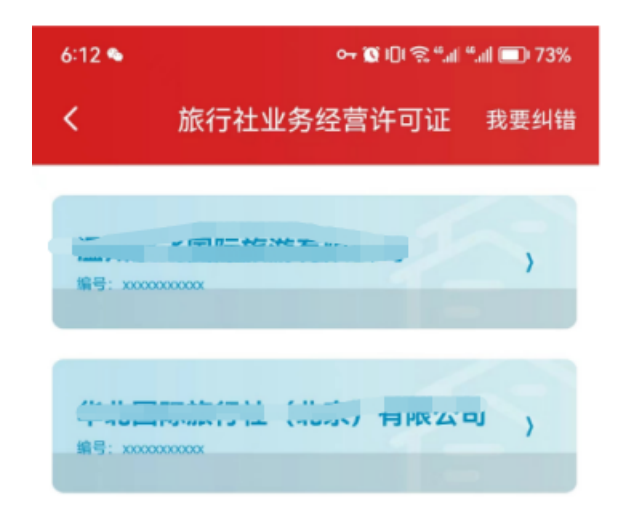

#### 证照列表

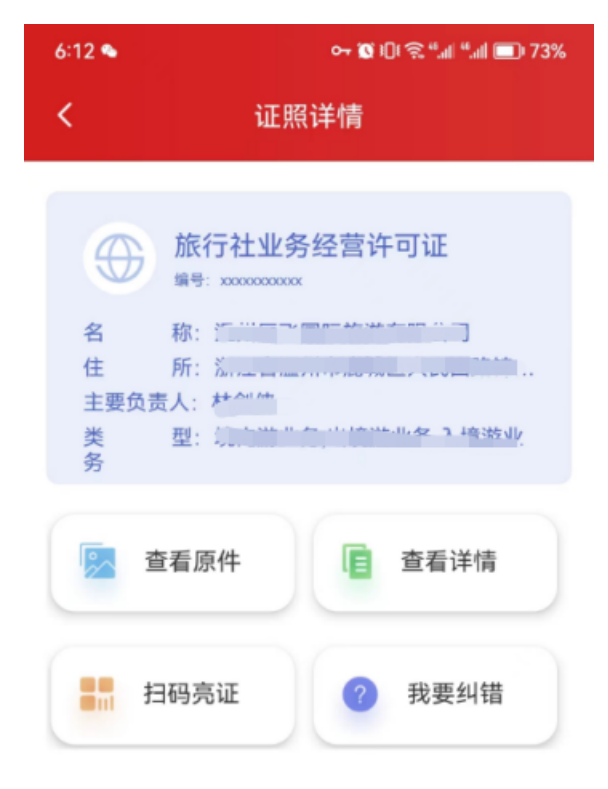

证照详情

| <     | 证照详情 | 我要纠错                           |
|-------|------|--------------------------------|
| 持证者编码 |      |                                |
| 持证者名称 |      |                                |
| 颁证机构  | ¢"   |                                |
| 证照类型  |      | ᅏᆸᄭᄭᄣ                          |
| 许可证号  | 1.0  |                                |
| 法人姓名  |      |                                |
| 企业类型  |      | <b>ر بد</b> ر <i>سر-</i> ۲۰ بر |
|       |      |                                |

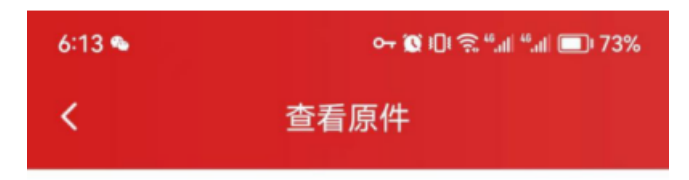

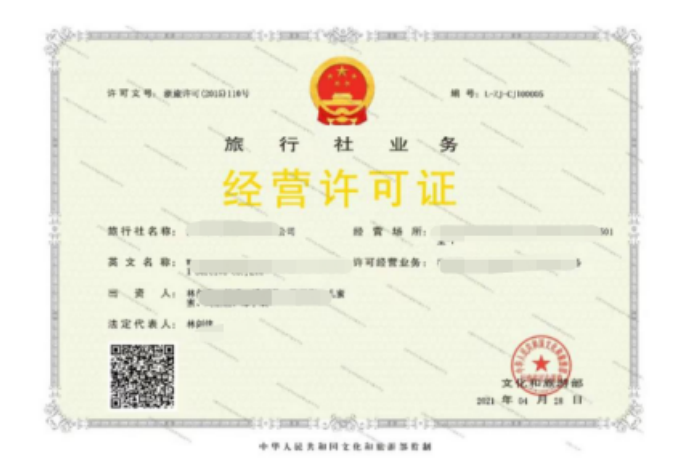

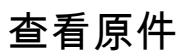

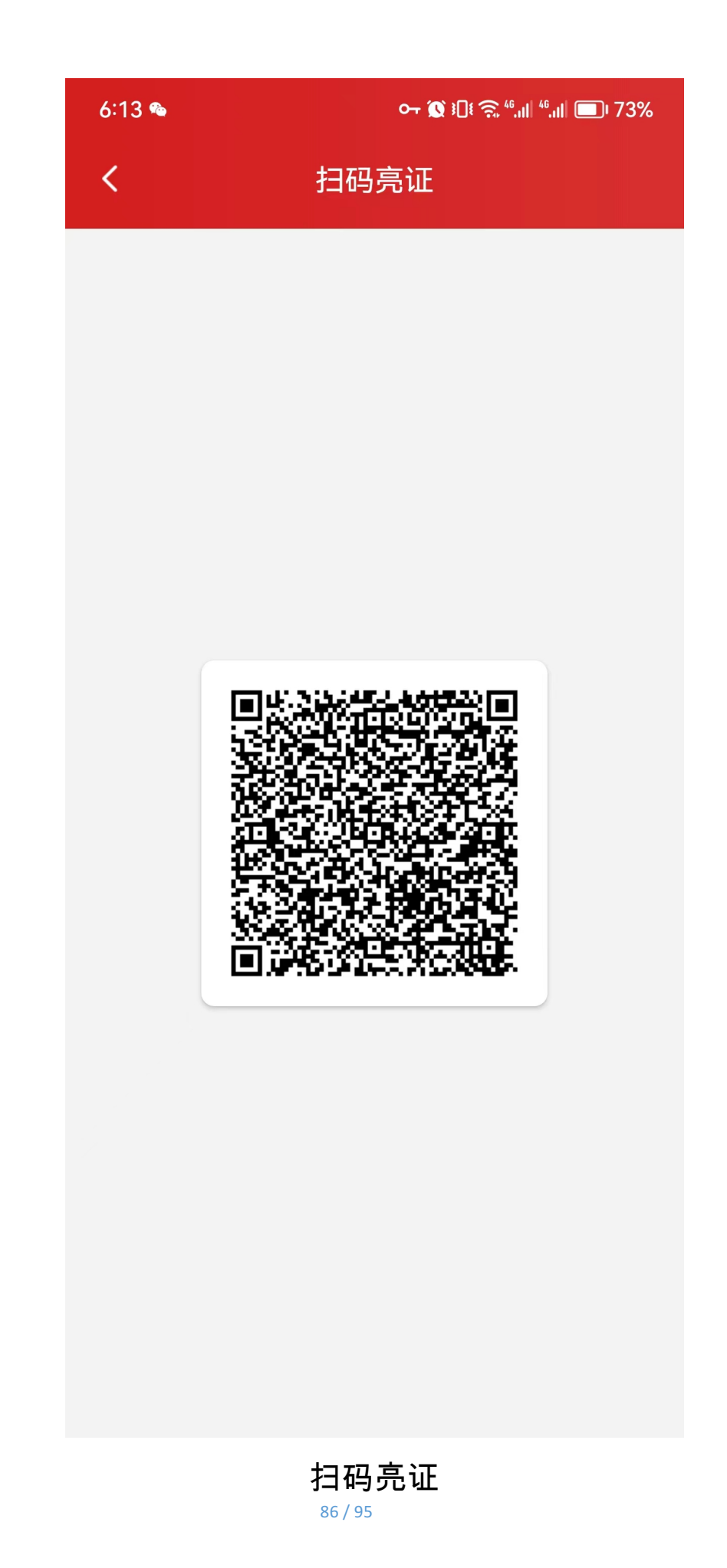

| 6:10 💊                            | ⊶ 🕱 ऄी३ कि की गी। कि गी। 💷। 73%     |
|-----------------------------------|-------------------------------------|
| <                                 | 我要纠错                                |
| 纠错类型                              | 请选择纠错类型 〉                           |
| 证照颁发所属地                           | ▼ 请选择所属地区 >                         |
| 证照颁发机构                            | 请填写机构名称                             |
| 证照颁发日期                            | 请选择 >                               |
| 证照编号                              | 请输入证照编号                             |
| <b>持证主体代码</b><br>持证主体代码:例如公<br>码等 | 请输入持证主体代码<br>:民身份号码 (身份证号码)、统一社会信用代 |
| 上传证照                              | 请上传png/jpg/jpeg格式 点击上传              |
| 问题说明                              |                                     |
| 请输入                               |                                     |

提交

我要纠错 <sup>87/95</sup> 演出经纪人员资格证:

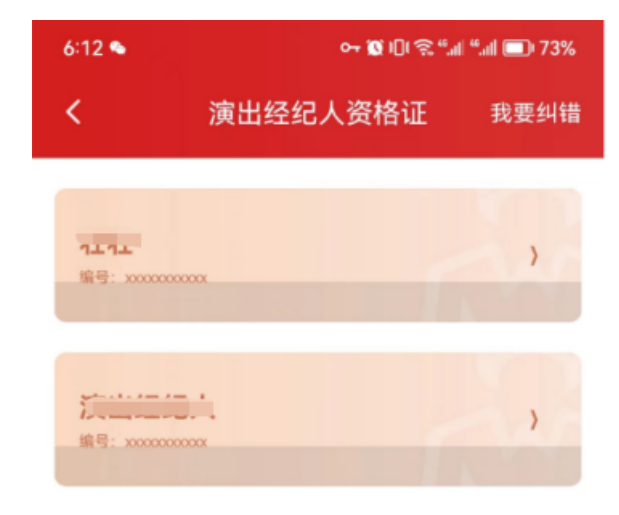

证照列表

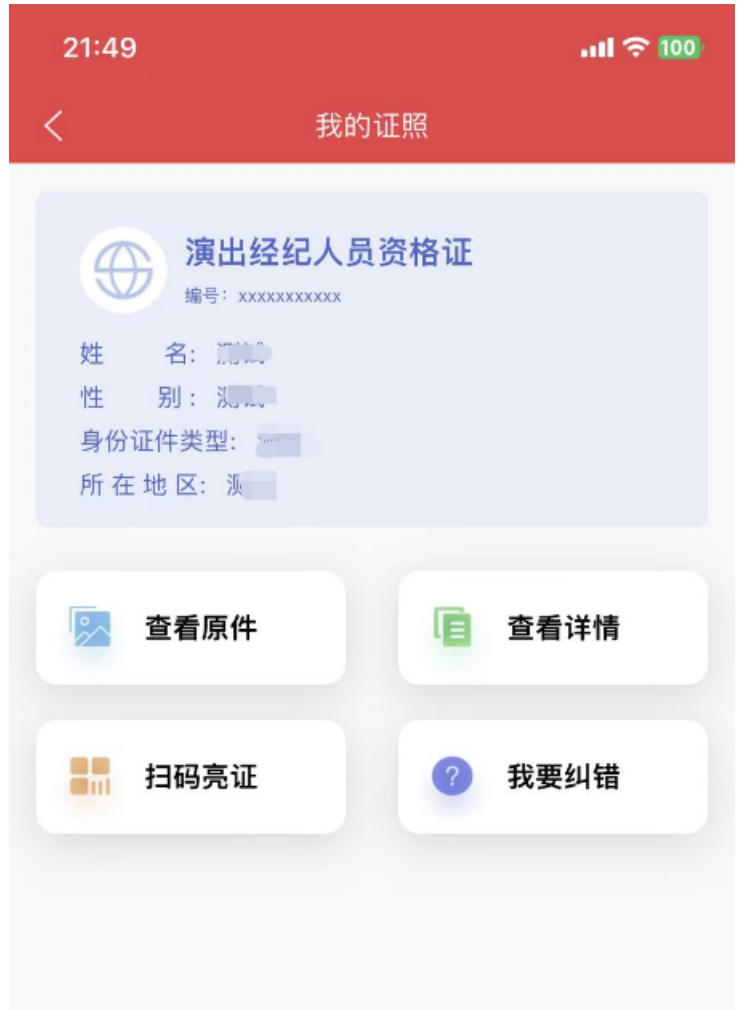

## 证照详情

| くまたのである。 |     |
|----------|-----|
|          |     |
|          |     |
| 姓名       |     |
| 资格证号     |     |
| 性别       |     |
| 出生日期     |     |
| 身份证件类型   | •   |
| 身份证件号码   |     |
| 所在地区     | li, |
|          |     |

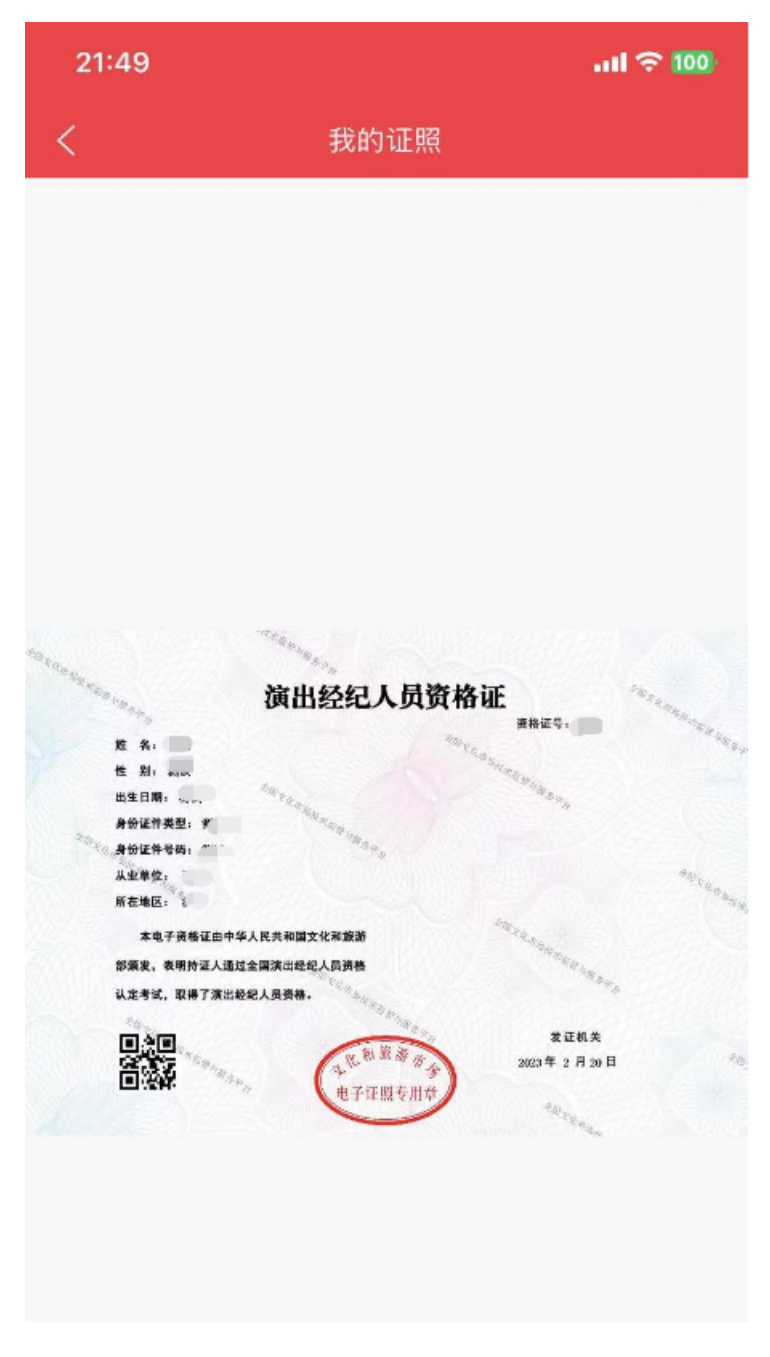

查看原件

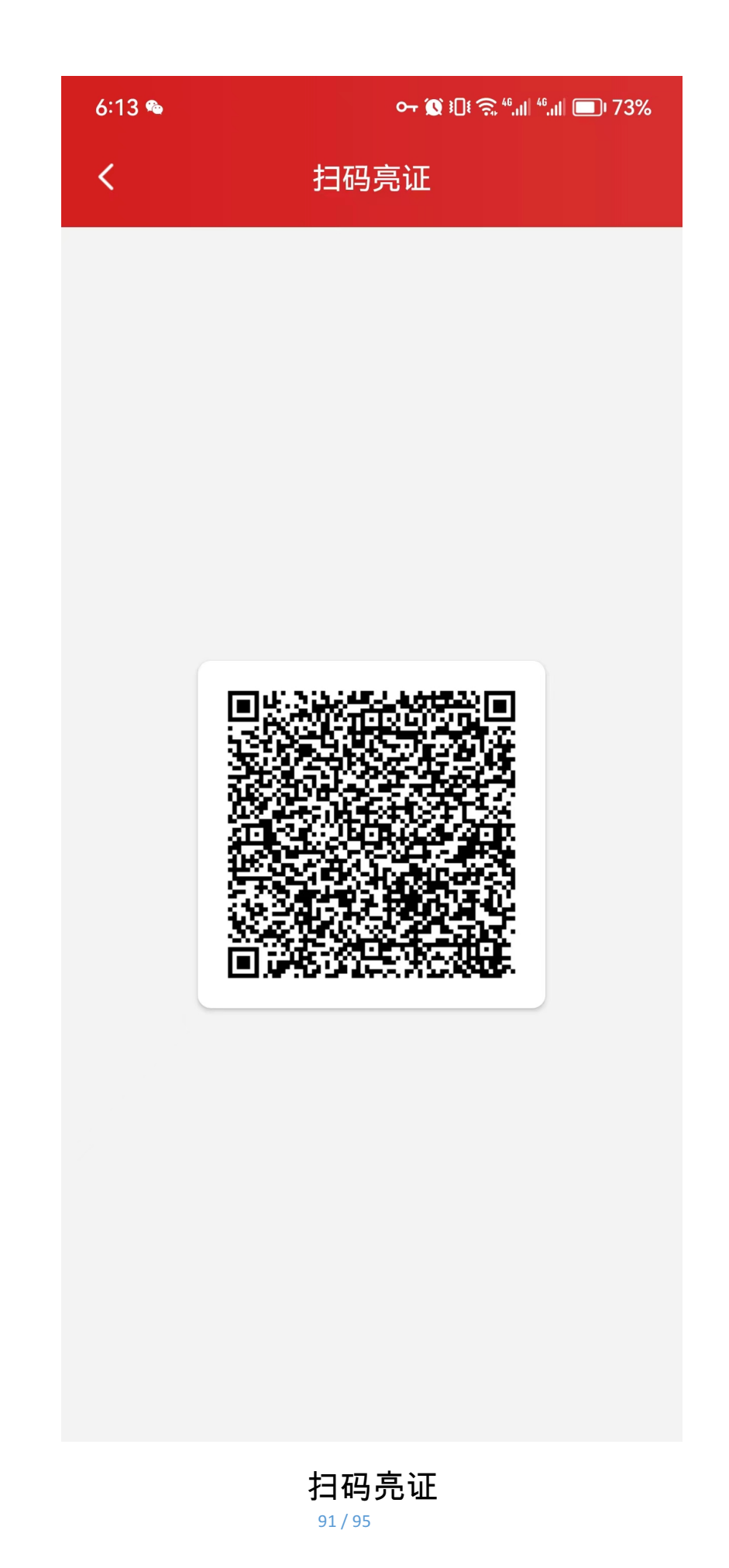

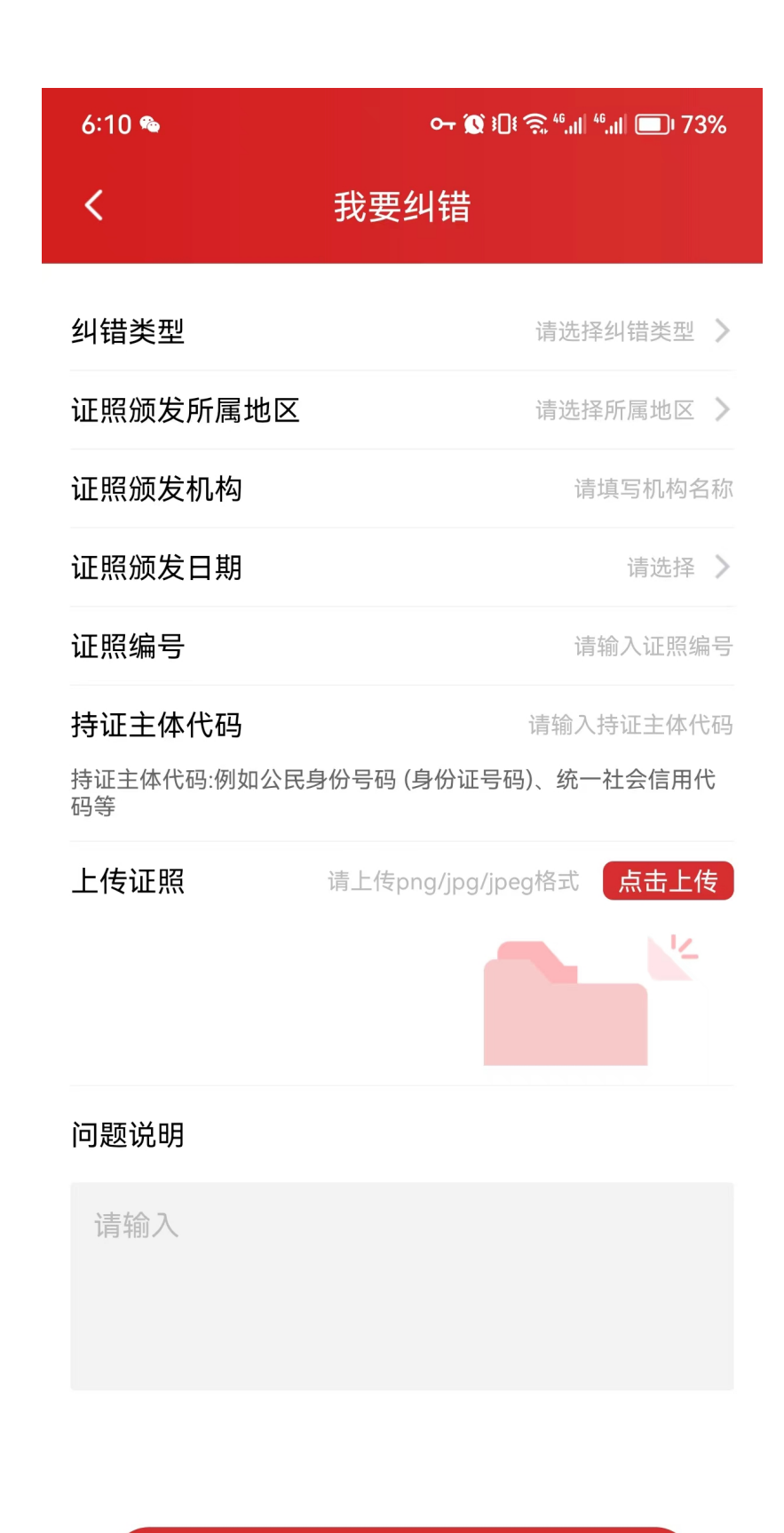

提交

我要纠错 92/95

# 8、平台客服电话

文化市场主体拨打:010-85166688 / 400-000-9373 旅游市场主体拨打:0519-88012301